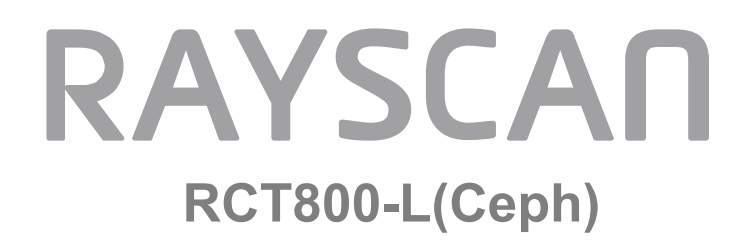

#### Installation manual

RIG-721-EN Rev. 1.2 This installation manual contains information for appropriate install of Ceph modality, which is optionally installed in the RAYSCAN Studio (RCT800-L) model.

The installer must read this manual and RCT800-L(Pano, CBCT) installation manual carefully before installing the product.

The installer must follow instructions and safety regulations described in the installation manual to prevent any injury to the operator and the patient or damage to the product.

Caution (US only): This product must only be sold to dentists or oral health professionals as stated by the federal law.

Copyright Ray Co., Ltd.

Publication number: RIG-721-EN Rev. 1.2 (Revised Apr. 30, 2019)

This manual is subject to change without prior notice.

For further inquiries, contact your sales representative or customer service of manufacturer.

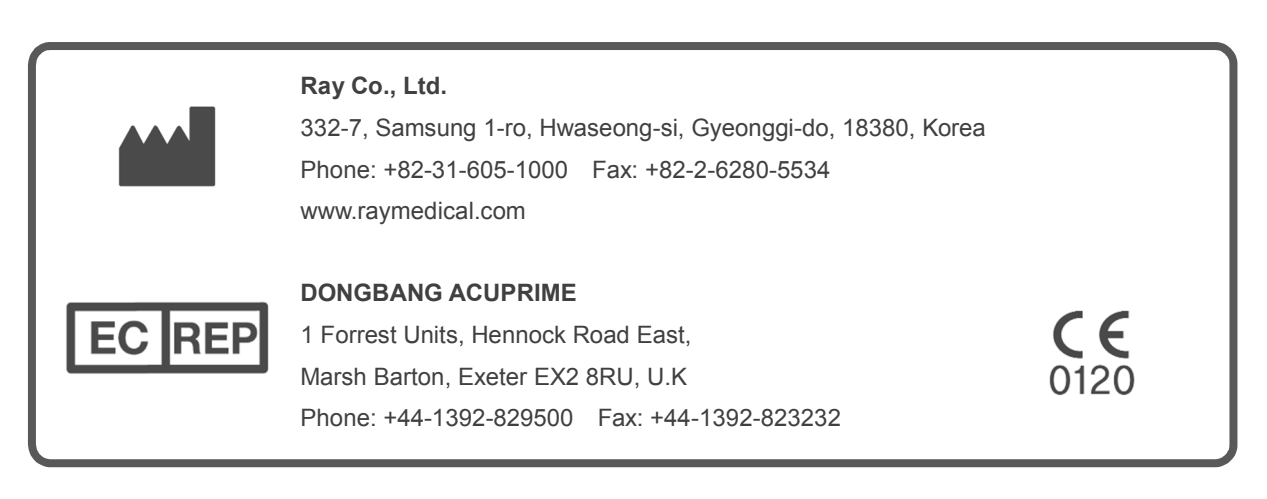

#### Contents

| 1 |      | Pre-installation check |                                                 |     |  |
|---|------|------------------------|-------------------------------------------------|-----|--|
| 1 | .1   | X-ray                  | shielded room requirements                      | . 6 |  |
|   | 1.1. | 1                      | General requirements                            | . 6 |  |
|   | 1.1. | 2                      | Checking installation space                     | . 6 |  |
| 1 | .2   | Installa               | ation option                                    | . 8 |  |
| 2 |      | Syste                  | m configuration                                 | 10  |  |
| 2 | .1   | Scan (                 | Ceph operating section                          | 10  |  |
| 2 | .2   | Scan (                 | Ceph functional components                      | 10  |  |
| 2 | .3   | One s                  | hot Ceph(L) operating section                   | 11  |  |
| 2 | .4   | One s                  | hot Ceph(L) functional components               | 11  |  |
| 2 | .5   | One s                  | hot Ceph(S) operating section                   | 12  |  |
| 2 | .6   | One s                  | hot Ceph(L) functional components               | 12  |  |
| 2 | .7   | Final p                | product image                                   | 13  |  |
| 3 |      | Unpad                  | cking                                           | 15  |  |
| 3 | .1   | Packir                 | ng composition                                  | 15  |  |
|   | 3.1. | 1                      | Scan Ceph Module                                | 15  |  |
|   | 3.1. | 2                      | Scan Ceph Module Accessory                      | 16  |  |
|   | 3.1. | 3                      | Machine Bolt (SC) Box                           | 16  |  |
|   | 3.1. | 4                      | One shot Ceph(L) module                         | 17  |  |
|   | 3.1. | 5                      | One shot ceph(L) module accessory               | 18  |  |
|   | 3.1. | 6                      | Machine Bolt (OCL)Box                           | 18  |  |
|   | 3.1. | 7                      | One shot ceph(S) module                         | 19  |  |
|   | 3.1. | 8                      | One shot ceph(S) module accessory               | 20  |  |
|   | 3.1. | 9                      | Machine Bolt (OCS)Box                           | 20  |  |
| 4 |      | Scan                   | Ceph installation                               | 22  |  |
| 4 | .1   | Installa               | ation of Ceph arms                              | 22  |  |
|   | 4.1. | 1                      | Scan Ceph Mechanism assembly                    | 22  |  |
|   | 4.1. | 2                      | Scan Ceph cable connection                      | 25  |  |
| 4 | .2   | Scan (                 | Ceph detector and Secondary collimator assembly | 26  |  |
|   | 4.2. | 1                      | Scan Ceph Detector assembly                     | 26  |  |
|   | 4.2. | 2                      | Secondary collimator assembly                   | 28  |  |
| 4 | .3   | Sub ba                 | ase assembly                                    | 30  |  |
| 4 | .4   | Case                   | assembly                                        | 30  |  |
| 4 | .5   | Ear ro                 | d & Nasion support assembly                     | 32  |  |
| 4 | .6   | Setting                | g Wizard                                        | 34  |  |
|   | 4.6. | 1                      | Required tools                                  | 34  |  |
|   | 4.6. | 2                      | Setting Wizard connection                       | 34  |  |
|   | 4.6. | 3                      | Alignment                                       | 35  |  |

|                               | 4.6.                                      | .4 Calibration                                                                                                    | 49             |
|-------------------------------|-------------------------------------------|----------------------------------------------------------------------------------------------------|----------------|
|                               | 4.6.                                      | 5.5 Test image acquisition                                                                                                    | 49             |
| 5                             |                                           | One shot ceph(L) installation                                                                                                    | 51             |
| 5.                            | 1                                         | Installation of Ceph arms                                                                                                    | 51             |
|                               | 5.1.                                      | .1 One Shot Ceph(L) Mechanism assembly                                                                                                    | 51             |
|                               | 5.1.                                      | .2 One Shot Ceph(L) cable connection                                                                                                    | 52             |
|                               | 5.1.                                      | .3 Deco Ceph Arm assembly                                                                                                    |                |
| 5.2                           | 2                                         | One shot ceph(L) detector assembly                                                                                                    | 53             |
|                               | 5.2.                                      | Attach the detector                                                                                                    | 53             |
| 5.                            | 3                                         | Sub base assembly                                                                                                    | 54             |
| 5.4                           | 4                                         | Case assembly                                                                                                    | 54             |
| 5.                            | 5                                         | Ear-rod & Nasion support assembly                                                                                                    | 55             |
| 5.                            | 6                                         | Setting Wizard                                                                                                    | 56             |
|                               | 5.6.                                      | .1 Required tools                                                                                                    | 56             |
|                               | 5.6.                                      | Setting Wizard connection                                                                                                    | 56             |
|                               | 5.6.                                      | Alignment                                                                                                    |                |
|                               | 5.6.                                      | 5.4 Calibration                                                                                                    |                |
| e                             | 5.0.                                      | One shot conb(S) installation                                                                                                    | 04             |
| 0                             |                                           |                                                                                                    |                |
| 6.                            | 1                                         | Installation of Ceph arms                                                                                                    | 66             |
|                               | 6.1.                                      | .1 One Shot Ceph(L) Mechanism assembly                                                                                                    | 66             |
| _                             | 6.1.                                      | .2 One Shot Ceph(S) cable connection                                                                                                    |                |
| 6.2                           | 2                                         | One Shot Ceph(S) detector assembly                                                                                                    | 70             |
| 6.                            | 3                                         | Sub base assembly                                                                                                    | 72             |
| 6.4                           | 4                                         | Case assembly                                                                                                    |                |
| ~                             |                                           |                                                                                                    | 72             |
| 6.                            | 5                                         | Ear rod & Nasion support assembly                                                                                                    | 72<br>74       |
| 6.<br>6.                      | .5<br>.6                                  | Ear rod & Nasion support assembly                                                                                                    | 72<br>74<br>75 |
| 6.                            | .5<br>.6<br>6.6.                          | Ear rod & Nasion support assembly<br>Setting Wizard<br>0.1 Required tools                                                                                                    |                |
| 6.                            | .5<br>.6<br>.6.6.<br>.6.6.                | Ear rod & Nasion support assembly<br>Setting Wizard<br>5.1 Required tools<br>5.2 Setting Wizard connection                                                                                                    |                |
| 6.:<br>6.                     | 5<br>6<br>6.6.<br>6.6.<br>6.6.            | Ear rod & Nasion support assembly<br>Setting Wizard<br>.1 Required tools                                                                                                    |                |
| 6.                            | 5<br>6<br>6.6.<br>6.6.<br>6.6.<br>6.6.    | Ear rod & Nasion support assembly<br>Setting Wizard<br>A Required tools<br>Setting Wizard connection<br>Alignment<br>Calibration                                                                                                    |                |
| 6.                            | 5<br>6.6.<br>6.6.<br>6.6.<br>6.6.<br>6.6. | Ear rod & Nasion support assembly<br>Setting Wizard<br>A Required tools<br>Setting Wizard connection<br>Alignment<br>A Calibration<br>Set image acquisition                                                                                                    |                |
| 6.9<br>6.9<br><b>7</b>        | 5<br>6<br>6.6.<br>6.6.<br>6.6.<br>6.6.    | Ear rod & Nasion support assembly<br>Setting Wizard<br>A Required tools<br>Setting Wizard connection<br>A Setting Wizard connection<br>A Calibration<br>Setting Connection<br>Calibration<br>Setting Connection<br>Setting Connection |                |
| 6.9<br>6.0<br><b>7</b><br>7.1 | 5<br>6.6.<br>6.6.<br>6.6.<br>6.6.         | Ear rod & Nasion support assembly<br>Setting Wizard<br>Alignment<br>Calibration<br>Ear rod & Nasion support assembly<br>Setting Wizard connection<br>Calibration<br>Calibration<br>Calibration<br>Dimension<br>Scan ceph and One shot ceph(S) dimension                                                                                                    |                |

## Chapter —

## **Pre installation check**

#### 1 Pre-installation check

#### 1.1 X-ray shielded room requirements

#### 1.1.1 General requirements

- 1) Install the product in an X-ray shielded room that complies with all official regulations applicable to radiation protection.
- 2) The installation place of the product should be able to see the patient and should be located close to the patient.
- 3) Do not place the equipment on a thick carpet.
- 4) The PC monitor, Emergency switch, X-ray exposure switch should be installed near the user so that the user can take immediate action in case of emergency.
- 1.1.2 Checking installation space
- 1) One shot Ceph L Option

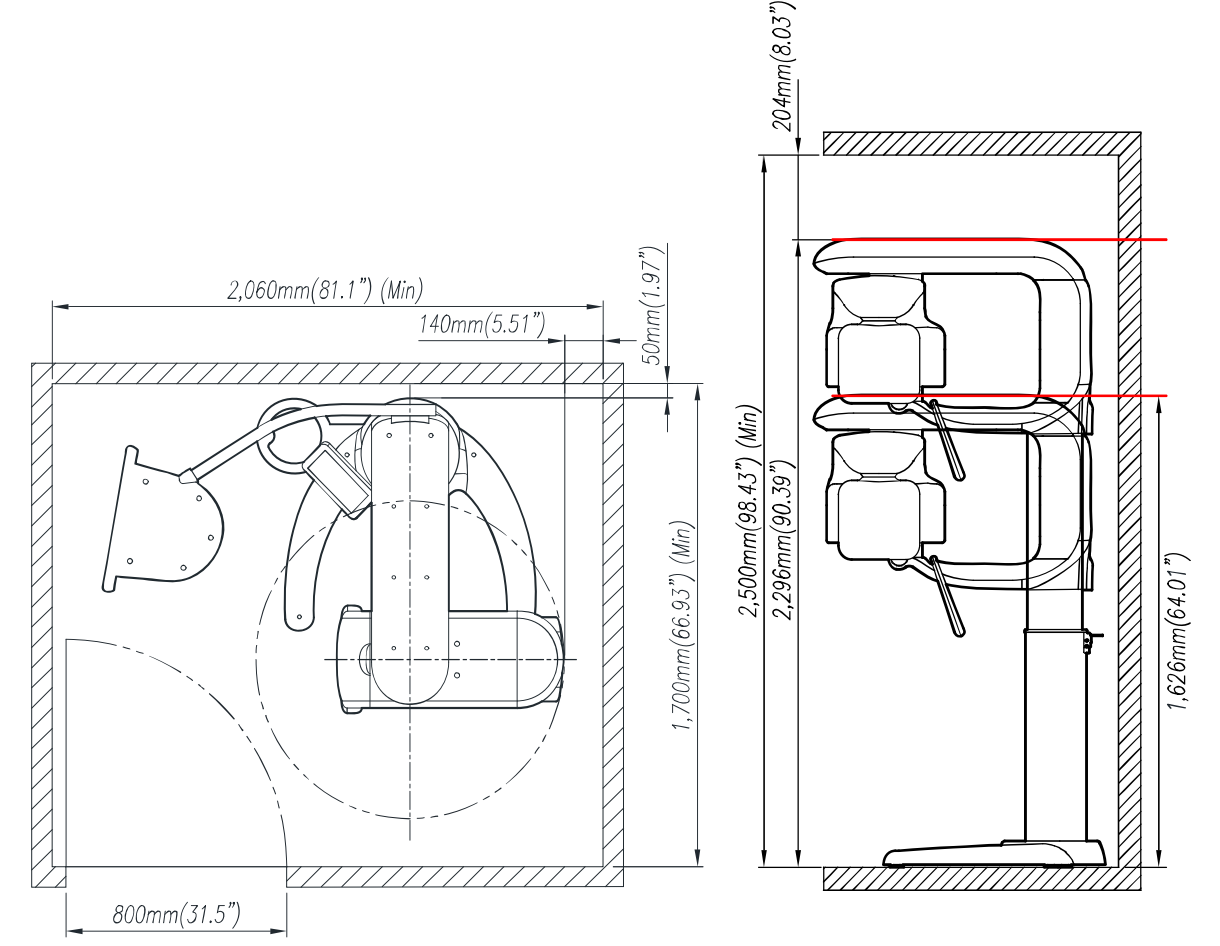

X-ray shielded room recommended space: 2,060mm(81.1")x1,700mm(66.93")x2,500mm(98.43") We recommend a door width of 800mm(31.5") or more for X-ray shielded rooms. Ensure that there is enough room for the patient or engineer to access them easily.

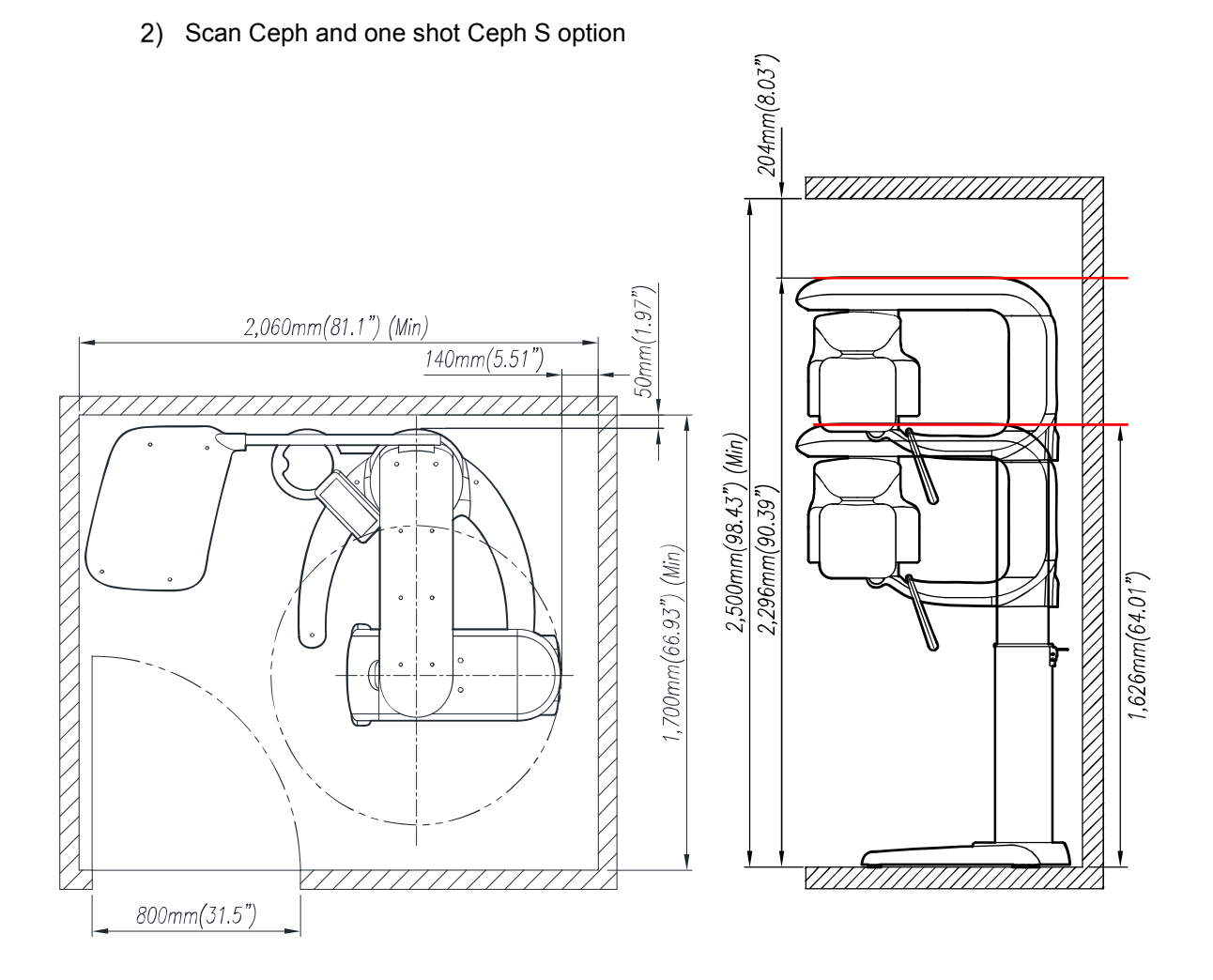

X-ray shielded room recommended space: 2,060mm(81.1")x1,700mm(66.93")x2,500mm(98.43") We recommend a door width of 800mm(31.5") or more for X-ray shielded rooms. Ensure that there is enough room for the patient or engineer to access them easily.

7

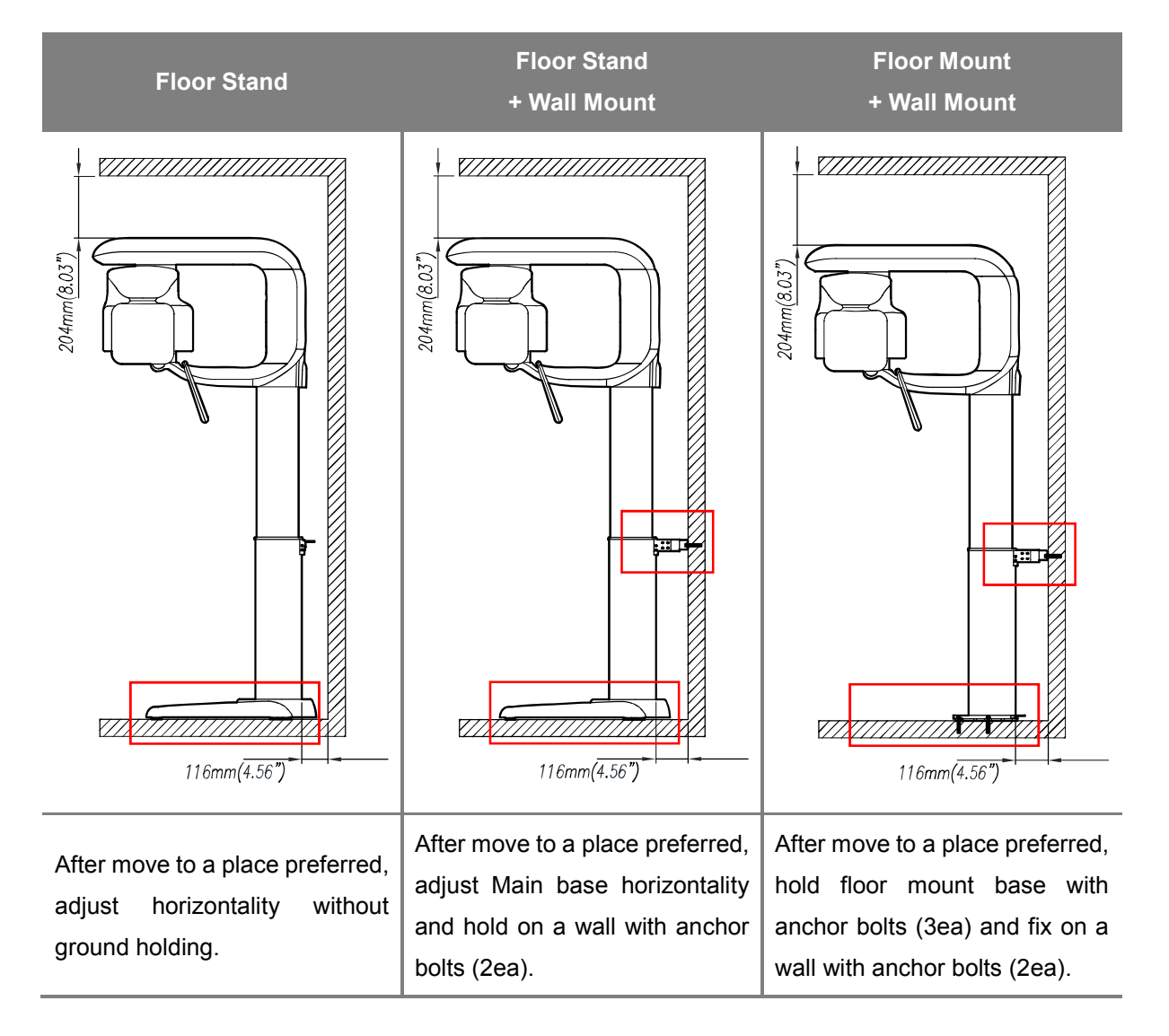

#### 1.2 Installation option

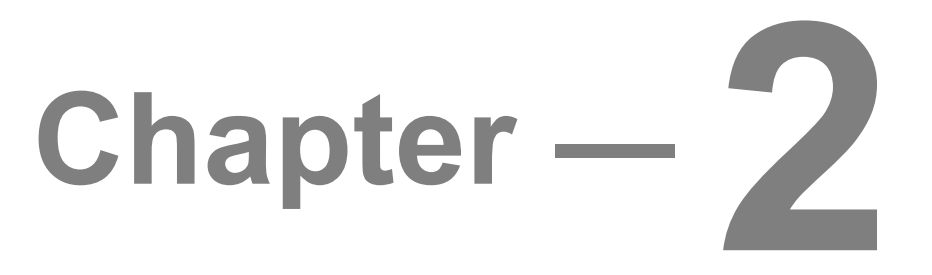

### **System configuration**

#### 2 System configuration

#### 2.1 Scan Ceph operating section

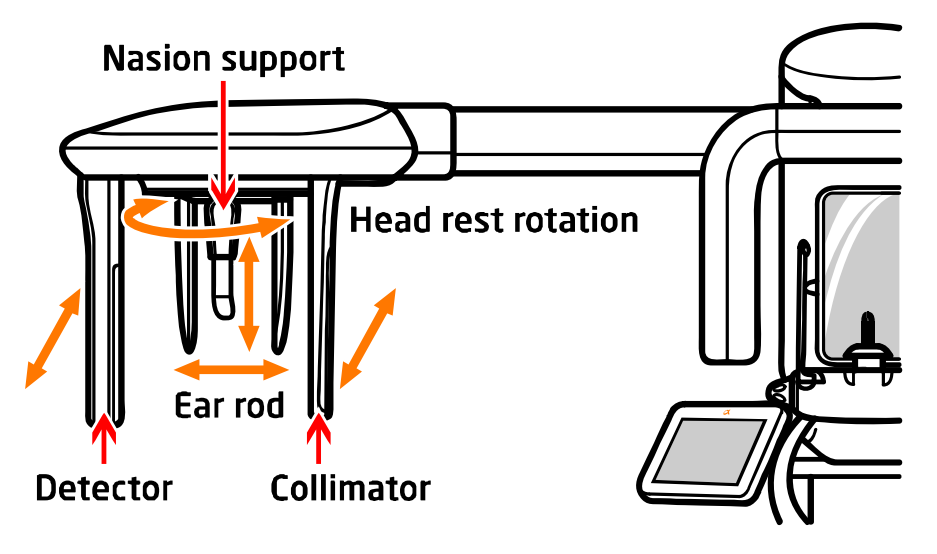

- The detector and the secondary collimator move and scan.
- Adjust the Ear rod and Nasion support to fit the patient's head.
- The head fixture with Ear rod and Nasion support can be rotated to match the protocol.

#### 2.2 Scan Ceph functional components

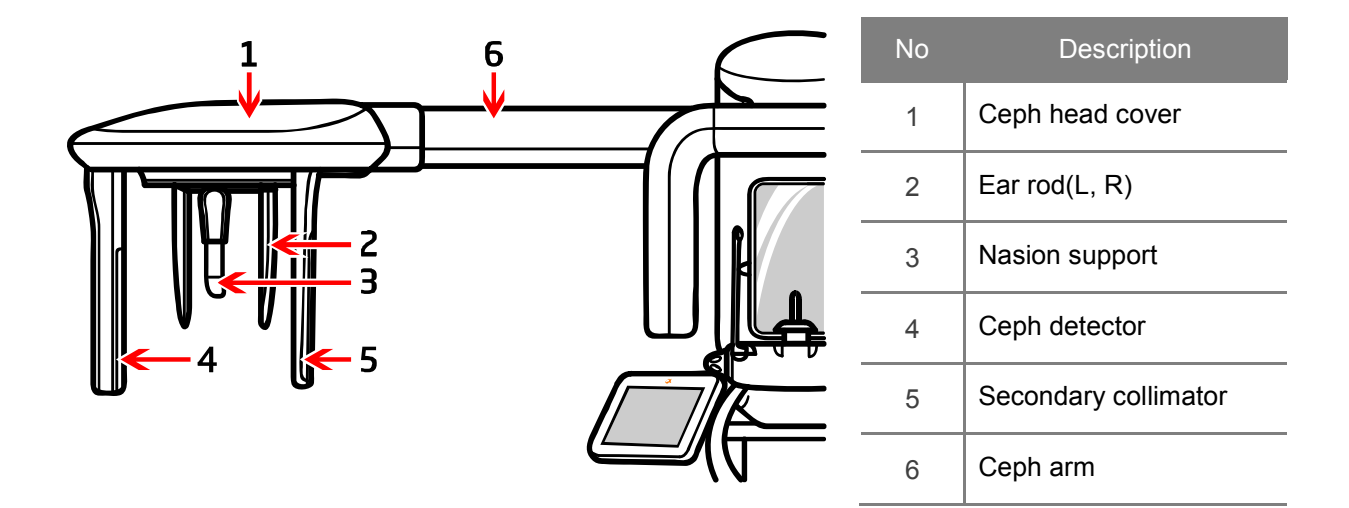

- Nasion support Head rest rotation
- 2.3 One shot Ceph(L) operating section

- Adjust the Ear rod and Nasion support to fit the patient's head.
- The head fixture with Ear rod and Nasion support can be rotated to match the protocol.

#### 2.4 One shot Ceph(L) functional components

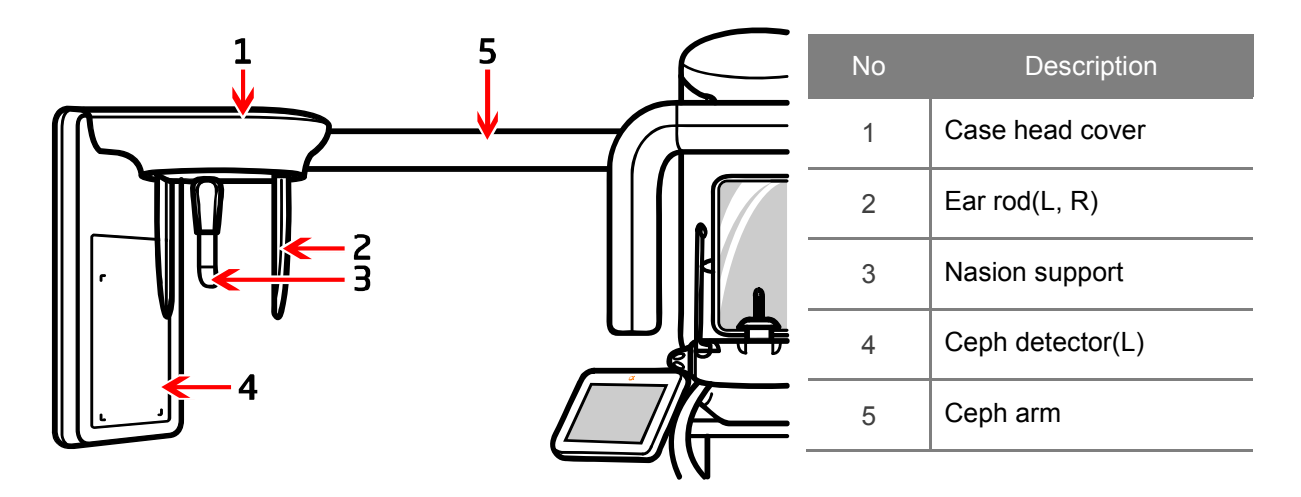

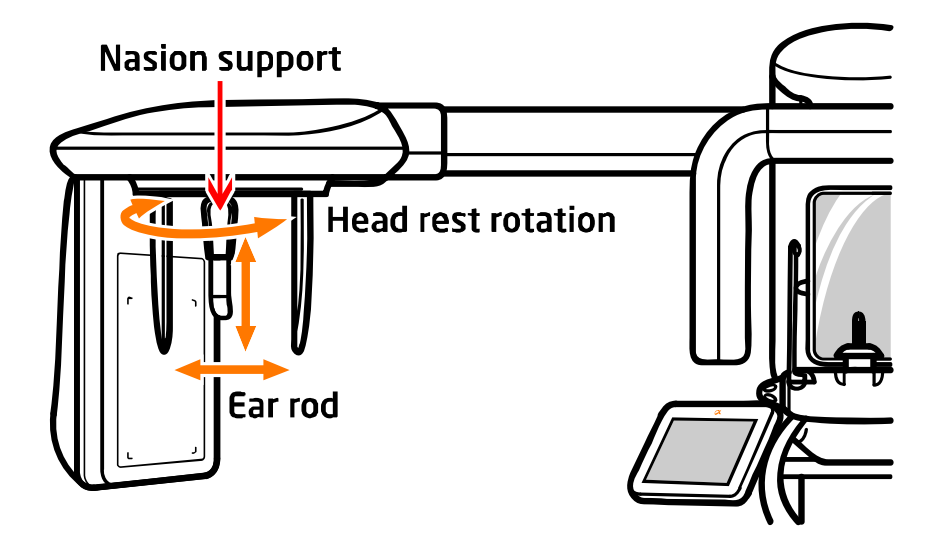

2.5 One shot Ceph(S) operating section

- Adjust the Ear rod and Nasion support to fit the patient's head.
- The head fixture with Ear rod and Nasion support can be rotated to match the protocol.

#### 2.6 One shot Ceph(L) functional components

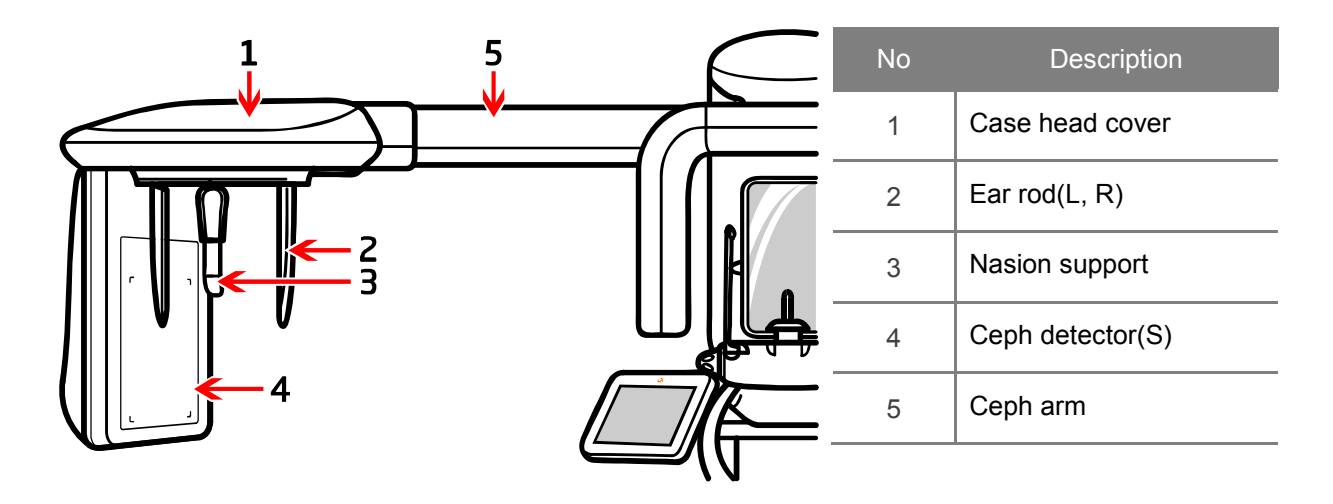

#### 2.7 Final product image

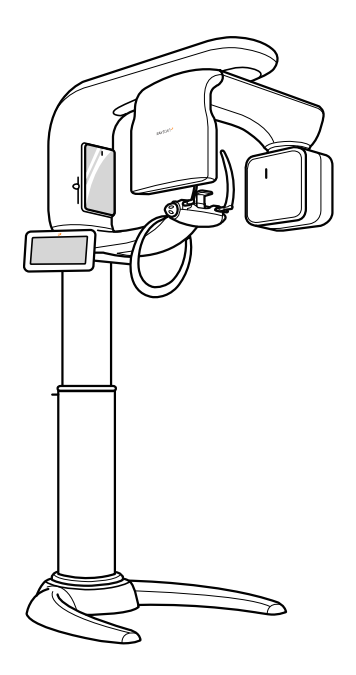

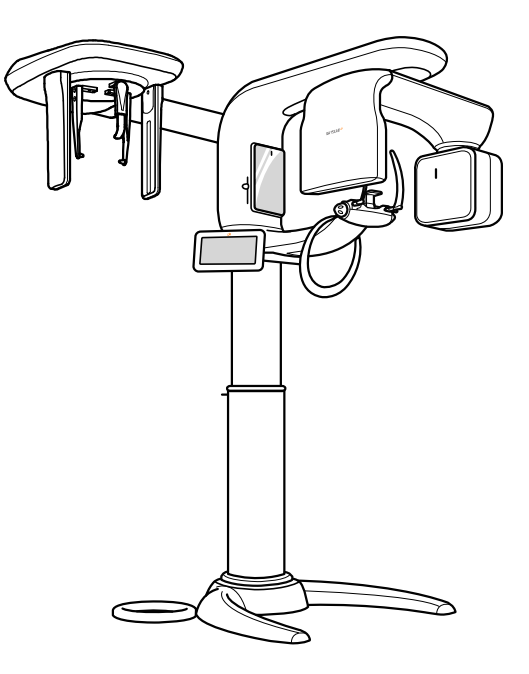

CT+Pano

CT+Pano+Scan ceph

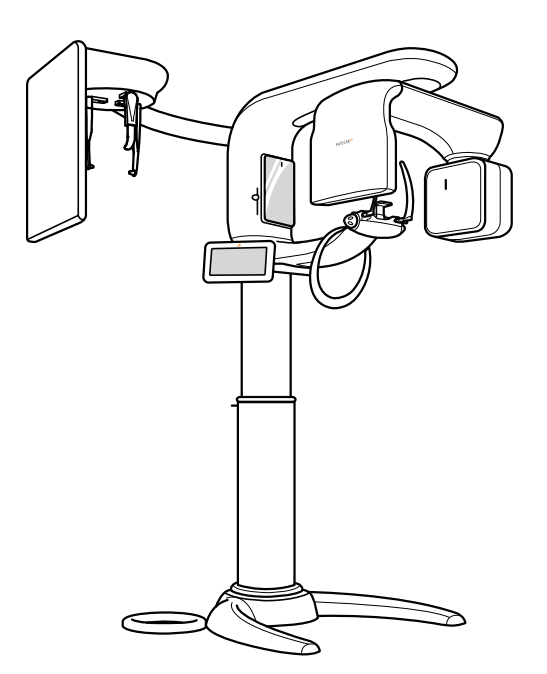

CT+Pano+One shot ceph(L)

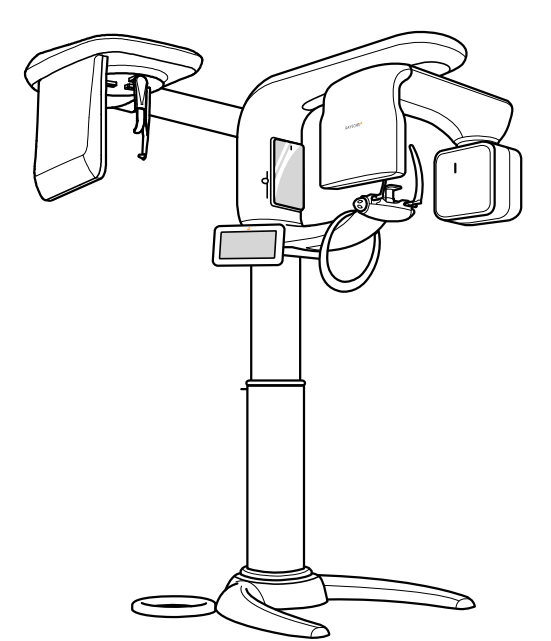

CT+Pano+One shot ceph(S)

## Chapter – 3 Unpacking

#### 3 Unpacking

#### 3.1 Packing composition

#### 3.1.1 Scan Ceph Module

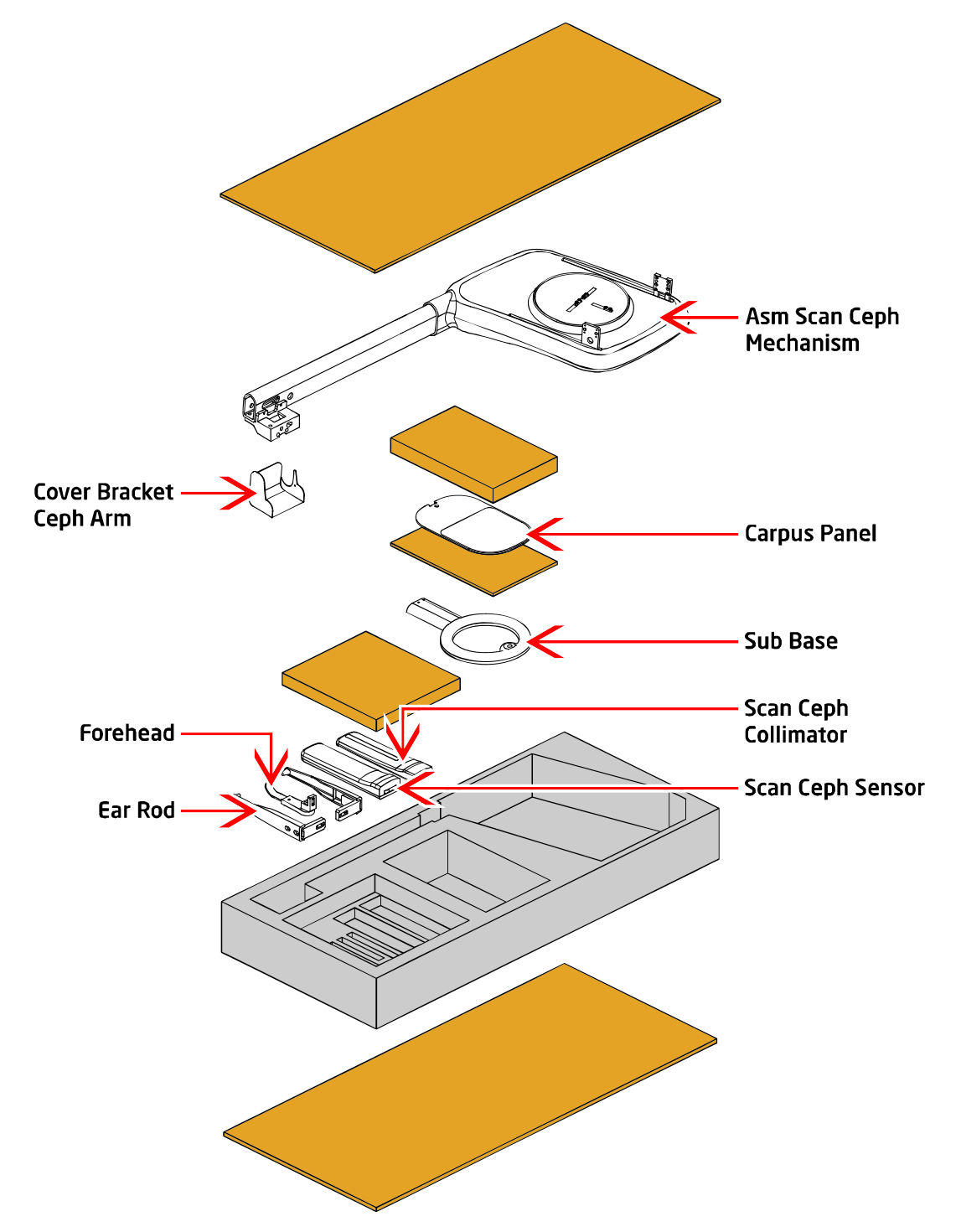

| No | Contents                       | Image        | Q'ty | No | Contents                     | Image                                                                                                    | Q'ty |
|----|--------------------------------|--------------|------|----|------------------------------|----------------------------------------------------------------------------------------------------|------|
| 1  | FRAME SUB<br>BASE              |              | 1    | 2  | COVER<br>BRACKET<br>CEPH ARM | (JA                                                                                                    | 1    |
| 3  | ASM SCAN<br>CEPH<br>COLLIMATOR |              | 1    | 4  | ASM SCAN<br>CEPH SENSOR      |                                                                                                    | 1    |
| 5  | ASM EARLOD L                   |              | 1    | 6  | ASM EARLOD R                 | A start of the start of the sta | 1    |
| 7  | ASM FORHEAD                    | Ð            | 1    | 8  | ASM CARPUS<br>MODULE         | $\bigcirc$                                                                                                    | 1    |
| 9  | Machine Bolt<br>(SC)           | Machine Bolt | 1    |    |                              |                                                                                                    |      |

#### 3.1.2 Scan Ceph Module Accessory

#### 3.1.3 Machine Bolt (SC) Box

| No | Contents                          | Image      | Q'ty | No | Contents                                    | Image | Q'ty |
|----|-----------------------------------|------------|------|----|---------------------------------------------|-------|------|
| 1  | SEMS WRENCH<br>BOLT [M4x12]       |            | 7    | 2  | WRENCH<br>BOLT+ SPRING<br>WASHER<br>[M6x30] |       | 2    |
| 3  | STICKER CEPH<br>CASE_OD20         | $\bigcirc$ | 4    | 4  | WRENCH<br>BOLT+ SPRING<br>WASHER<br>[M8x30] |       | 6    |
| 5  | PAN HEAD<br>WASHER BOLT<br>[M3x6] |            | 3    | 6  | PAN HEAD<br>WASHER BOLT<br>[M4x8]           | Ŷ     | 15   |
| 7  | FLAT HEAD<br>BOLT [M3x5]          |            | 10   | 8  | FLAT HEAD<br>BOLT [M3x8]                    |       | 9    |

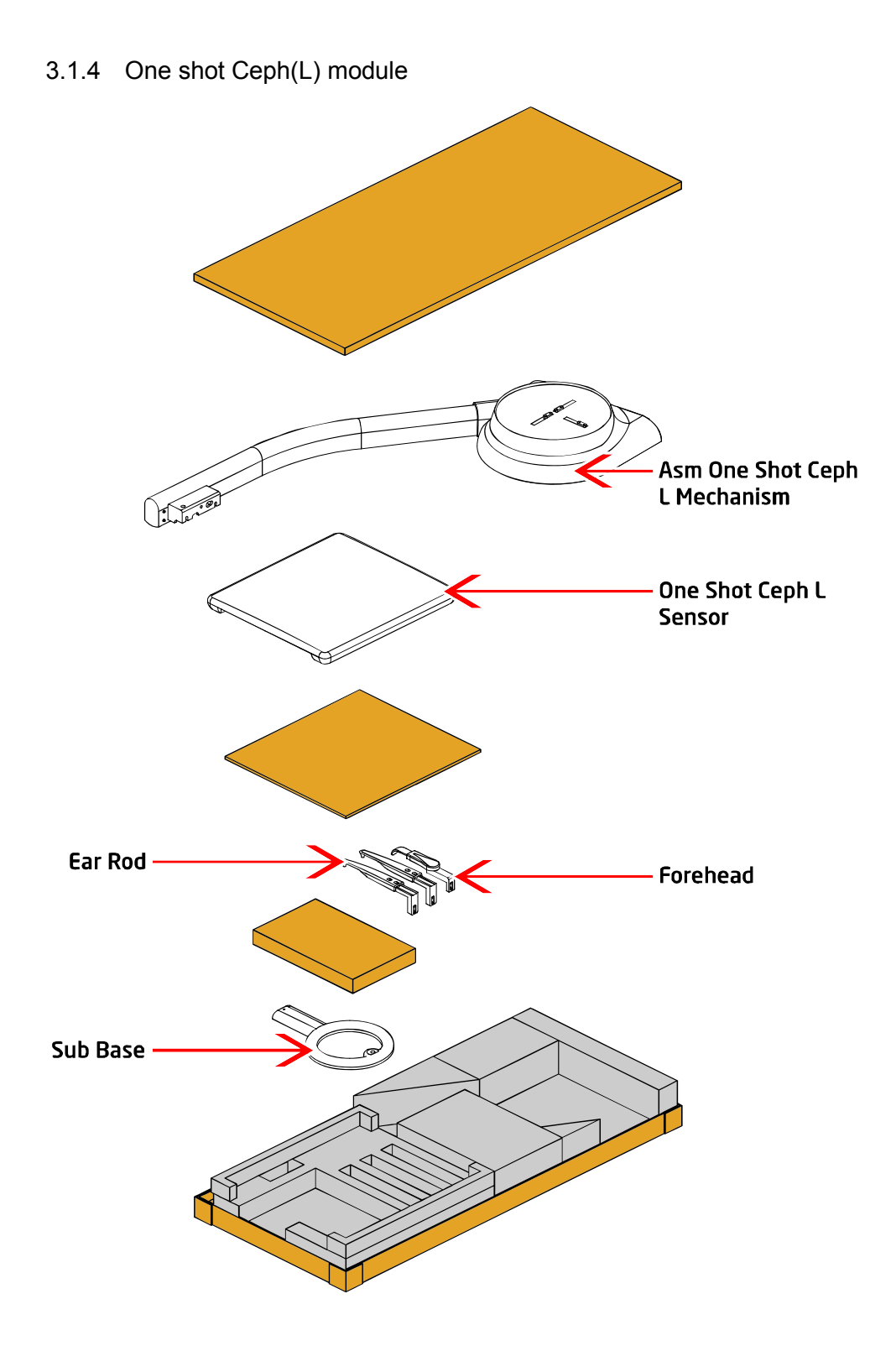

| No | Contents                   | Image               | Q'ty | No | Contents          | Image    | Q'ty |
|----|----------------------------|---------------------|------|----|-------------------|----------|------|
| 1  | ASM ONE SHOT<br>L DETECTOR |                     | 1    | 2  | DECO CEPH<br>ARM  |          | 1    |
| 3  | ASM EARLOD L               |                     | 1    | 4  | ASM EARLOD R      |          | 1    |
| 5  | Carpus panel               |                     | 1    | 6  | ASM FORHEAD       | <b>.</b> | 1    |
| 7  | Machine Bolt<br>(OCL)      | Machine Bolt<br>OCL | 1    | 8  | FRAME SUB<br>BASE |          | 1    |

3.1.5 One shot ceph(L) module accessory

#### 3.1.6 Machine Bolt (OCL)Box

| No | Contents                          | Image | Q'ty | No | Contents                                    | Image | Q'ty |
|----|-----------------------------------|-------|------|----|---------------------------------------------|-------|------|
| 1  | SEMS WRENCH<br>BOLT<br>[M4x12]    |       | 9    | 2  | WRENCH<br>BOLT+ SPRING<br>WASHER<br>[M6x30] |       | 2    |
| 3  | SEMS WRENCH<br>BOLT<br>[M5x15]    |       | 9    | 4  | WRENCH BOLT<br>[M8x30]                      |       | 2    |
| 5  | PAN HEAD<br>WASHER BOLT<br>[M3x6] | Ŷ     | 3    | 6  | PAN HEAD<br>WASHER BOLT<br>[M4x8]           | Ŷ     | 7    |
| 7  | SPRING<br>WASHER [M6]             | 6     | 2    |    |                                             |       |      |

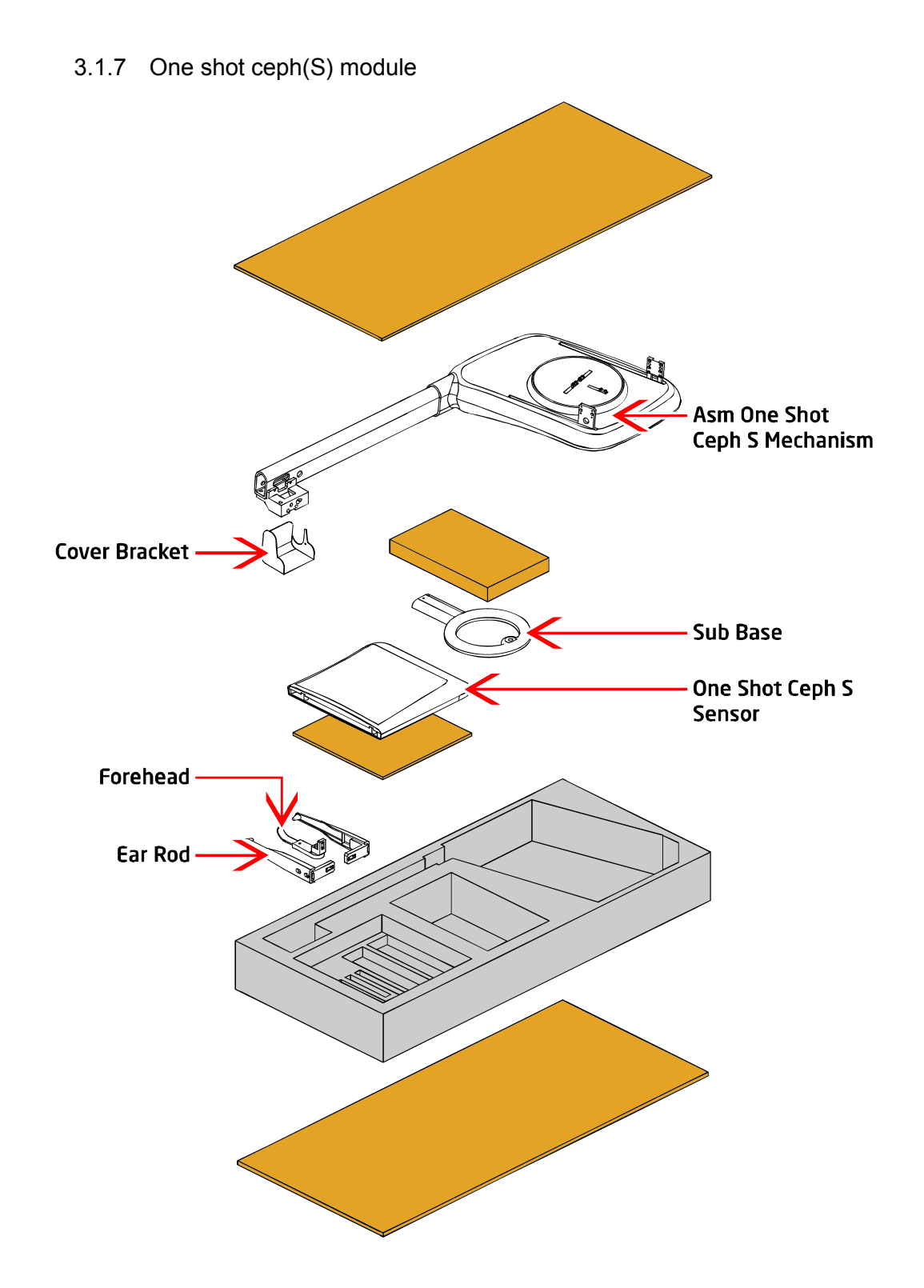

| No | Name                         | Image    | Q'ty | No | Name                          | Image               | Q'ty |
|----|------------------------------|----------|------|----|-------------------------------|---------------------|------|
| 1  | FRAME SUB<br>BASE            |          | 1    | 2  | ASM ONE<br>SHOT S<br>DETECTOR |                     | 1    |
| 3  | ASM EARLOD L                 |          | 1    | 4  | ASM EARLOD R                  |                     | 1    |
| 5  | ASM FORHEAD                  | <b>.</b> | 1    | 6  | ASM CARPUS<br>MODULE          |                     | 1    |
| 7  | COVER<br>BRACKET<br>CEPH ARM | (JA      | 1    | 8  | Machine Bolt<br>(OCS)         | Machine Bolt<br>OCS | 1    |

#### 3.1.8 One shot ceph(S) module accessory

#### 3.1.9 Machine Bolt (OCS)Box

| No | Contents                          | Image      | Q'ty | No | Contents                                    | Image      | Q'ty |
|----|-----------------------------------|------------|------|----|---------------------------------------------|------------|------|
| 1  | SEMS WRENCH<br>BOLT<br>[M4x12]    |            | 7    | 2  | WRENCH<br>BOLT+ SPRING<br>WASHER<br>[M6x30] |            | 2    |
| 3  | SEMS WRENCH<br>BOLT<br>[M5x20]    |            | 2    | 4  | WRENCH<br>BOLT+ SPRING<br>WASHER<br>[M8x30] |            | 6    |
| 5  | PAN HEAD<br>WASHER BOLT<br>[M3x6] |            | 3    | 6  | PAN HEAD<br>WASHER BOLT<br>[M4x8]           |            | 15   |
| 7  | FLAT HEAD<br>BOLT<br>[M4x16]      |            | 3    | 8  | FLAT HEAD<br>BOLT<br>[M3x8]                 |            | 9    |
| 9  | CEPH FRONT<br>COVER               | $\bigcirc$ | 2    | 10 | STICKER CEPH<br>CASE_OD20                   | $\bigcirc$ | 4    |

# Chapter — 4

## **Scan Ceph installation**

#### 4 Scan Ceph installation

Composition applicable only in models inclusive of the Scan Ceph option.

#### 4.1 Installation of Ceph arms

#### 4.1.1 Scan Ceph Mechanism assembly

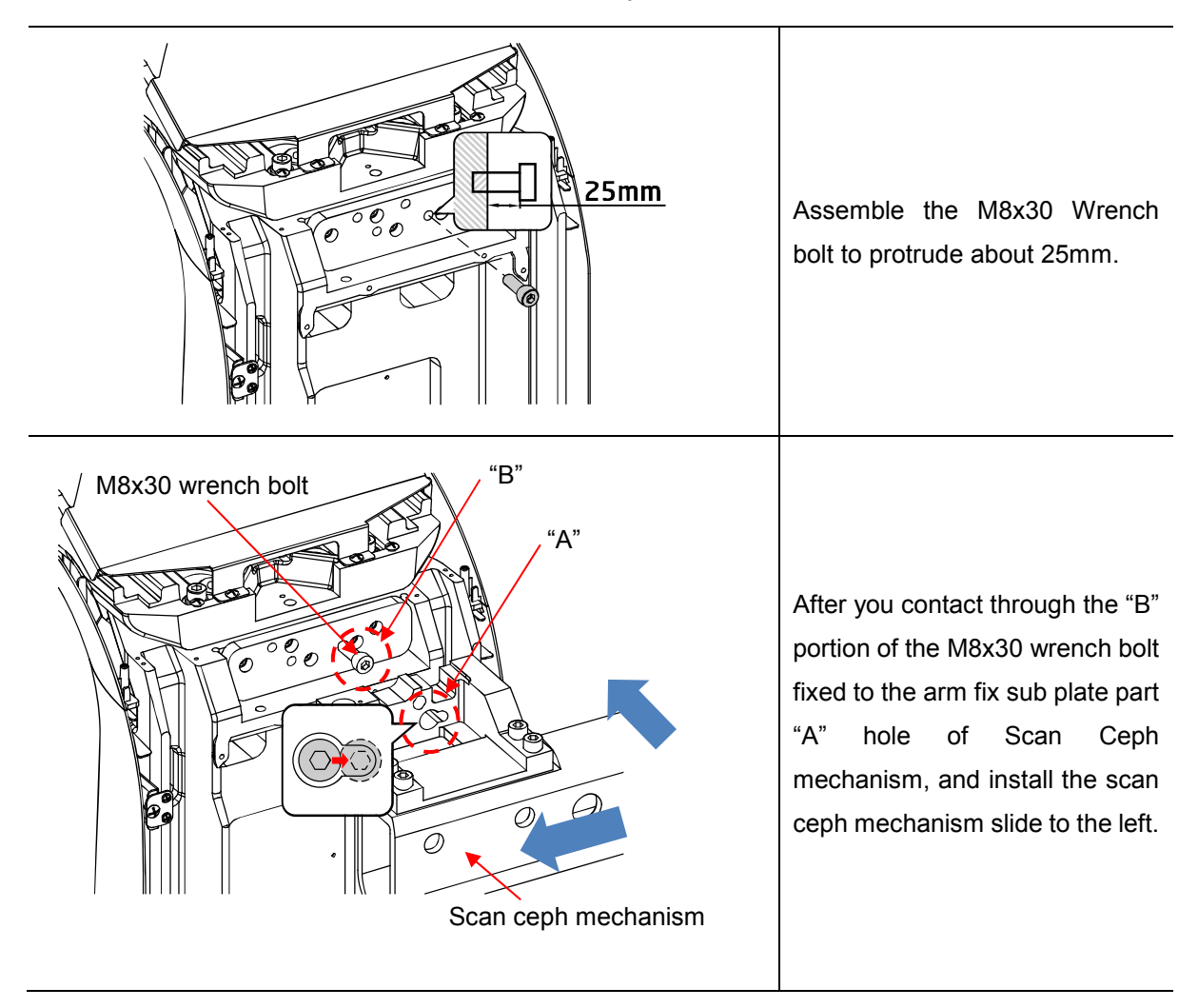

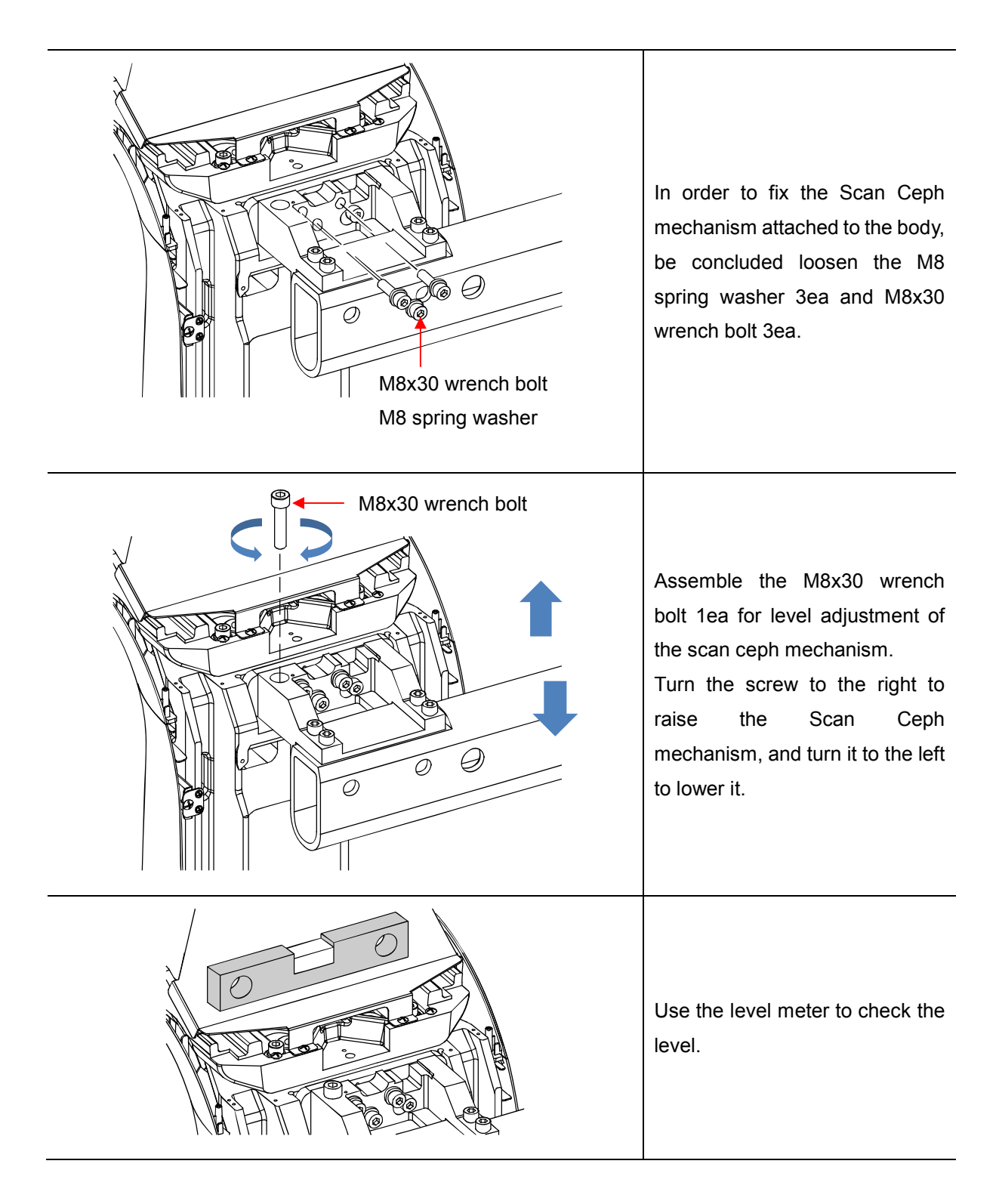

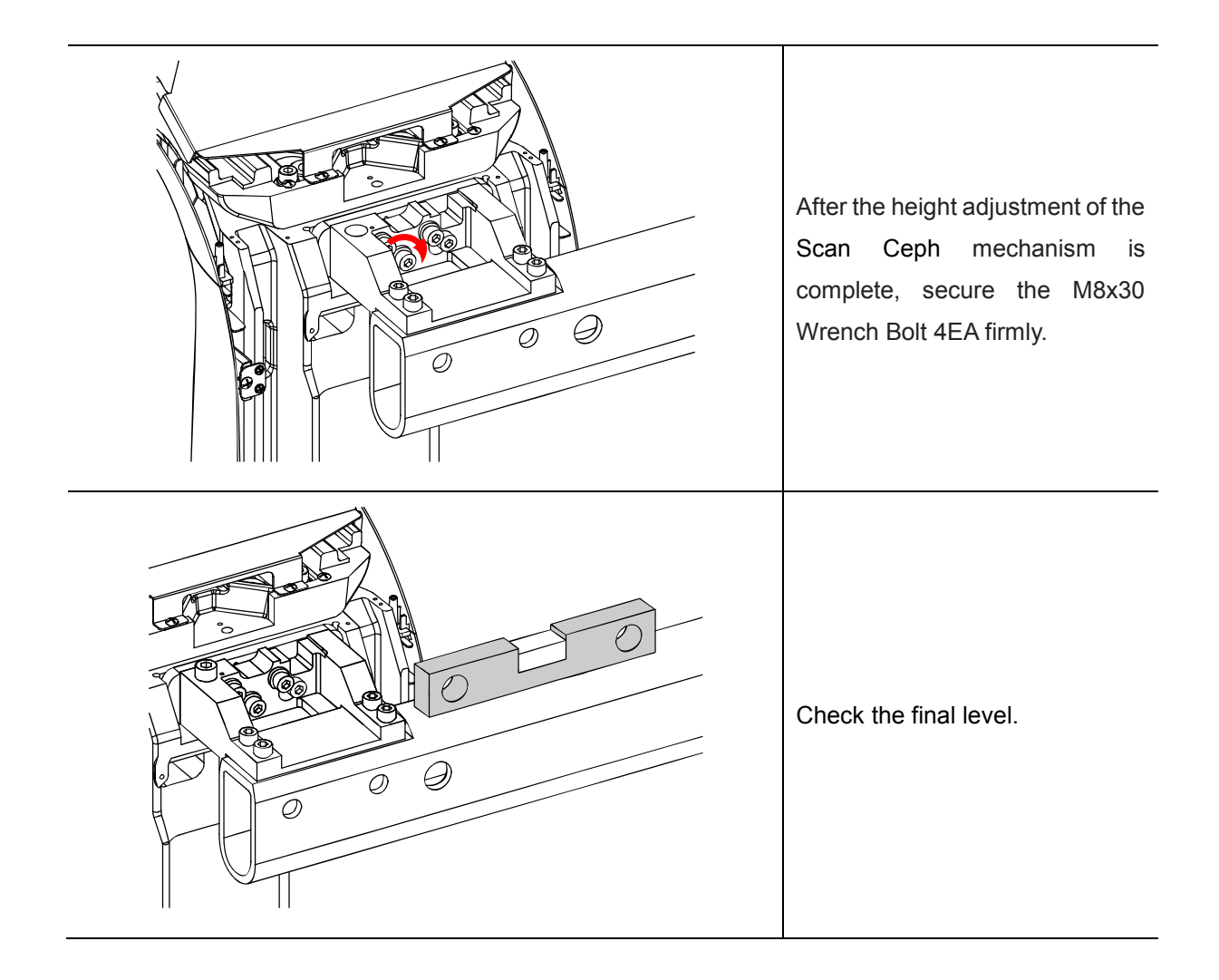

| Earth cable                                                                                   | Secure Earth cable inserted into<br>scan ceph mechanism onto the<br>top of the Main body using M4x8<br>PHW screw.                                                  |
|-----------------------------------------------------------------------------------------------|----------------------------------------------------------------------------------------------------|
| DC motor<br>power cable<br>Serial power<br>cable<br>HUB                                       | Connect serial power cable of<br>scan ceph sub MCU board<br>inserted in scan ceph<br>mechanism and connector of<br>scan ceph DC motor to<br>connector of the body. |
| HUB<br>B<br>B<br>B<br>B<br>B<br>B<br>B<br>B<br>B<br>B<br>B<br>B<br>B<br>B<br>B<br>B<br>B<br>B | Connect LAN cable(RA-9-12) of<br>sub MCU board inserted in scan<br>ceph mechanism to HUB.                                                                          |

#### 4.1.2 Scan Ceph cable connection

#### 4.2 Scan Ceph detector and Secondary collimator assembly

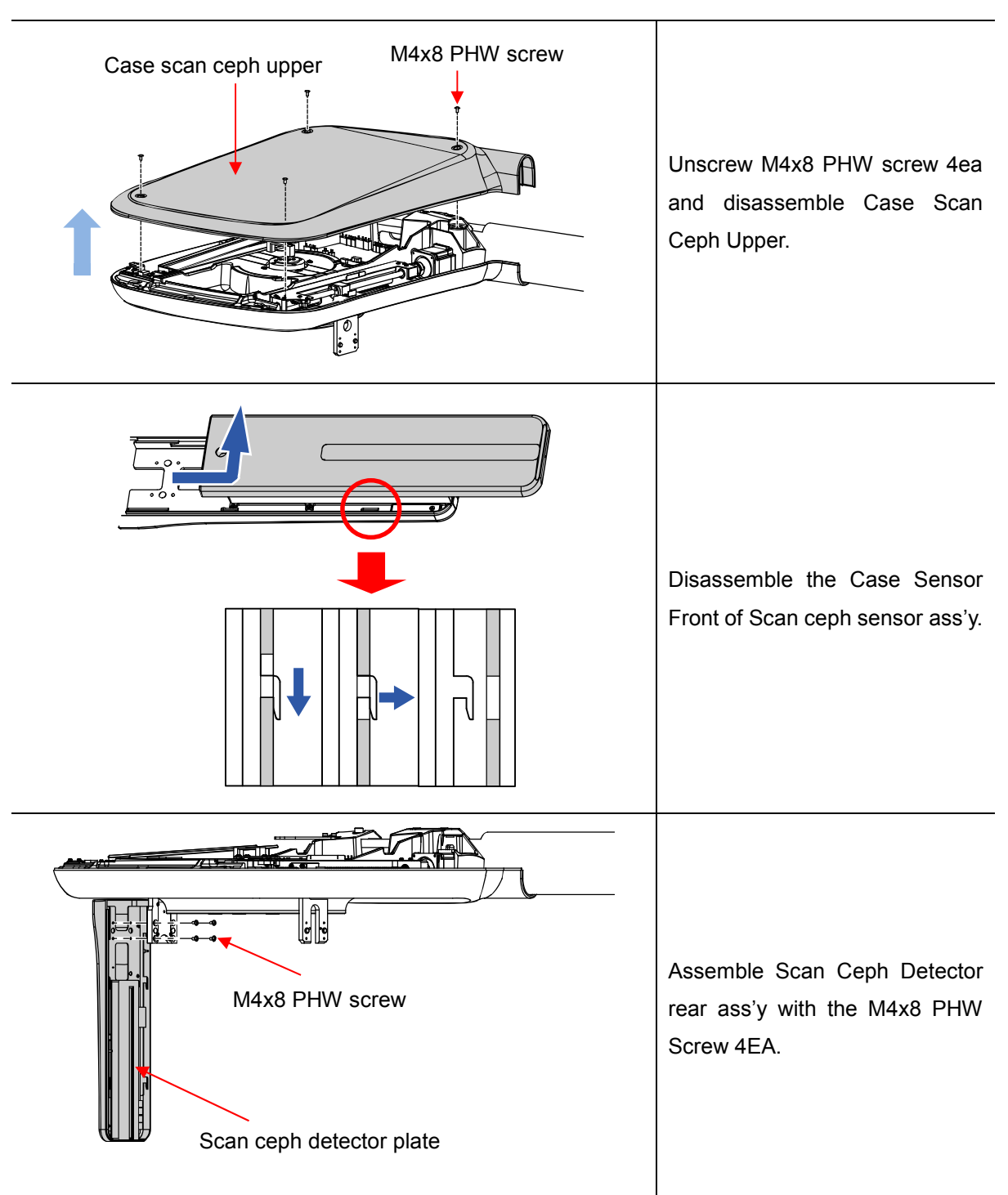

4.2.1 Scan Ceph Detector assembly

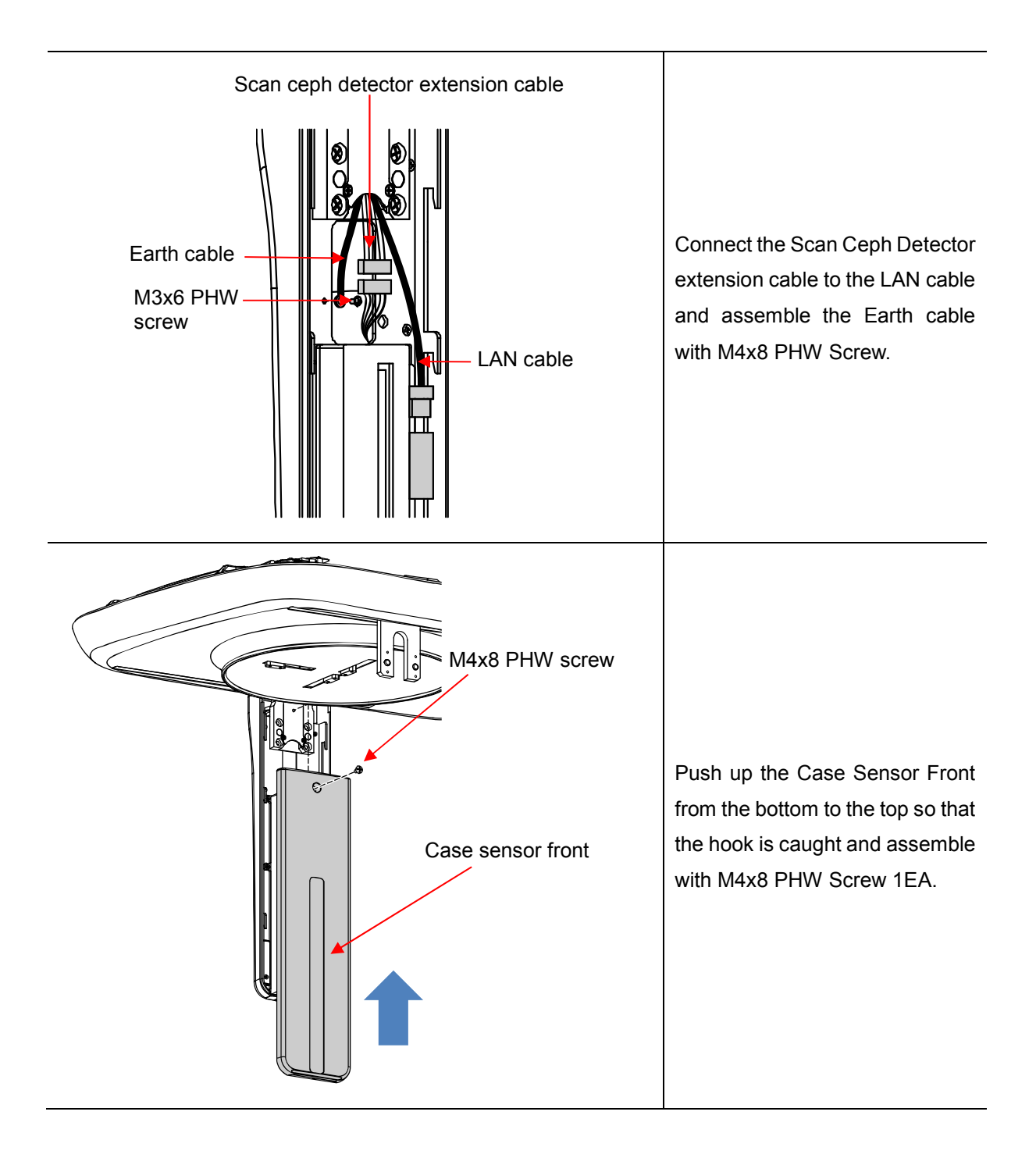

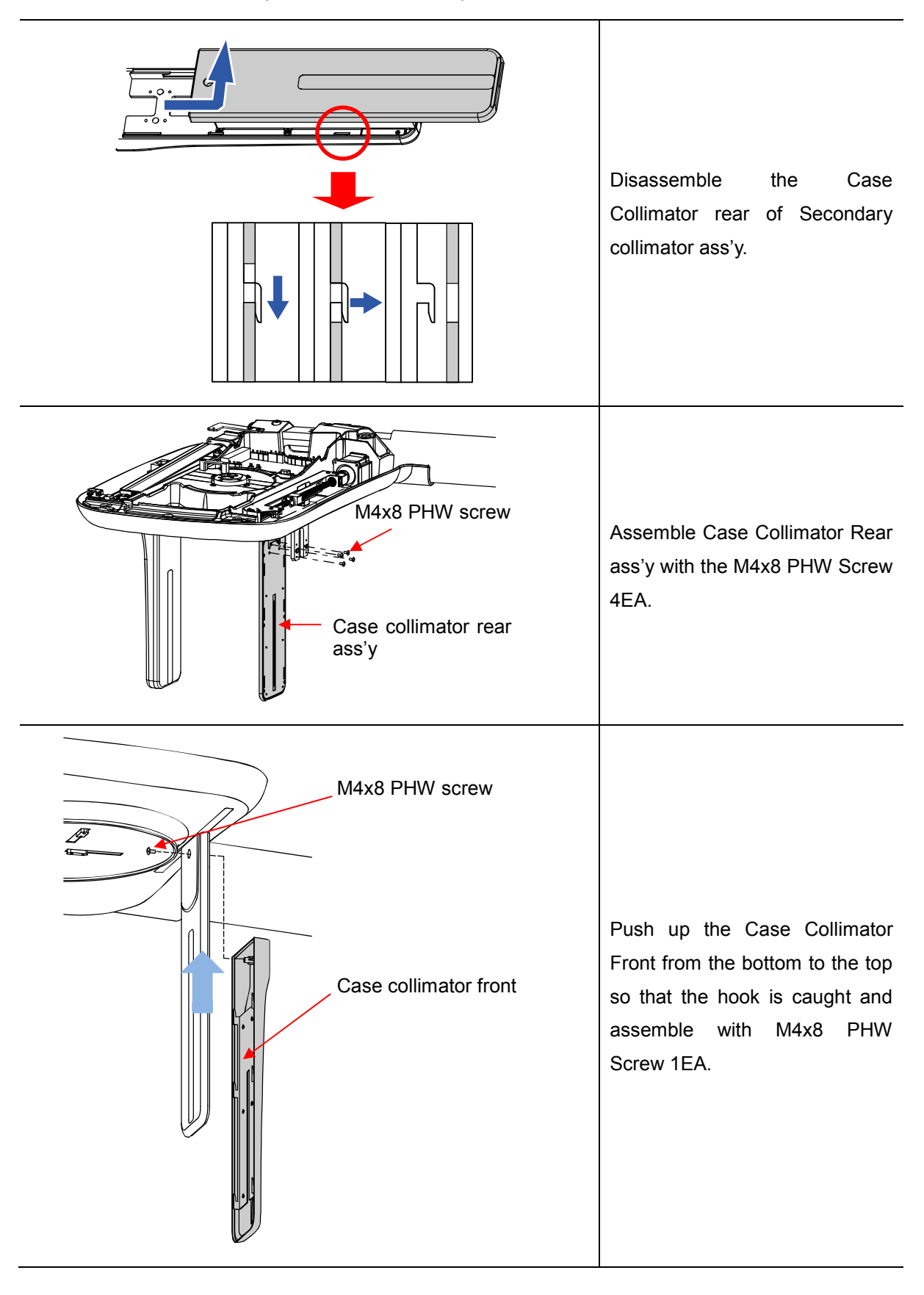

#### 4.2.2 Secondary collimator assembly

When installing Ceph, make sure that the tube tilting secure part is disassembled. For disassembly instructions, refer to the main unit(RCT800) installation manual "Disassembling tube tilting".

#### 4.3 Sub base assembly

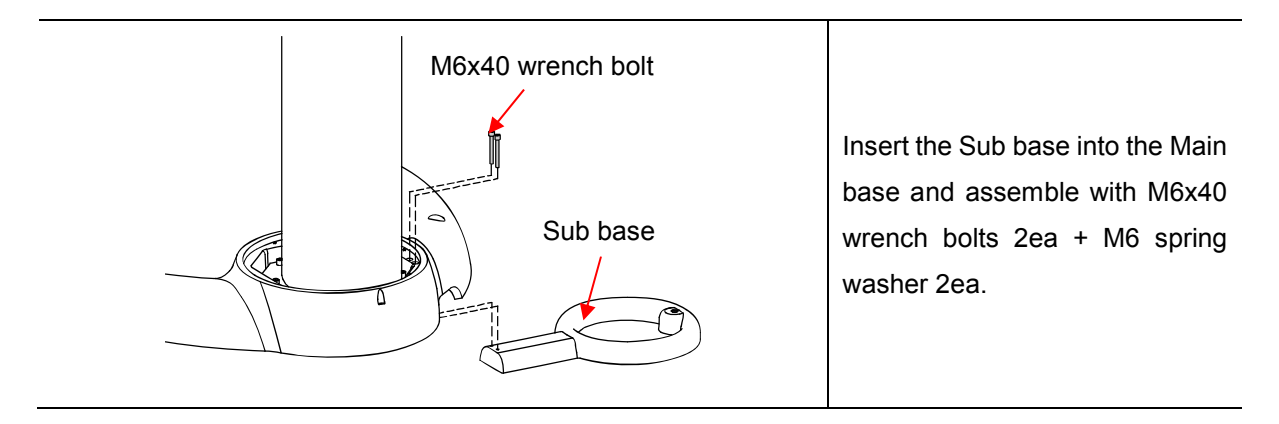

#### 4.4 Case assembly

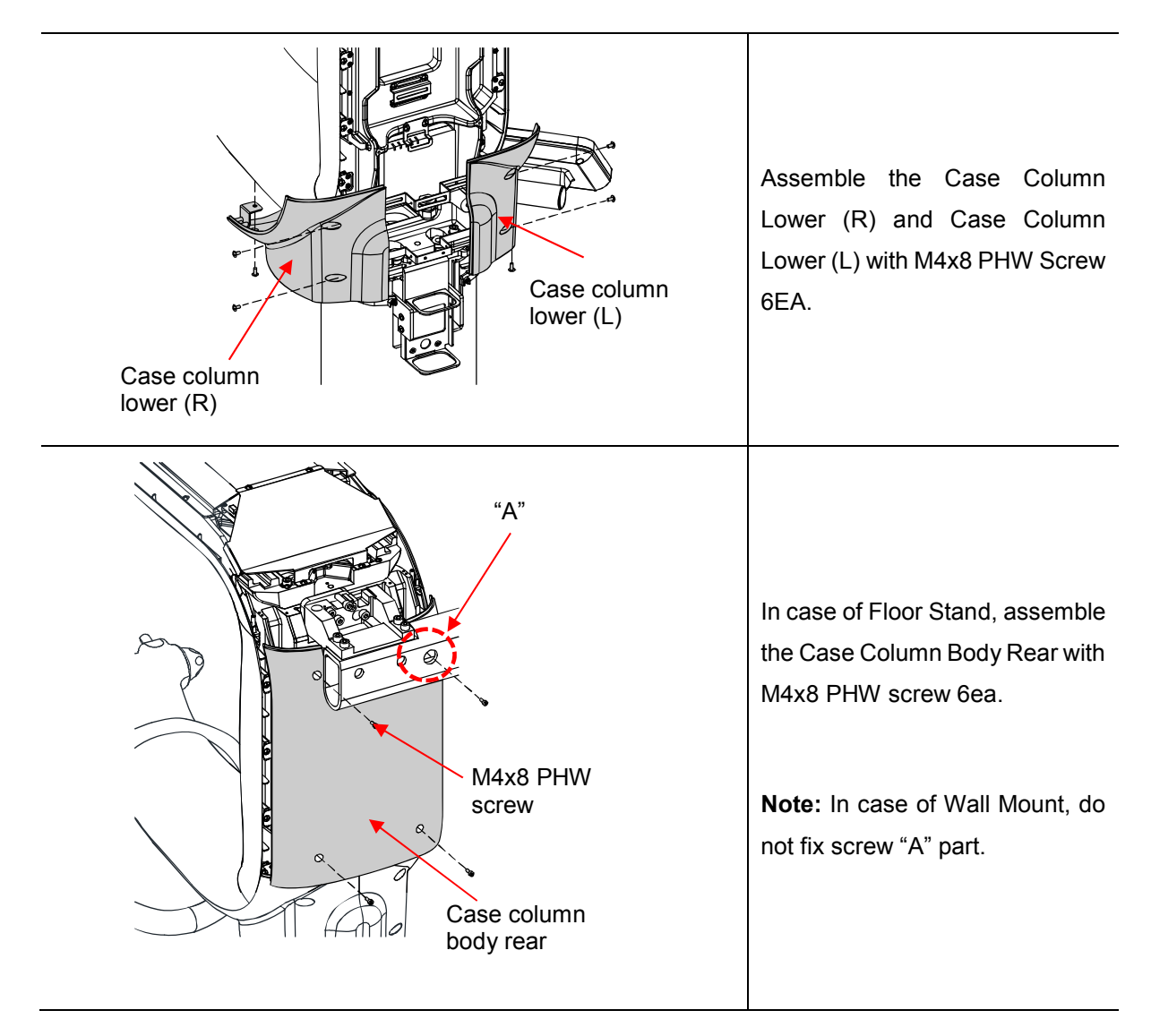

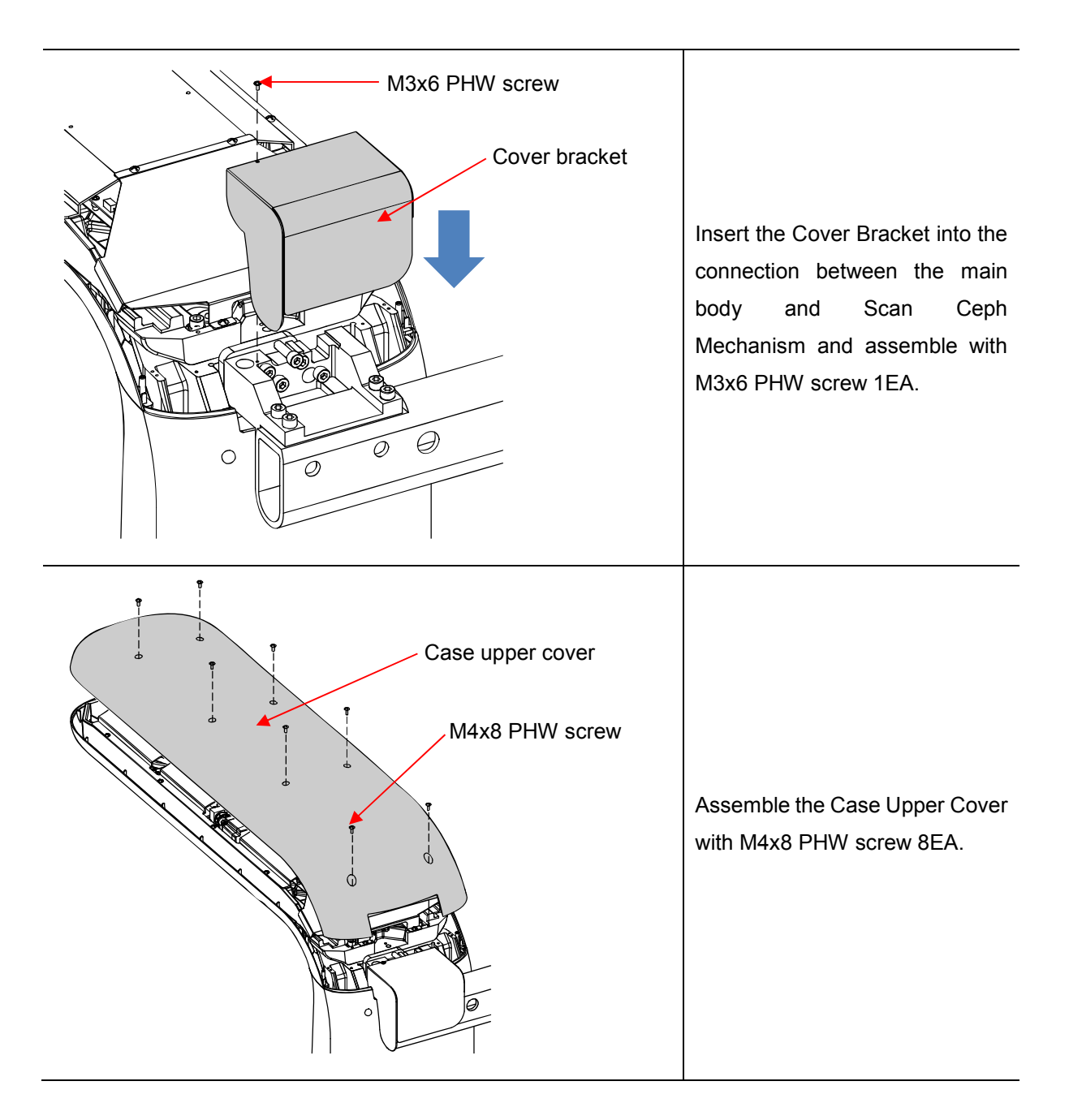

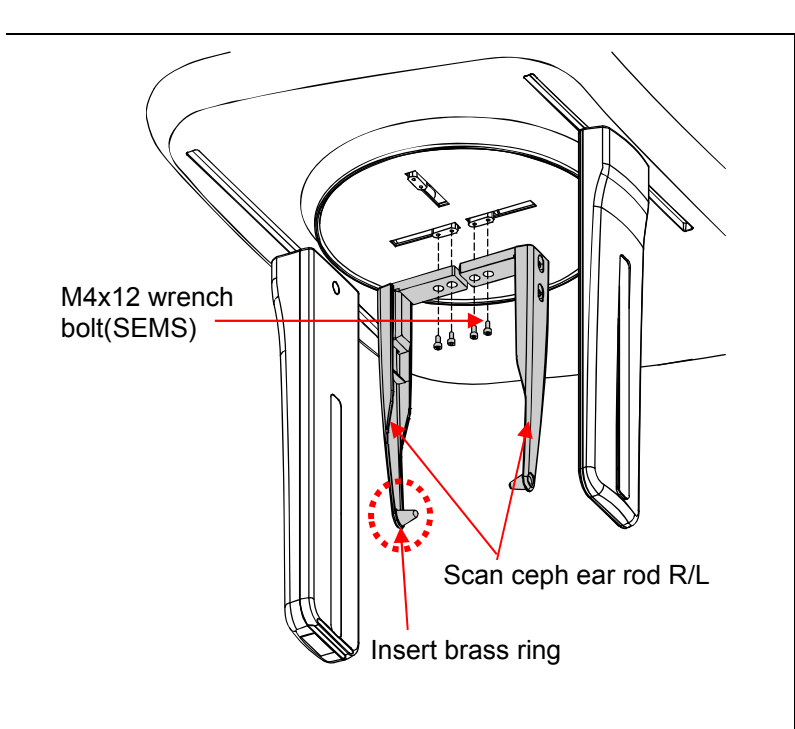

#### 4.5 Ear rod & Nasion support assembly

Assemble the Scan Ceph Ear Rod R/L with M4x12 Wrench Bolt(SEMS) 4EA.

**Note:** Brass ring inserted Ceph Ear Rod must be attached to the left side from a frontal point of view as shown in the figure (Close proximity of the detector).

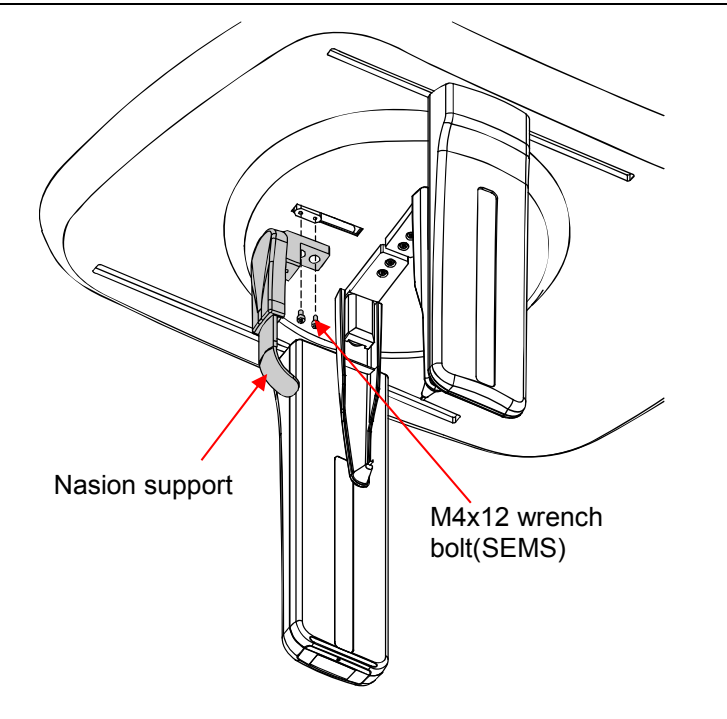

Assemble the Nasion Support with M4x12 Wrench Bolt(SEMS) 2EA.

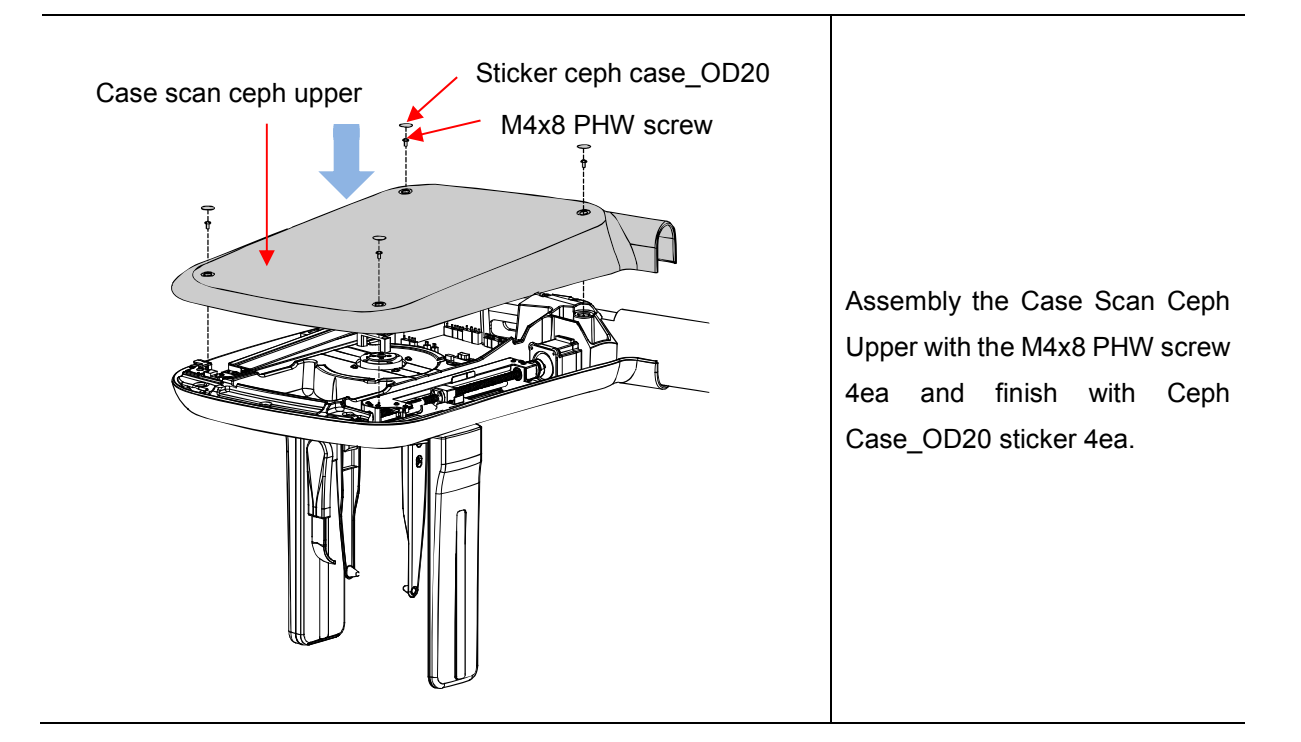

#### 4.6 Setting Wizard

#### 4.6.1 Required tools

| No | Contents / Image          | Description                                                                                                    |
|----|---------------------------|----------------------------------------------------------------------------------------------------|
| 1  | Light Collimation Phantom | <ul> <li>. It is used to align which matches<br/>the light irradiation area with real X-<br/>ray area.</li> <li>. The phantom is included in the<br/>accessory box of the product.</li> </ul> |

#### 4.6.2 Setting Wizard connection

This is the initial screen of the Setting Wizard on the monitor.

| IP Address : 192.168.2.101 Connection |  |
|---------------------------------------|--|
|                                       |  |

| No | Description                                                                                                    |
|----|----------------------------------------------------------------------------------------------------|
| 1  | The default IP address of the device is 192.168.2.101.                                                                                        |
| 2  | When you press the [Connect] button, it tries to connect with THU and check the connection status with the information written in IP address. |
| 3  | If the connection is successful, the screen is switched to Main screen.                                                                       |

#### 4.6.3 Alignment

#### 4.6.3.1 Detector

This step guides how to align the Scan Ceph Detector position and tilt of Tube Tank of Ceph. This procedure is performed by removing the Case Scan Ceph Upper. And lower the height of the Lift column using the remote control or touch screen.

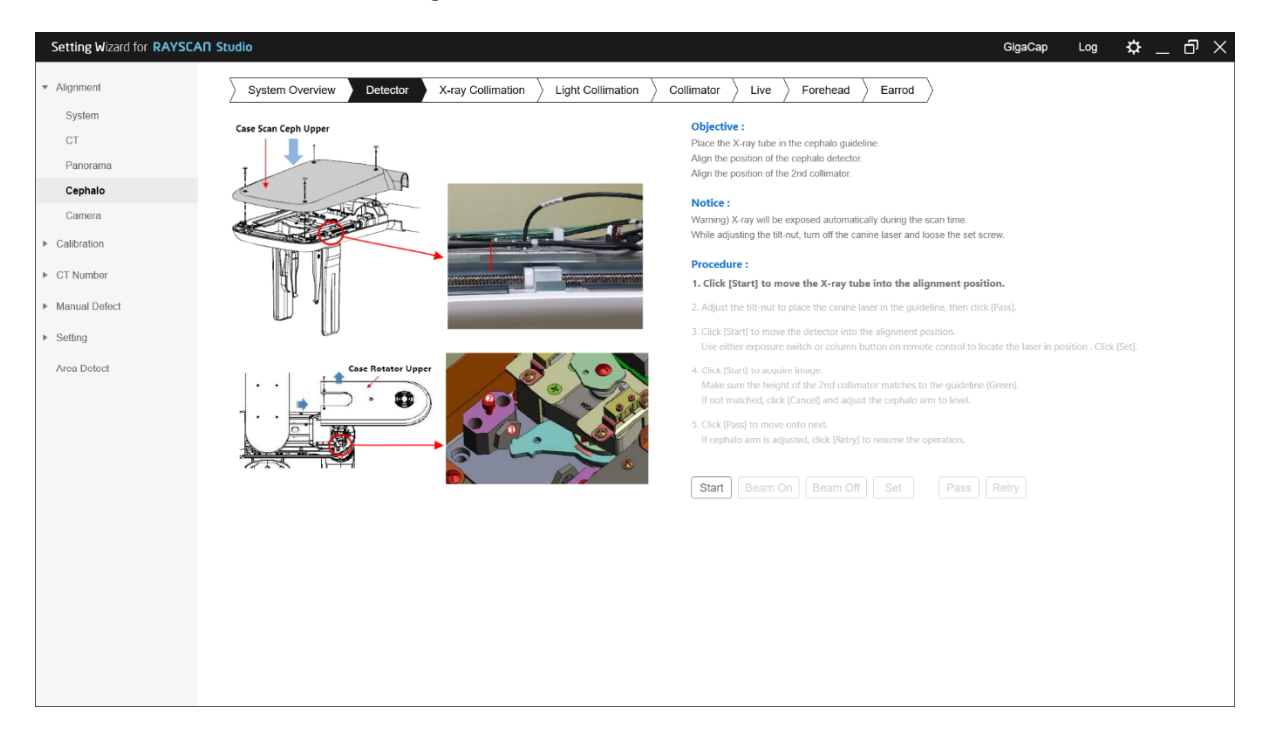

#### Procedure

| No | Description                                                                                                    |
|----|----------------------------------------------------------------------------------------------------|
| 1  | Press the [Start] button to check the position of the canice beam.                                                                                                    |
| 2  | If the canine beam is positioned differently from the figure, position proceed to align using [Beam On] and [Beam Off] buttons. Refer to [Correct position of canine beam and detector]. |
| 3  | Click the [Start] button and check the detector position.                                                                                                    |
| 4  | Adjust the position of the detector as shown in the figure.                                                                                                    |
| 5  | When alignment is completed, click the [Pass] button.                                                                                                    |

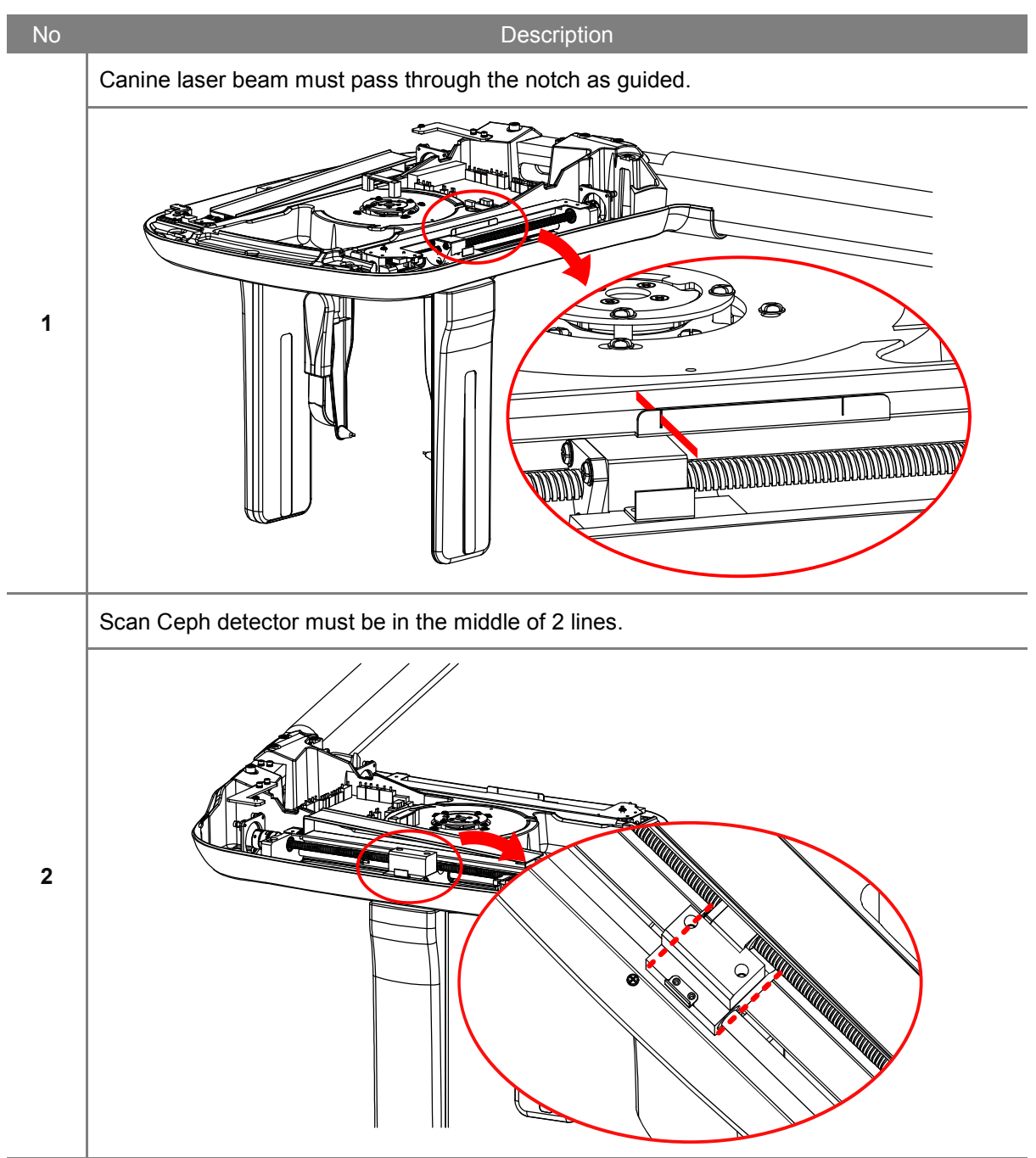

#### Correct position of canine beam and detector
| No | Image              | Description                                                                                                    |
|----|--------------------|----------------------------------------------------------------------------------------------------|
| 1  | Case Rotator Upper | Loose M4x8 Truss Head<br>Screw (2ea) with Philips<br>and then slide out Case<br>Rotator Upper as the figure<br>below.                                                                           |
| 2  |                    | Turn off the canine beam,<br>loose the Set screw(2) and<br>adjust the Tilt nut(1) to<br>touch the Tube Tilt Plate.<br>Use the remote controller to<br>turn on and off during the<br>adjustment. |
| 3  |                    | The laser must pass<br>through the notch as<br>guided.                                                                                                    |

# How to adjust the Tube Tilt

# How to adjust the detector position

| No | Description                                                          |
|----|----------------------------------------------------------------------|
| 1  | Use the exposure switch or up/down buttons on the remote controller. |
| 2  | Click [Set] button to finish the step.                               |

#### 4.6.3.2 X-ray Collimation

This step guides how to align the collimators. The device generates actual X-ray during the step. This setting must be proceeded in the shielding facility.

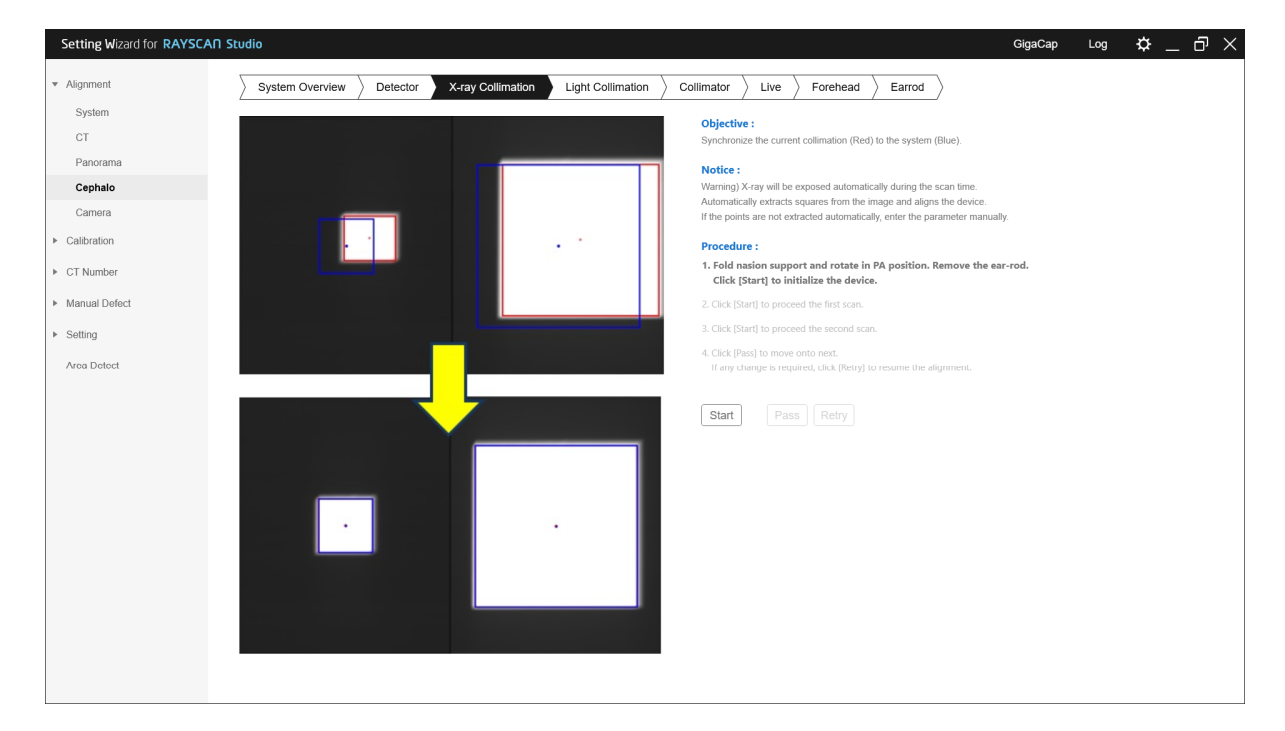

| No | Description                                                                                 |
|----|---------------------------------------------------------------------------------------------|
| 1  | Remove any object between Tube head and the Detector.                                       |
| 2  | Click the [Start] button to scan the first image.                                           |
|    | <i>Note</i> Be aware that actual X-ray exposes.                                             |
|    | Click the [Start] button again to scan the second image.                                    |
| 3  | <i>Note</i> Be aware that actual X-ray exposes.                                             |
| 4  | If the rectangular area extracted from the captured image matches the guideline, click the  |
| 4  | [Pass] button to complete the step.                                                         |
| 5  | If the rectangle area extracted from the captured image does not match the guideline, click |
|    | the [Retry] button to go through the step again.                                            |
| 6  | Repeat until the rectangular area matches the guideline.                                    |

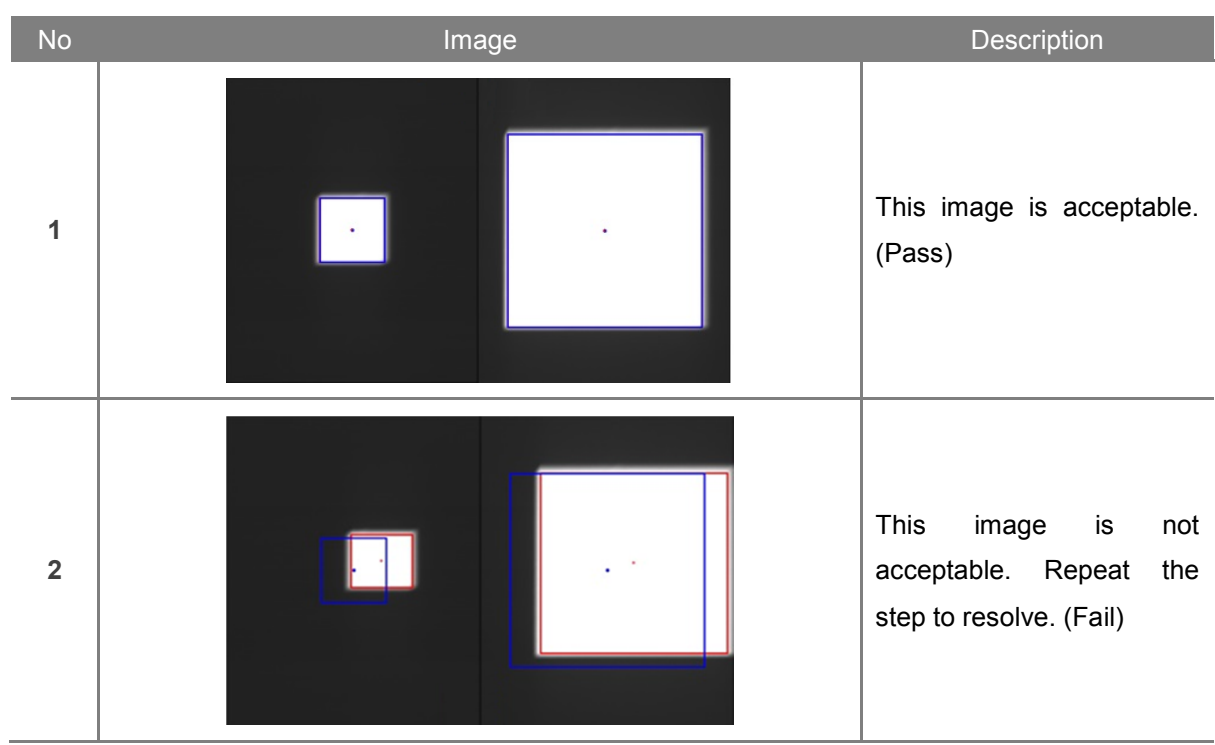

# Check actual exposure area

#### 4.6.3.3 Light Collimation

This step guides how to align the active LED areas. The device generates actual X-ray during the step. This setting must be proceeded in the shielding facility.

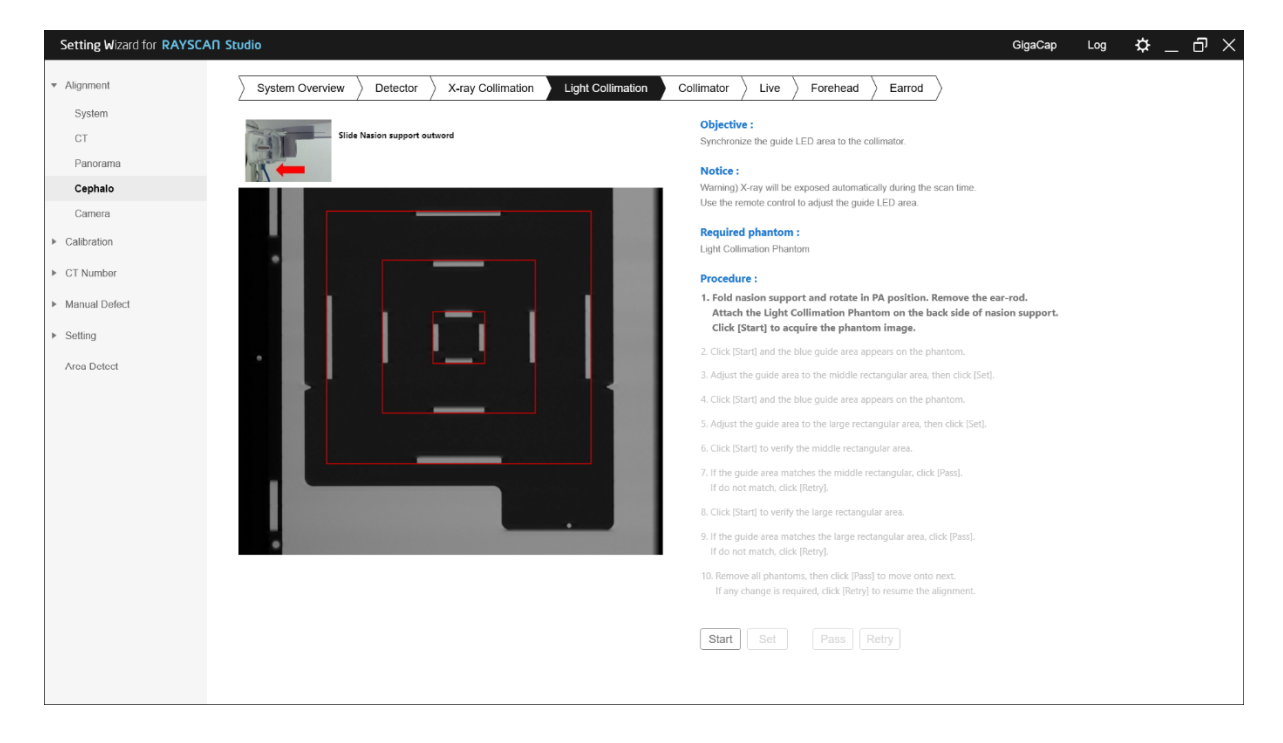

| No | Description                                                                                                    |
|----|----------------------------------------------------------------------------------------------------|
| 1  | Attach the Light Collimation Phantom onto the Forehead bar ("Ceph" mark must face tube tank.).                         |
| 2  | Click [Start] button and wait for collecting the phantom image.                                                        |
|    | <i>Note</i> Be aware that actual X-ray exposes.                                                                        |
| 3  | Click [Start] button to set up the small FOV.                                                                          |
| 4  | On remote controller, press light button to turn the LED lights on and move the collimator into the small rectangular. |
| 5  | Press [Set] button to move onto the next step.                                                                         |
| 6  | Click [Start] button to set up the middle FOV.                                                                         |
| 7  | The LED lights are automatically turned on and move the collimator into the middle rectangular.                        |
| 8  | Press [Set] button to move onto the next step.                                                                         |

| 9  | Click [Start] button to verify that the Light Collimation are aligned in the position of the small rectangle.             |
|----|----------------------------------------------------------------------------------------------------|
| 10 | If the result is correct, click [Pass] button. If the result is not correct, click the [Retry] button to repeat the step. |
| 11 | Click [Start] button to verify that the Light Collimation are aligned in the position of the middle rectangle.            |
| 12 | If the result is correct, click [Pass] button. If the result is not correct, click the [Retry] button to repeat the step. |

#### 4.6.3.4 Collimator

This step guides how to align the 2<sup>nd</sup> collimator. The device generates actual X-ray during the step. This setting must be proceeded in the shielding facility.

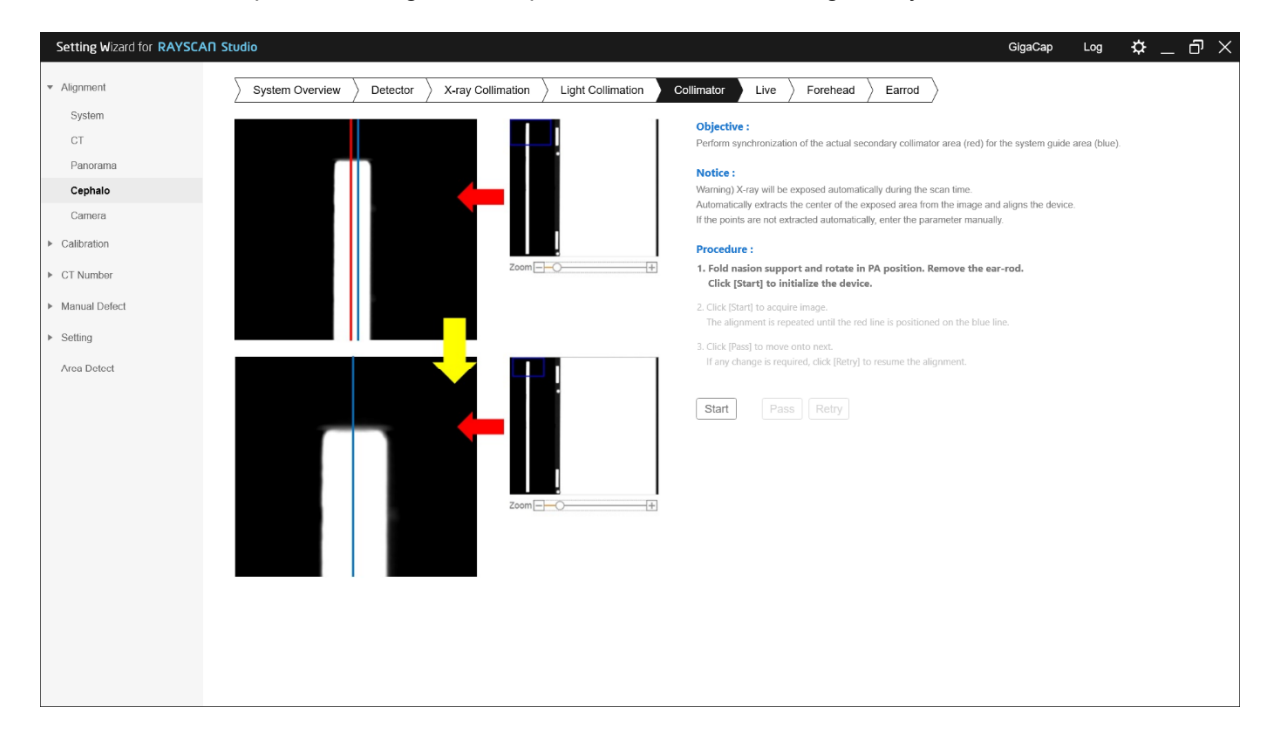

| No | Description                                                                                                    |
|----|----------------------------------------------------------------------------------------------------|
| 1  | Please fold Forehead bar, rotate to PA position, and remove the ear-rods.                                          |
| 2  | Click [Start] button and the system finds the center of the 2 <sup>nd</sup> collimator (blue) as the first trial.  |
|    | <i>Note</i> Be aware that actual X-ray exposes.                                                                    |
|    | If the result is wrong, move the line (red) and click at the center.                                               |
| 3  | Click [Start] button and the system finds the center of the 2 <sup>nd</sup> collimator (blue) as the second trial. |
|    | <i>Note</i> Be aware that actual X-ray exposes.                                                                    |
|    | If the result is wrong, move the line (red) and click at the center.                                               |
| 4  | Repeat the steps in case of failure. Otherwise, click [Pass] button to go on the next stage.                       |

# 4.6.3.5 Live

This step guides how to verify that the collimation is accurate. The device generates actual X-ray during the step. This setting must be proceeded in the shielding facility.

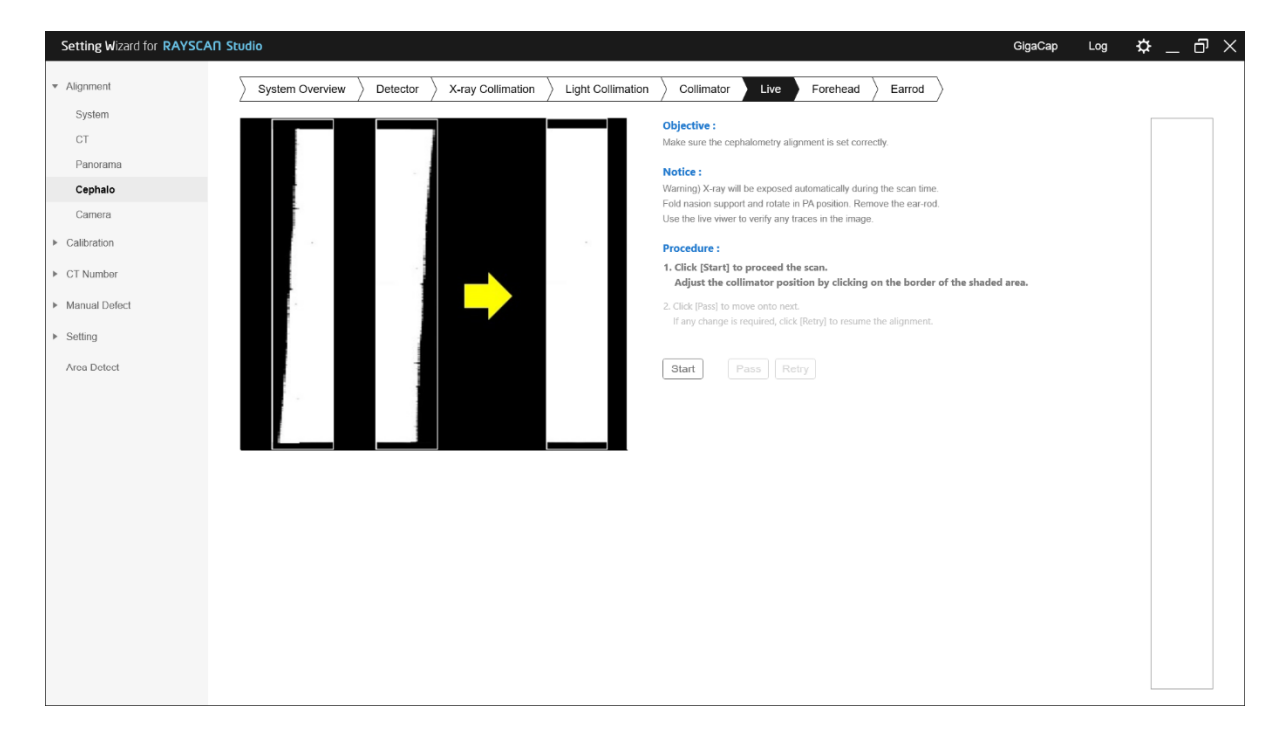

| No | Description                                                                                                    |
|----|----------------------------------------------------------------------------------------------------|
| 1  | Please fold Forehead bar, rotate to PA position, and remove the ear-rods.                                                       |
| 2  | Click [Start] button to proceed the scan.                                                                                       |
| 3  | Check any shaded areas in the live view as the figure.                                                                          |
| 4  | If the left/right images are not uniformly obscured in the Viewer, click and align the boundaries of the heavily obscured area. |
| 5  | If there is no area to hide, click the [OK] button.                                                                             |
| 6  | Click [Pass] button to go on the next stage.                                                                                    |
| 7  | To check again, click the [Retry] button.                                                                                       |

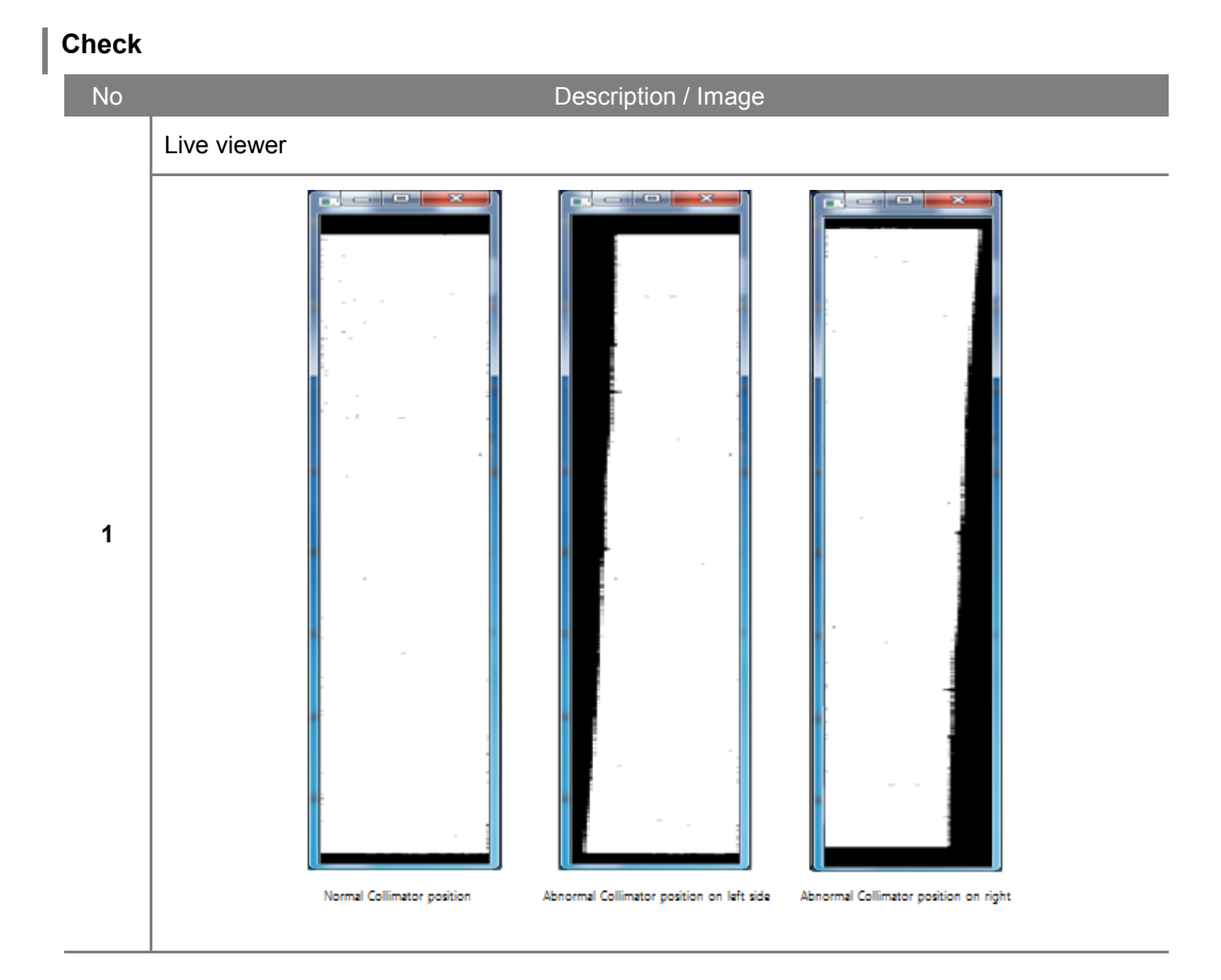

# 4.6.3.6 Forehead

This step guides how to verify the location of the Forehead bar.

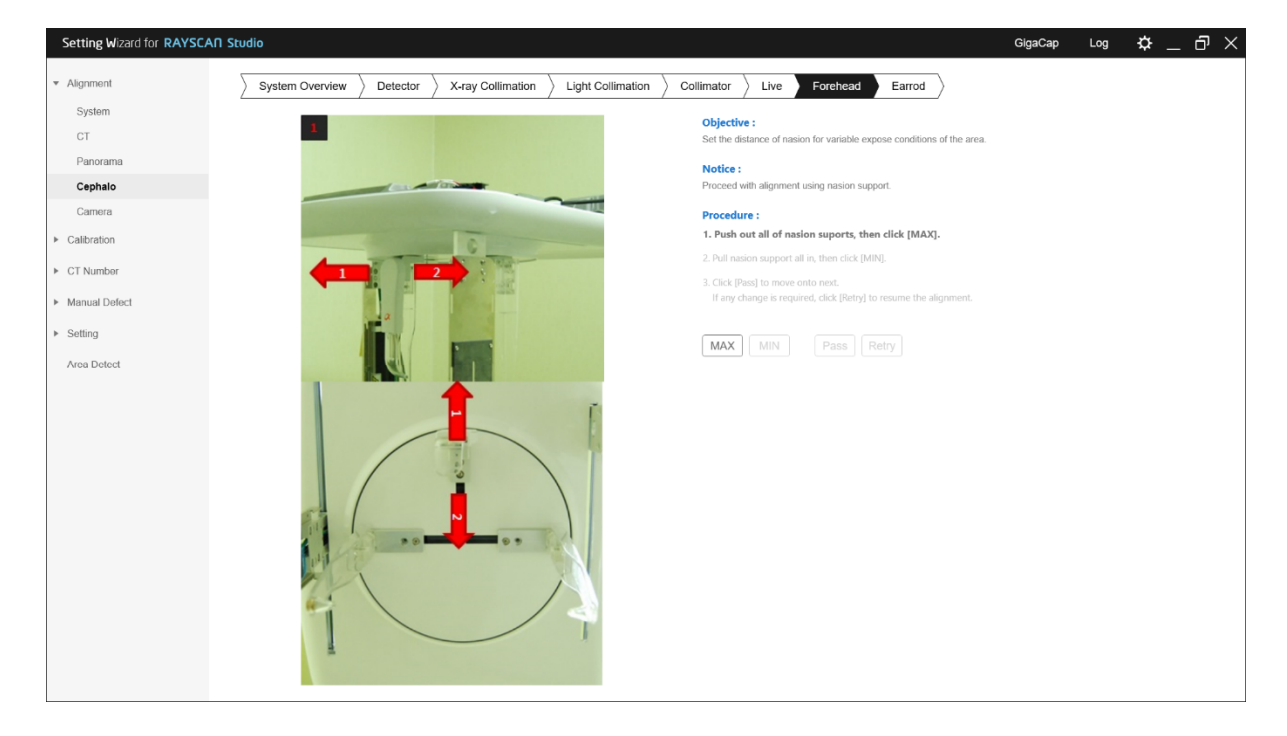

| No | Description                                                  |
|----|--------------------------------------------------------------|
| 1  | Attach the ear-rods.                                         |
| 2  | Pull the forehead all the way out and click on [MAX] button. |
| 3  | Push the forehead all the way in and click on [MIN] button.  |
| 4  | As finish, click [Pass] button to finish the step.           |
| 5  | Click the [Retry] button to proceed again.                   |

# 4.6.3.7 Ear rod

This step guides how to align the ear rods.

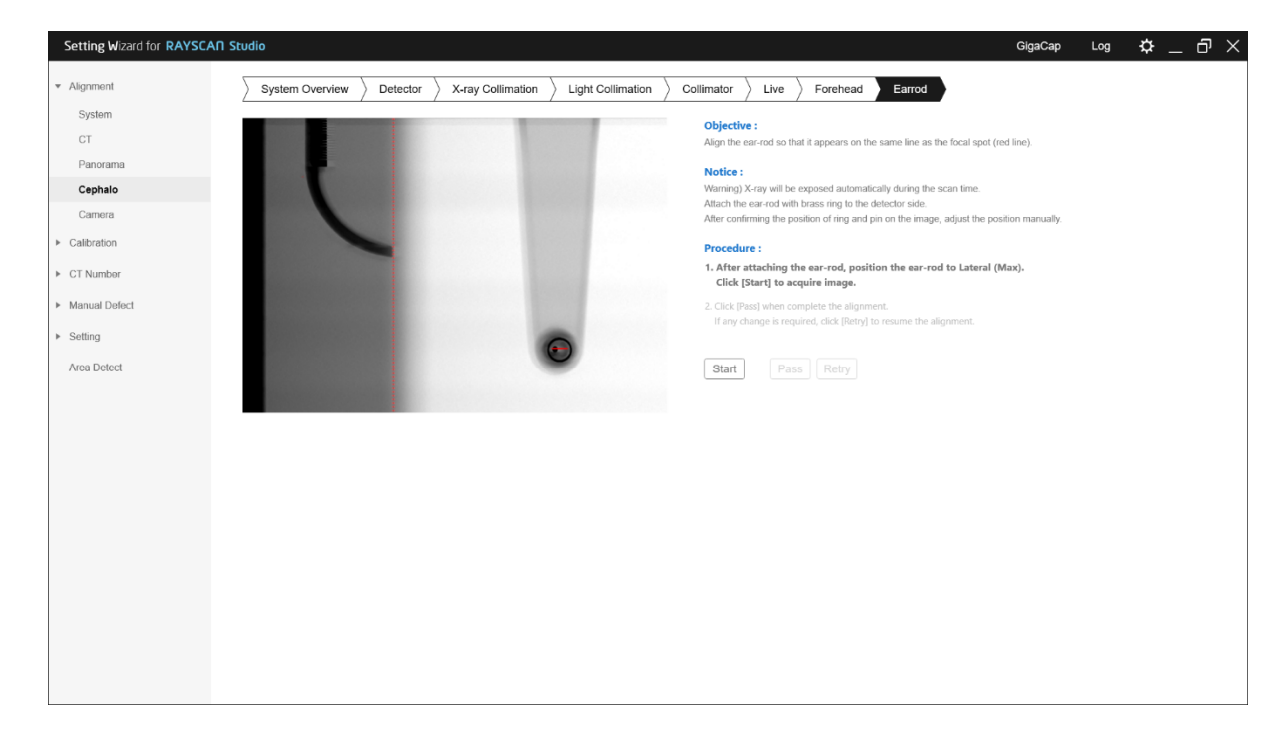

| No | Description                                                                                                    |
|----|----------------------------------------------------------------------------------------------------|
| 1  | Attach the ear-rods.                                                                                                    |
| 2  | Click the [Start] button to scan the first image.                                                                                                    |
|    | <i>Note</i> Be aware that actual X-ray exposes.                                                                                                    |
| 3  | Check that the ear-rod pin is displayed on the red line in the scanned image.                                                                                                    |
| 4  | When align is completed, click [Pass] button to complete the step.                                                                                                    |
| 5  | If the alignment is not correct, adjust the ear-rod so that the position of the right crosshair of the ear-rod and the position of the left ring are within the displayed area of the image, and then click the [Retry] button. |

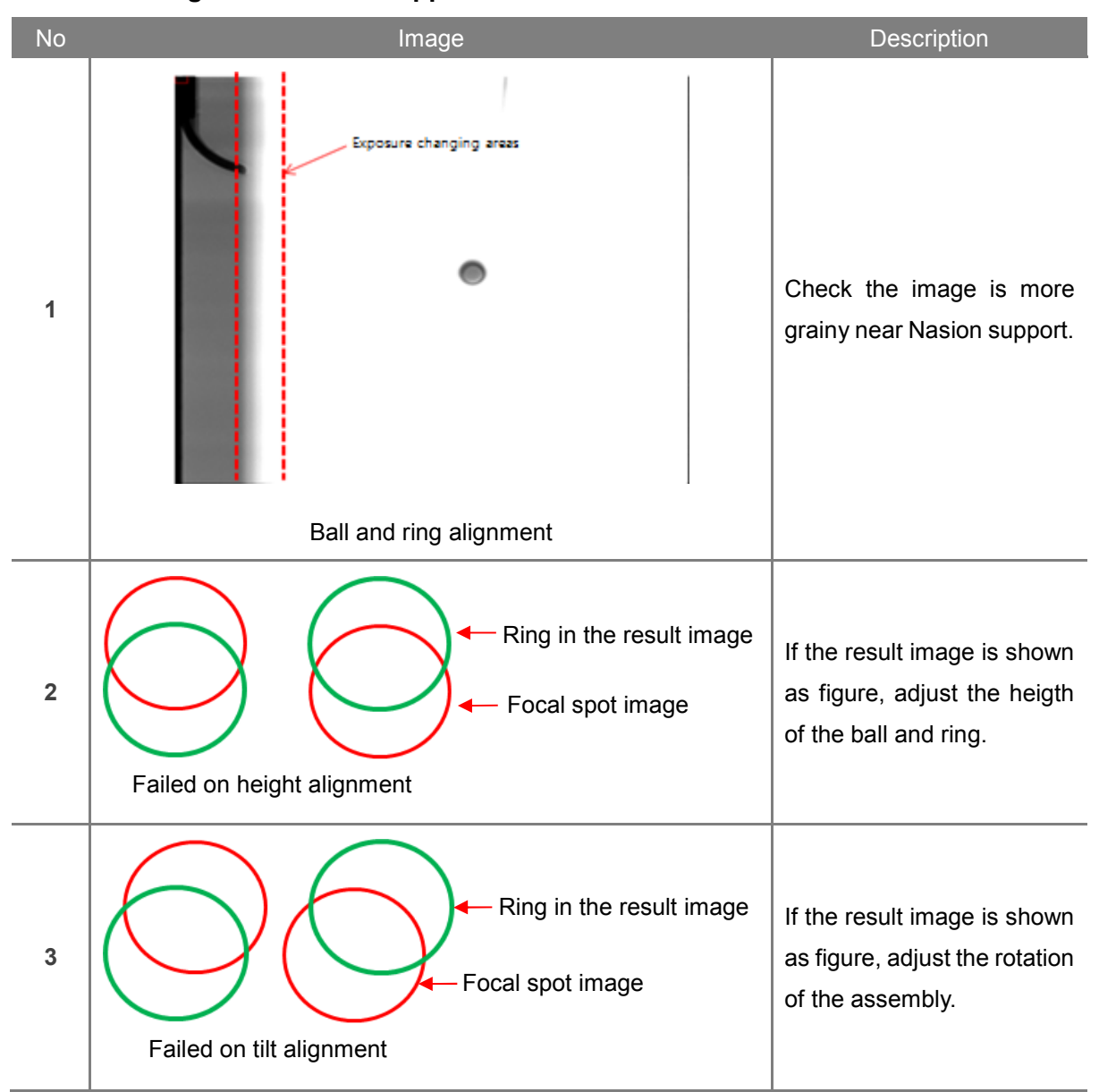

#### Check the image near Nasion support area

# Adjusting the Ear rod

| No | Image                   | Description                                                                          |
|----|-------------------------|--------------------------------------------------------------------------------------|
| 1  | Ball and ring alignment | Loose the bolts (4ea) and<br>move the module back and<br>forth for shift adjustment. |
| 2  |                         | Loose the bolts (2ea) and<br>move up and down for<br>height adjustment.              |

### 4.6.4 Calibration

Cephalometric calibration progress step. The device generates actual X-ray during the step. This setting must be proceeded in the shielding facility.

| Setting Wizard for RAYSCA                          | AN Studio GigaCap Log 🌣 _ 🗗 🗙                                                                                                    |
|----------------------------------------------------|----------------------------------------------------------------------------------------------------|
| <ul> <li>Alignment</li> <li>Calibration</li> </ul> | Please fold forehead bar and rotate the ear-rods to PA position before start the calibration.<br>Warning) X-ray will be exposed automatically during the scan time. |
| ▶ CT<br>Panorama                                   | 1. Click [Start] to proceed the calibration.                                                                                                    |
| Cephalo                                            | Tibic                                                                                                    |
| <ul> <li>Manual Defect</li> </ul>                  | [Last Calibration Time : None]                                                                                                    |
| ▶ Setting                                          |                                                                                                    |
| Area Detect                                        |                                                                                                    |
|                                                    |                                                                                                    |
|                                                    |                                                                                                    |
|                                                    |                                                                                                    |
|                                                    |                                                                                                    |
|                                                    |                                                                                                    |
|                                                    |                                                                                                    |
|                                                    |                                                                                                    |
|                                                    |                                                                                                    |
|                                                    |                                                                                                    |
|                                                    |                                                                                                    |
|                                                    |                                                                                                    |
| 1                                                  |                                                                                                    |

#### Procedure

| No | Description                                                            |  |
|----|------------------------------------------------------------------------|--|
| 1  | Please fold Forehead bar and rotate the ear-rods to PA position.       |  |
| 2  | Click the [Start] button and proceed calibration.                      |  |
|    | <i>Note</i> Be aware that actual X-ray exposes.                        |  |
| 3  | The device runs the calibration automatically and the result comes up. |  |

#### 4.6.5 Test image acquisition

| No | Description                                         |
|----|-----------------------------------------------------|
| 1  | Execute RAYSCANS to acquire test image.             |
| 2  | Refer to the user manual to acquire the test image. |

**Note** If the product is not leveled, noise occurs at the bottom of the Ceph image. At this time, please check the level again.

# Chapter – 5

One shot Ceph(L) installation

# 5 One shot ceph(L) installation

Composition applicable only in models inclusive of the One shot Ceph(L) option.

# 5.1 Installation of Ceph arms

# 5.1.1 One Shot Ceph(L) Mechanism assembly

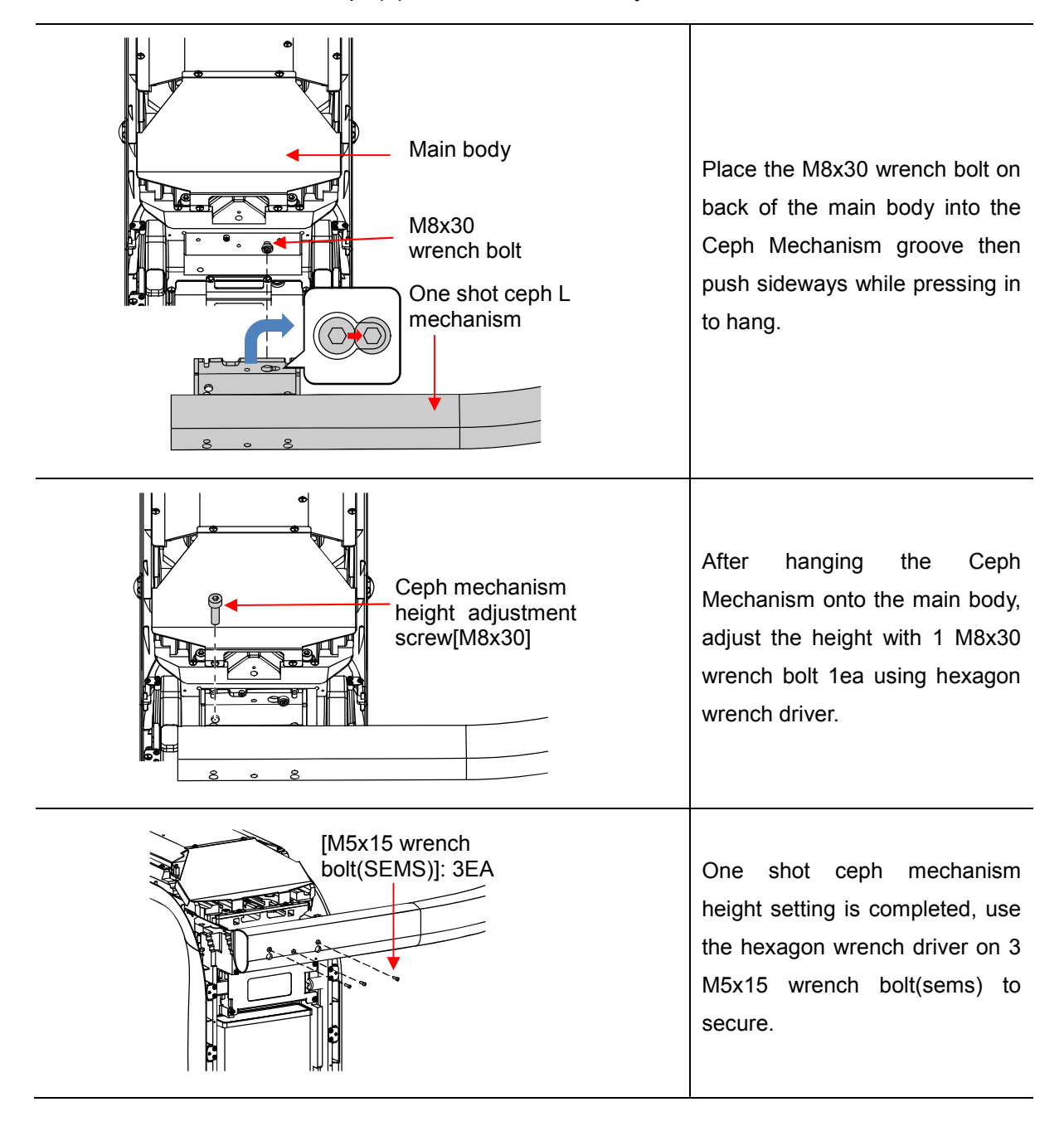

| Ceph sensor power<br>Ceph sensor cable | Insert the Ceph sensor<br>connector cable inserted in the<br>ceph mechanism into the ceph<br>sensor power for connection. At<br>this time, cable must pass<br>through inside of the Power<br>cover. |
|----------------------------------------|----------------------------------------------------------------------------------------------------|
| Ceph earth cable                       | Use M4x8 PHW screw and M4<br>washer to fasten the ceph earth<br>cable inserted in ceph<br>mechanism to top of the main<br>body.                                                                     |

5.1.2 One Shot Ceph(L) cable connection

5.1.3 Deco Ceph Arm assembly

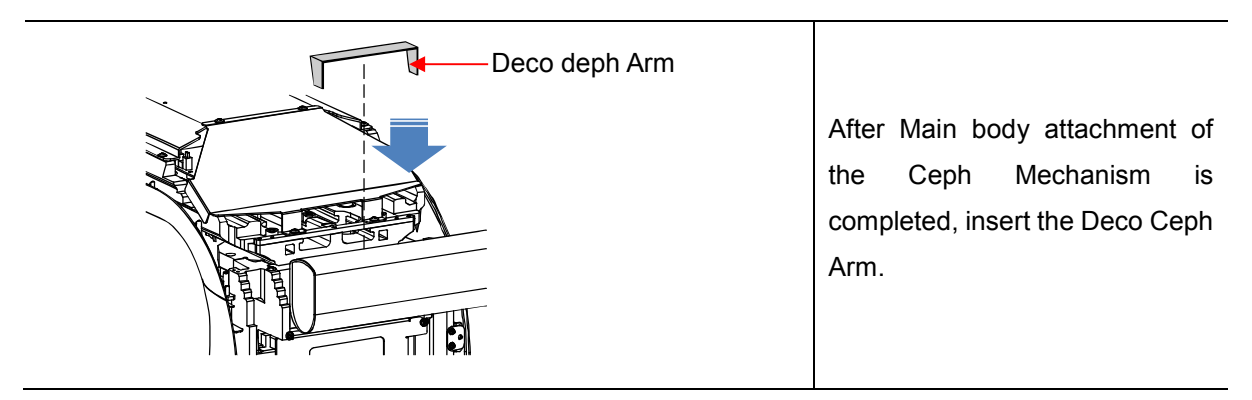

# 5.2 One shot ceph(L) detector assembly

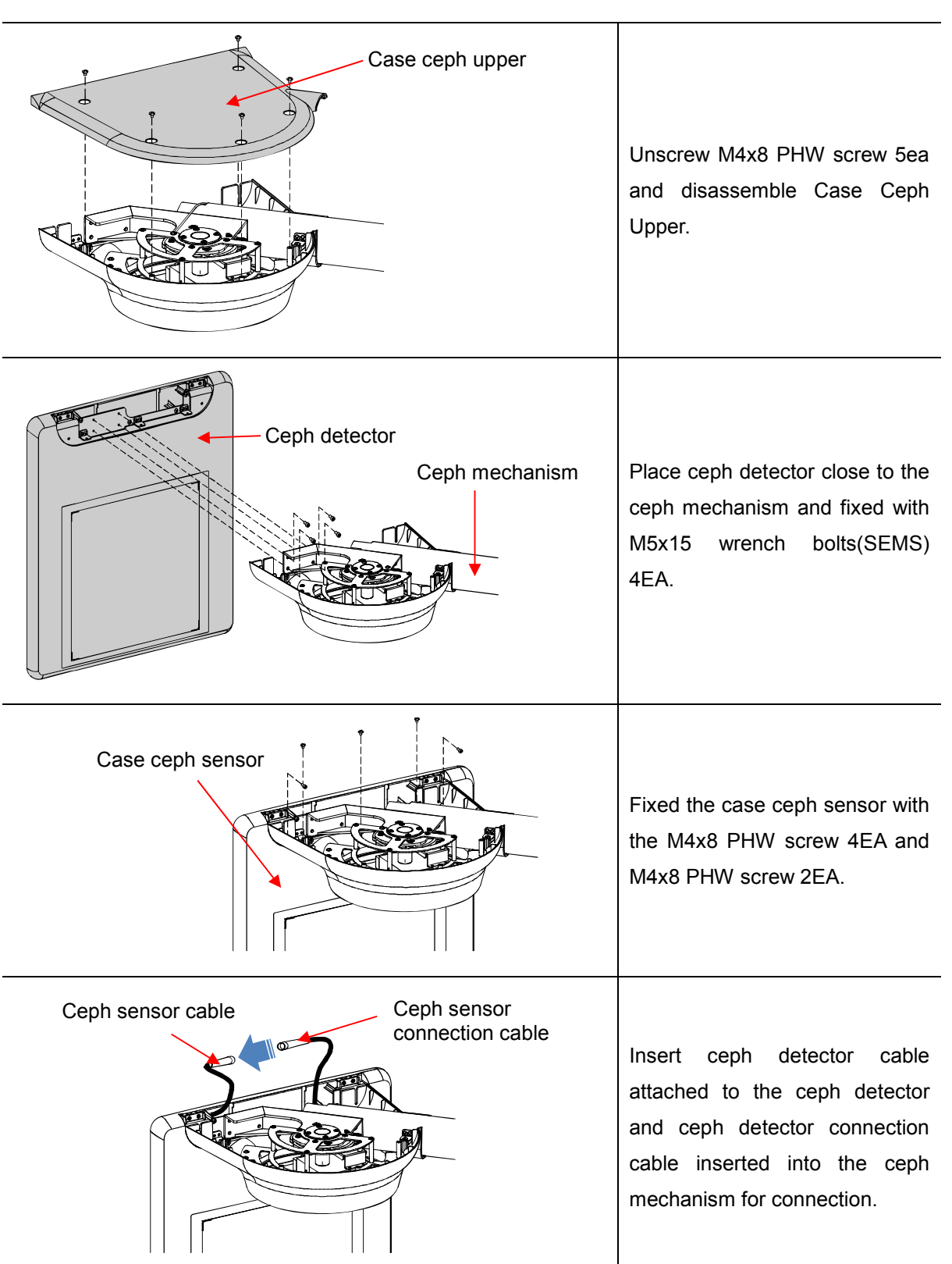

5.2.1 Attach the detector

# 5.3 Sub base assembly

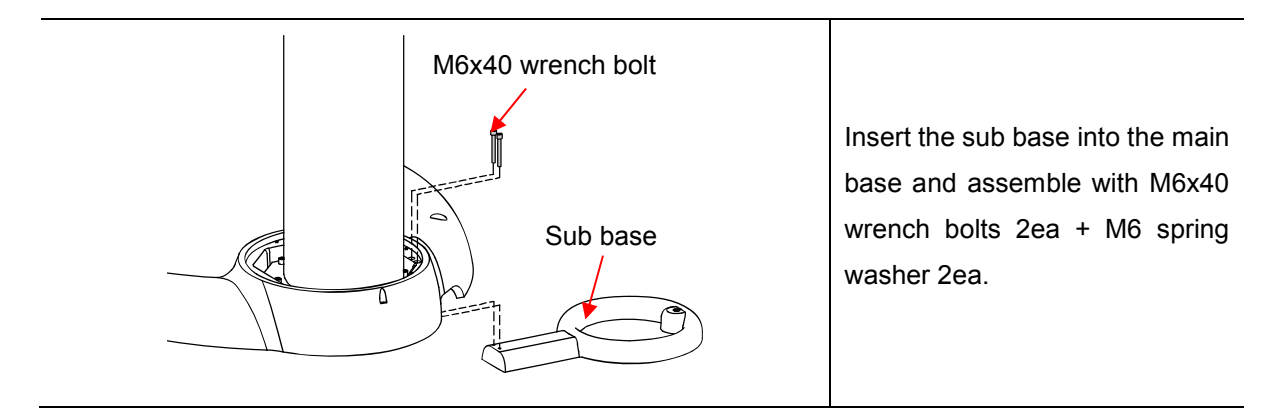

# 5.4 Case assembly

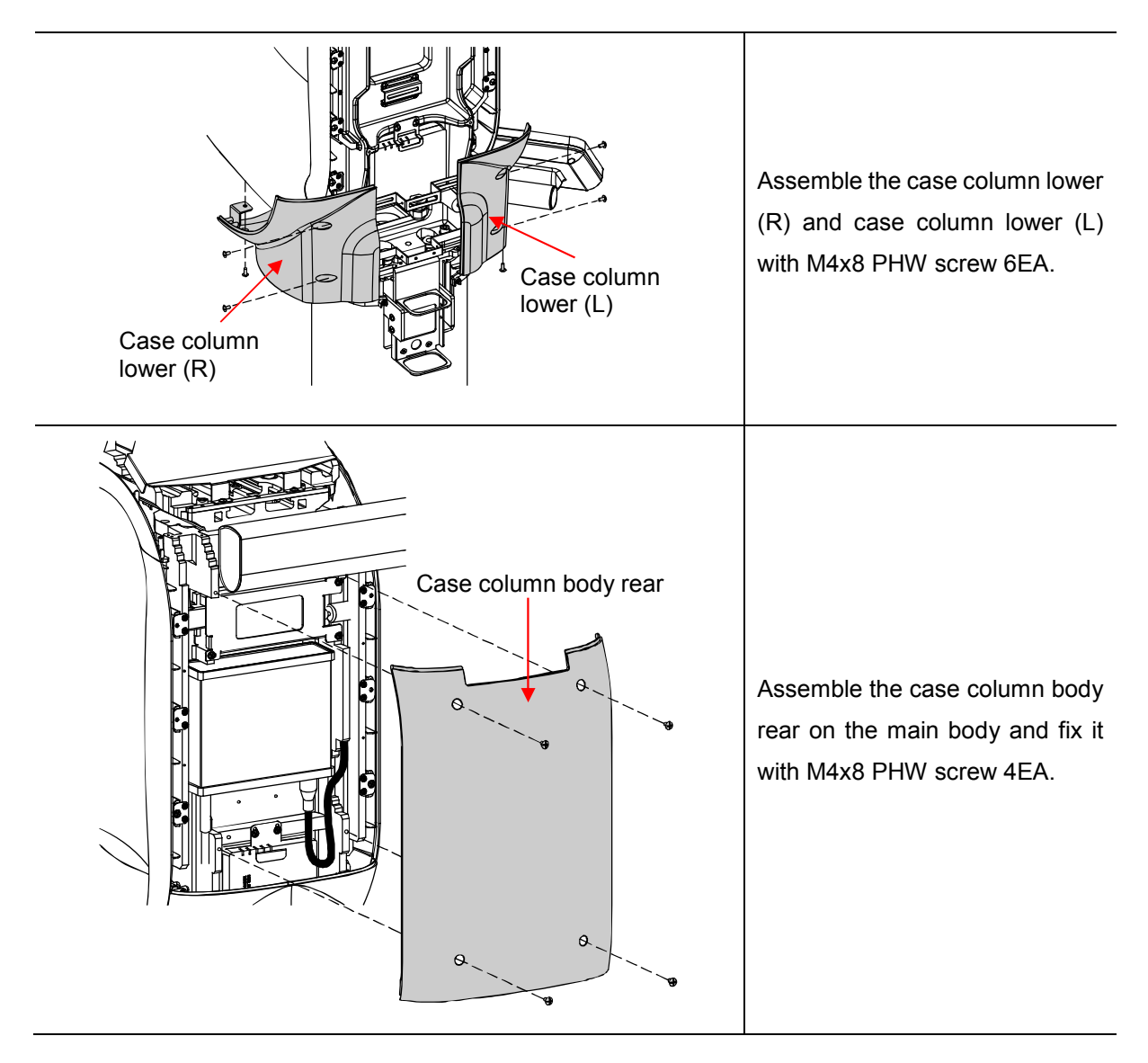

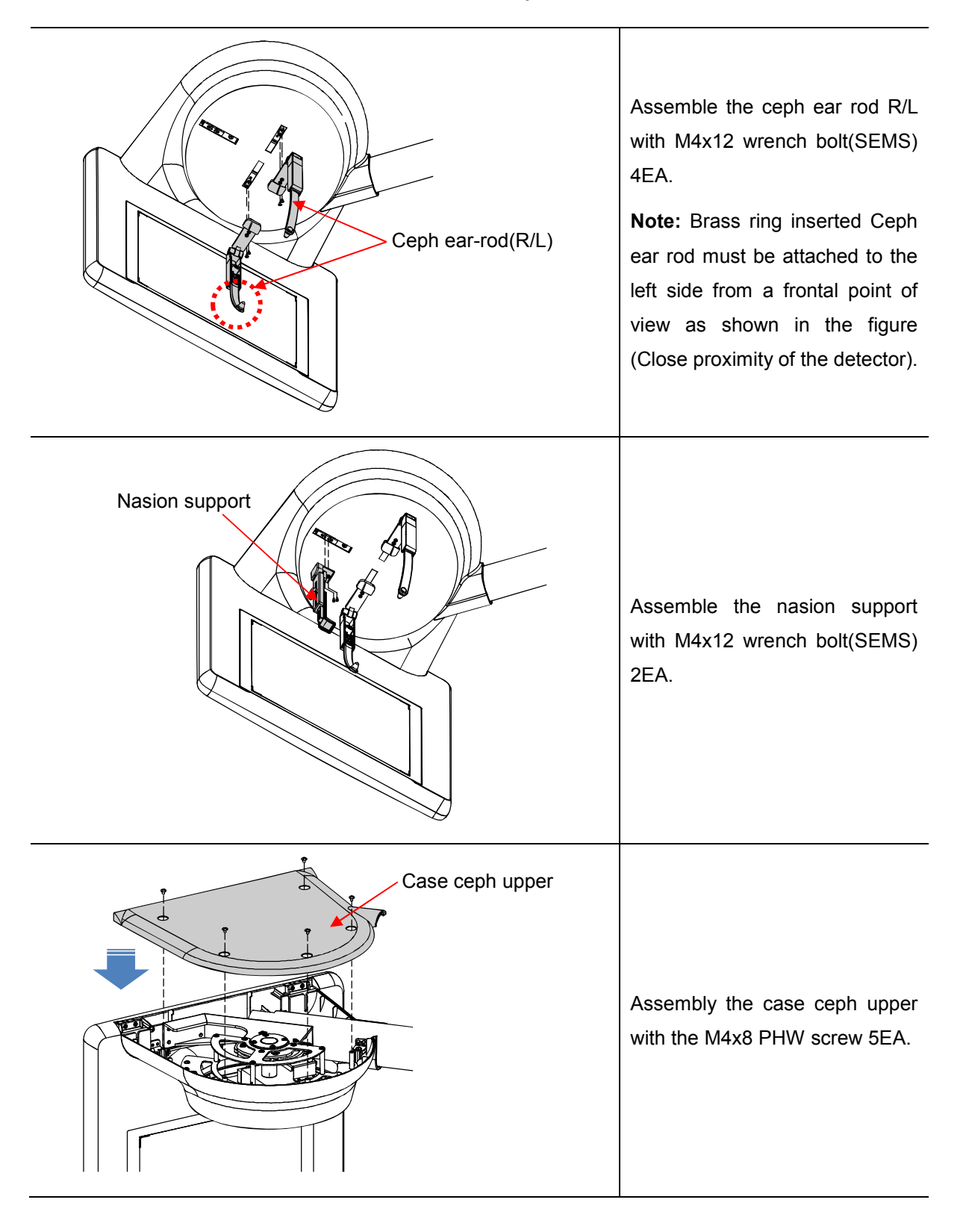

# 5.5 Ear-rod & Nasion support assembly

# 5.6 Setting Wizard

# 5.6.1 Required tools

| No | Contents / Image          | Description                                                                                                    |
|----|---------------------------|----------------------------------------------------------------------------------------------------|
| 1  | Light Collimation Phantom | <ul> <li>. It is used to align which matches<br/>the light irradiation area with real X-<br/>ray area.</li> <li>. The phantom is included in the<br/>accessory box of the product.</li> </ul> |

# 5.6.2 Setting Wizard connection

This is the initial screen of the Setting Wizard on the monitor.

| IP Address : 192.168.2.101 Connection | × |
|---------------------------------------|---|
|                                       |   |

| No | Description                                                                                                    |  |
|----|----------------------------------------------------------------------------------------------------|--|
| 1  | The default IP address of the device is 192.168.2.101.                                                                                        |  |
| 2  | When you press the [Connect] button, it tries to connect with THU and check the connection status with the information written in IP address. |  |
| 3  | If the connection is successful, the screen is switched to Main screen.                                                                       |  |

# 5.6.3 Alignment

# 5.6.3.1 Beam

This step guides how to align the Tube Tilt and Detector of Cephalometric. Lower the column and take the Caste Rotator Upper out before begin the steps.

| Setting Wizard for RAYSCAN Studio                                                                                                    | GigaCap Log 🌣 _ 🗗 🗙                                                                                                    |
|----------------------------------------------------------------------------------------------------|----------------------------------------------------------------------------------------------------|
| Alignment     System Overview     Beam     X-ray Collimation     Light Collimation     E                                                                                                    | arrod                                                                                                    |
| <ul> <li>Alignment</li> <li>System Overview Beam X-ray Collimation \ Light Collimation \ E</li> <li>System Overview Beam X-ray Collimation \ Light Collimation \ E</li> <li>Calbration</li> <li>CT Number</li> <li>Manual Defect</li> <li>Setting</li> <li>Area Detect</li> </ul> | Sector 2         Dependence         Brace the X-ray tube in the caphalo guideline.         And nation support and notate in PA position. Remove the ear-od.         Call and an support and notate in PA position. Remove the ear-od.         Call and an and notate in PA position. Remove the ear-od.         Call and an and notate in PA position. Remove the ear-od.         Call and an another the canine laser and loose the set screw.         Poeclare 2         Alose the tilt-rout to place the canine laser in the guideline, then dick (Pass).         Call & plass [b move onto next.         If any change is required, click (Retryl to resume the alignment.         Start       Beam On       Beam Off |

| No | Description                                                                                                  |
|----|----------------------------------------------------------------------------------------------------|
| 1  | Click [Start] button to reset the device.                                                                    |
| 2  | Use [Beam On] and [Beam Off] buttons to set the tube rotation angle to be positioned as shown in the figure. |
| 3  | Click [Pass] to finish the step.                                                                             |

# Image Description Case Rotator Upper Loose M4x8 Truss Head Screw (2ea) with Philips 1 and then slide out Case Rotator Upper as the figure below. Turn off the canine beam, loose the Set screw(2) and ſ adjust the Tilt nut(1) to 0 2 touch the Tube Tilt Plate. Use the remote controller to turn on and off during the adjustment. Turn off the beam and adjust the laser to the point 195mm 181.2mm 3 at 195mm for OCL and 181.2mm for OCS from the Canine beam Canine beam active area. OCL OCS

# How to adjust the Tube Tilt

#### 5.6.3.2 X-ray collimation

This step guides how to align the collimators. The device generates actual X-ray during the step. This setting must be proceeded in the shielding facility.

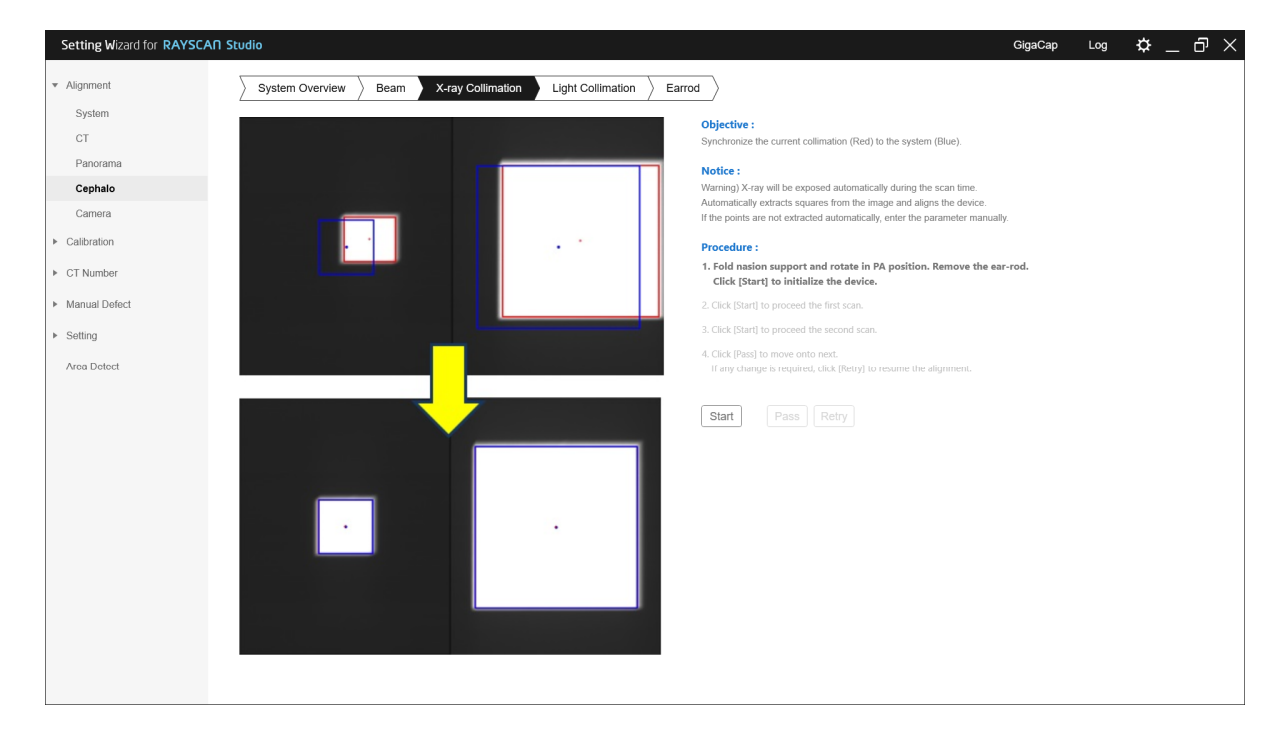

| No | Description                                                                                 |  |  |
|----|---------------------------------------------------------------------------------------------|--|--|
| 1  | Remove any object between Tube head and the Detector.                                       |  |  |
| 2  | Click the [Start] button to scan the first image.                                           |  |  |
|    | <i>Note</i> Be aware that actual X-ray exposes.                                             |  |  |
| 3  | Click the [Start] button again to scan the second image.                                    |  |  |
|    | <i>Note</i> Be aware that actual X-ray exposes                                              |  |  |
| 4  | If the rectangular area extracted from the captured image matches the guideline, click the  |  |  |
|    | [Pass] button to complete the step.                                                         |  |  |
| 5  | If the rectangle area extracted from the captured image does not match the guideline, click |  |  |
|    | the [Retry] button to go through the step again.                                            |  |  |
| 6  | Repeat until the rectangular area matches the guideline.                                    |  |  |

#### 5.6.3.3 Light collimation

This step guides how to align the active LED areas. The device generates actual X-ray during the step. This setting must be proceeded in the shielding facility.

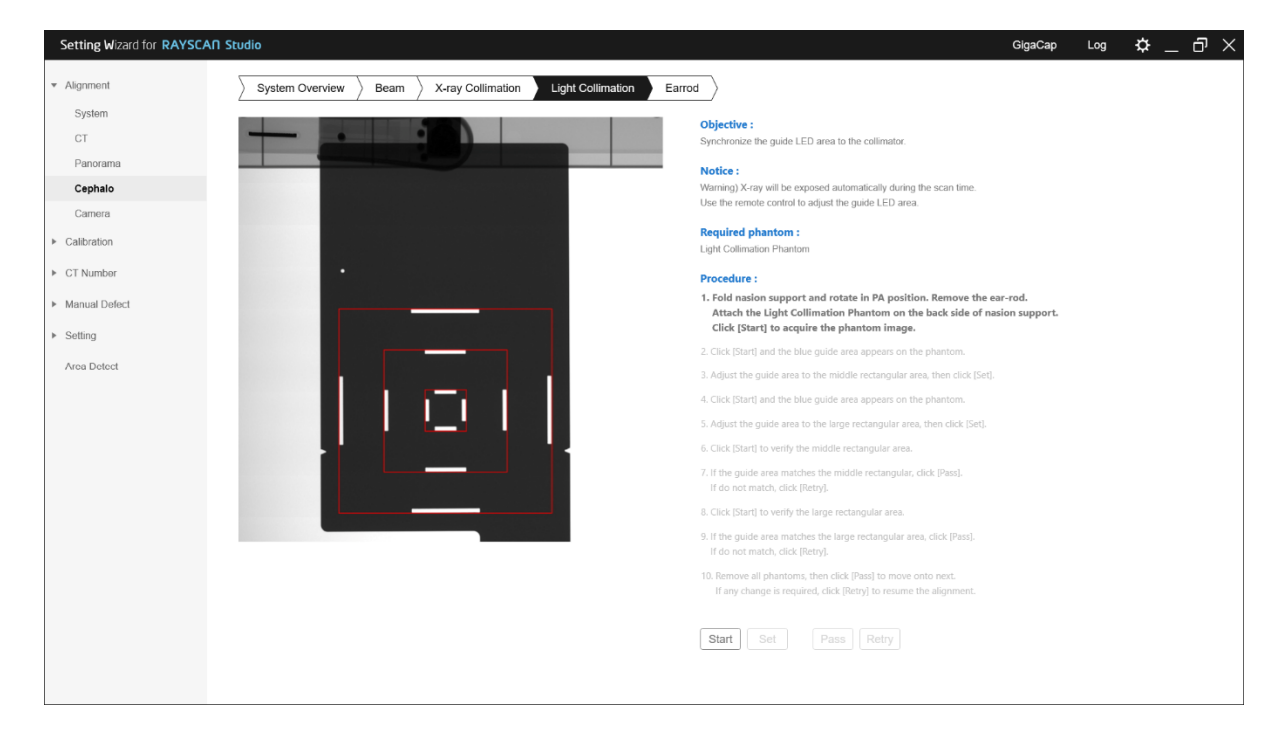

| No | Description                                                                                                    |  |  |
|----|----------------------------------------------------------------------------------------------------|--|--|
| 1  | Attach the Light Collimation Phantom onto the Forehead bar ("Ceph" mark must face the tube tank).                      |  |  |
| 2  | Click [Start] button and wait for collecting the phantom image.                                                        |  |  |
|    | <i>Note</i> Be aware that actual X-ray exposes.                                                                        |  |  |
| 3  | Click [Start] button to set up the small FOV.                                                                          |  |  |
| 4  | On remote controller, press light button to turn the LED lights on and move the collimator into the small rectangular. |  |  |
| 5  | Press [Set] button to move onto the next step.                                                                         |  |  |
| 6  | Click [Start] button to set up the middle FOV.                                                                         |  |  |
| 7  | On remote controller, press light button to turn the LED lights on and move the collimator into the small rectangular. |  |  |
| 8  | Press [Set] button to move onto the next step.                                                                         |  |  |
| 9  | Click [Start] button to verify that the Light Collimation are aligned in the position of the small rectangle.          |  |  |

| 10 | If the result is correct, click [Pass] button. If the result is not correct, click the [Retry] button to repeat the step. |
|----|----------------------------------------------------------------------------------------------------|
| 11 | Click [Start] button to verify that the Light Collimation are aligned in the position of the middle rectangle.            |
| 12 | If the result is correct, click [Pass] button. If the result is not correct, click the [Retry] button to repeat the step. |

# 5.6.3.4 Ear-rod

This step guides how to verify the Ear rods.

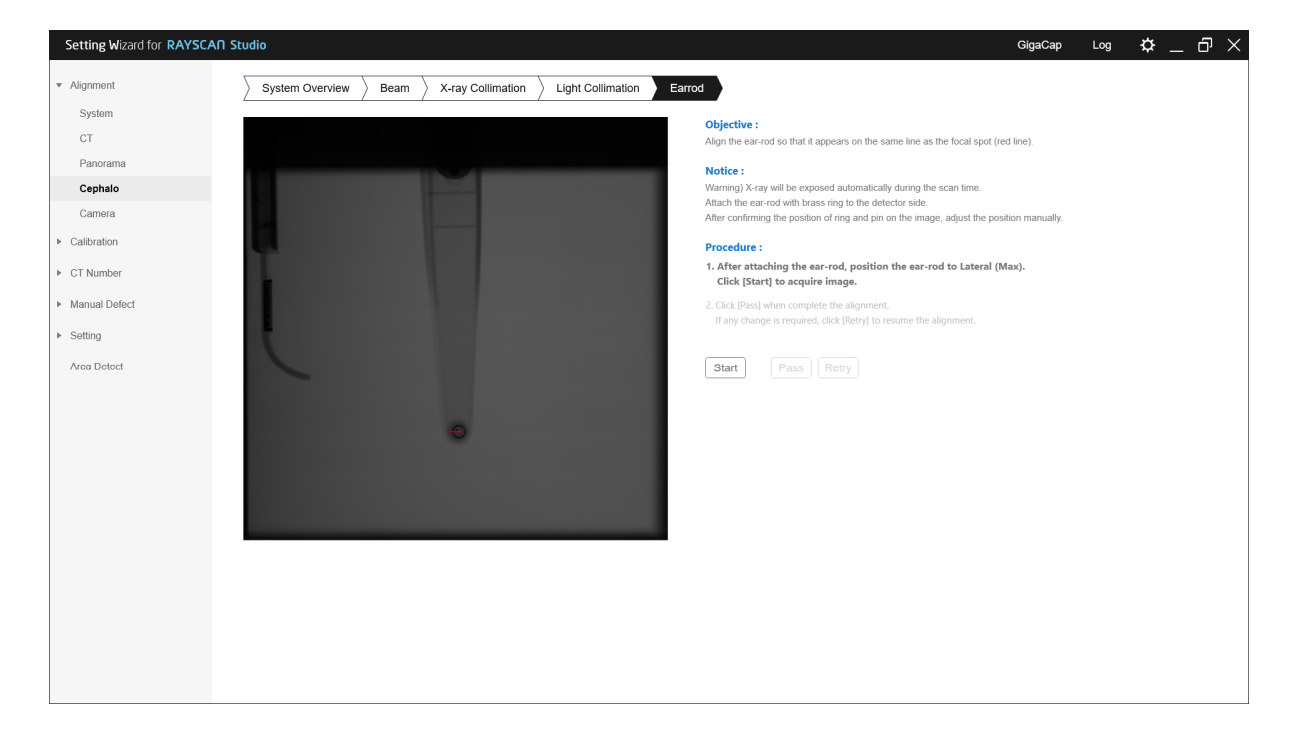

| No | Description                                                                                                    |  |  |
|----|----------------------------------------------------------------------------------------------------|--|--|
| 1  | Attach the ear-rods.                                                                                                    |  |  |
| _  | Click the [Start] button to scan the first image.                                                                            |  |  |
| 2  | <i>Note</i> Be aware that actual X-ray exposes.                                                                              |  |  |
| 3  | Check that the ear-rod pin is displayed on the red line in the scanned image.                                                |  |  |
| 4  | When align is completed, click [Pass] button to complete the step.                                                           |  |  |
|    | If the alignment is not correct, adjust the ear-rod so that the position of the right crosshair of                           |  |  |
| 5  | the ear-roo and the position of the left ring are within the displayed area of the image, and then click the [Retry] button. |  |  |

# How to align the Ear-rod

| No | Image | Description                                                                          |
|----|-------|--------------------------------------------------------------------------------------|
| 1  |       | Loose the bolts (4ea) and<br>move the module back and<br>forth for shift adjustment. |
| 2  |       | Loose the bolts (2ea) and<br>move up and down for<br>height adjustment.              |

#### 5.6.4 Calibration

Cephalometric calibration progress step. The device generates actual X-ray during the step. This setting must be proceeded in the shielding facility.

| Setting Wizard for RAYSCA         | N Studio GigaCap Log 🌣 _ 러 🗙                                       |
|-----------------------------------|--------------------------------------------------------------------|
| <ul> <li>Alignment</li> </ul>     | Proceed calibration process.                                       |
| <ul> <li>Calibration</li> </ul>   | Warning) X-ray will be exposed automatically during the scan lime. |
| ► CT                              | Cilck [Start] to start the process.                                |
| Panorama                          | Proceeding 1st bright image acquisition.                           |
| Canhalo                           | Proceeding 2nd bright image acquisition.                           |
| Cephalo                           | Proceeding 3rd bright image acquisition.                           |
| <ul> <li>CT Number</li> </ul>     | Proceeding 4th bright image acquisition.                           |
| <ul> <li>Manual Defect</li> </ul> | Proceeding 5th bright image acquisition.                           |
|                                   | Proceeding 6th bright image acquisition.                           |
| <ul> <li>Setting</li> </ul>       | Creating calibration file                                          |
| Area Detect                       | Start                                                              |
|                                   | [Last Calibration Time : None ]                                    |
|                                   |                                                                    |
|                                   |                                                                    |
|                                   |                                                                    |
|                                   |                                                                    |
|                                   |                                                                    |
|                                   |                                                                    |
|                                   |                                                                    |
|                                   |                                                                    |
|                                   |                                                                    |
|                                   |                                                                    |
|                                   |                                                                    |
|                                   |                                                                    |
|                                   |                                                                    |
|                                   |                                                                    |
|                                   |                                                                    |

#### Procedure

| No | Description                                                            |
|----|------------------------------------------------------------------------|
| 1  | Fold Forehead to upside and rotate Ear rod to PA position.             |
| 2  | Click the [Start] button.                                              |
|    | <i>Note</i> Be aware that actual X-ray exposes.                        |
| 3  | The device runs the calibration automatically and the result comes up. |

#### 5.6.5 Test image acquisition

| No | Description                                         |
|----|-----------------------------------------------------|
| 1  | Execute RAYSCANS to acquire test image.             |
| 2  | Refer to the user manual to acquire the test image. |

*Note* If the product is not leveled, noise occurs at the bottom of the Ceph image. At this time, please check the level again.

RAYSCAN Ch6 One Shot Ceph(S) installation

# Chapter – 6

# One shot ceph(S) installation

# 6 One shot ceph(S) installation

Composition applicable only in models inclusive of the One shot Ceph(S) option.

# 6.1 Installation of Ceph arms

# 6.1.1 One Shot Ceph(L) Mechanism assembly

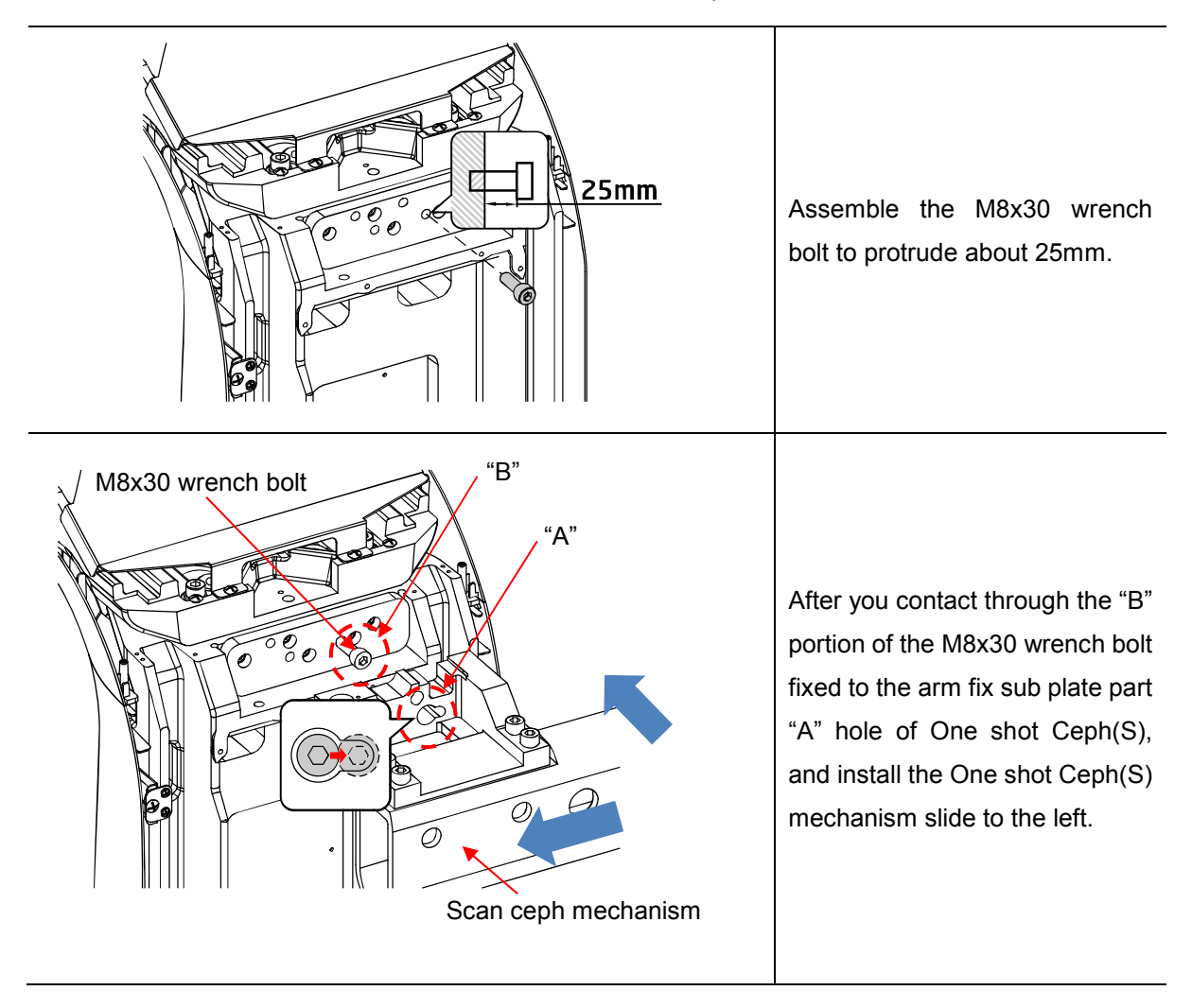

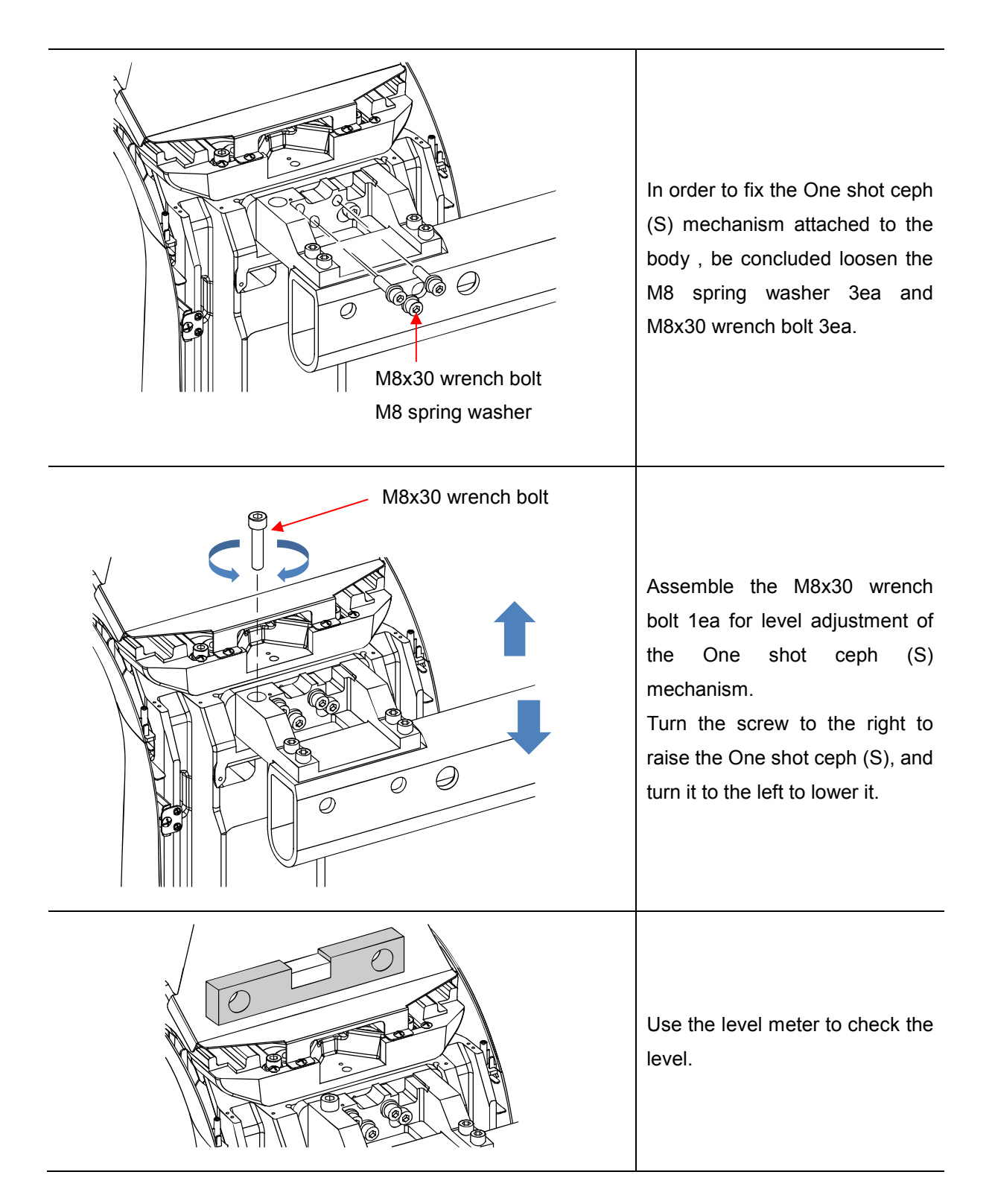

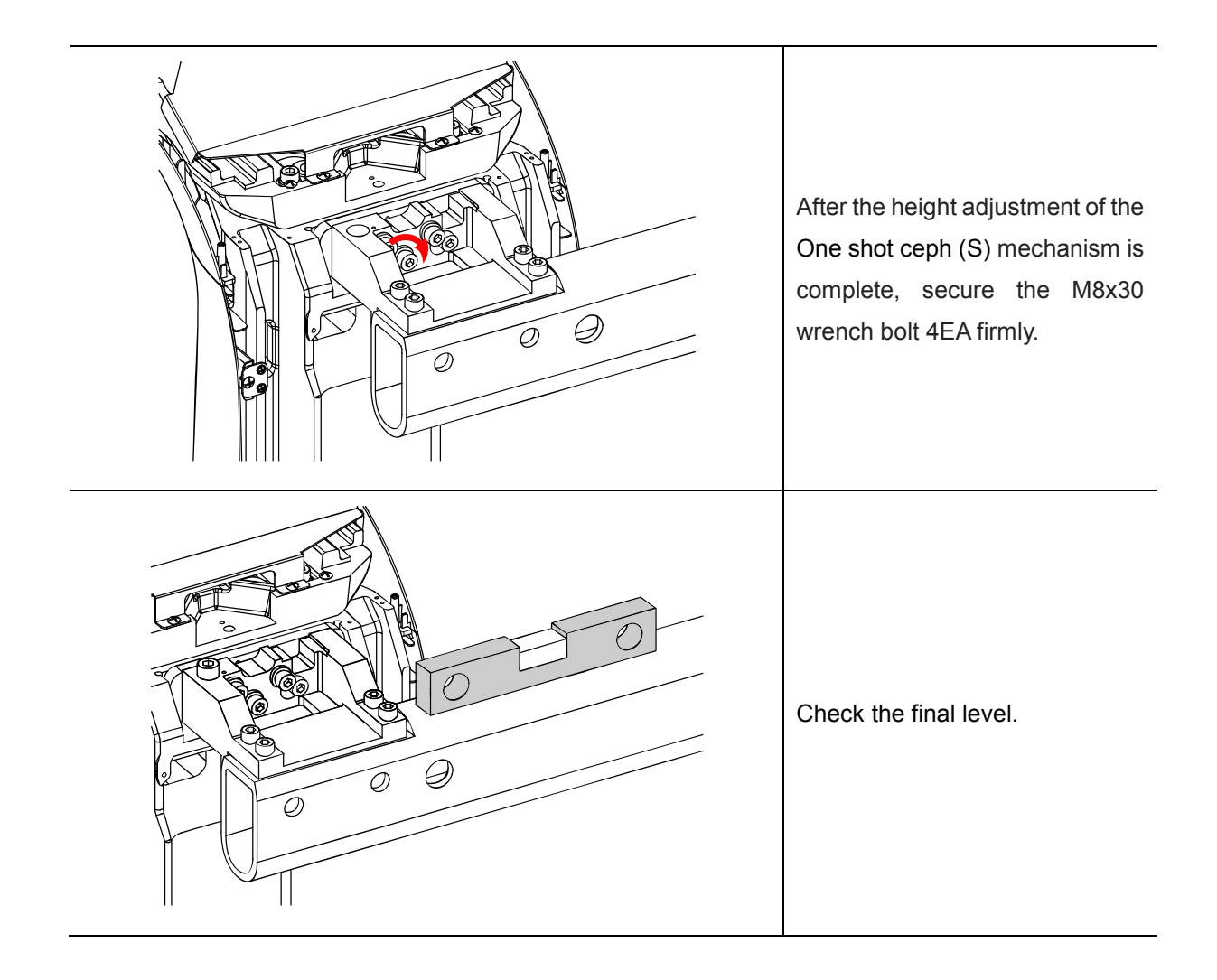

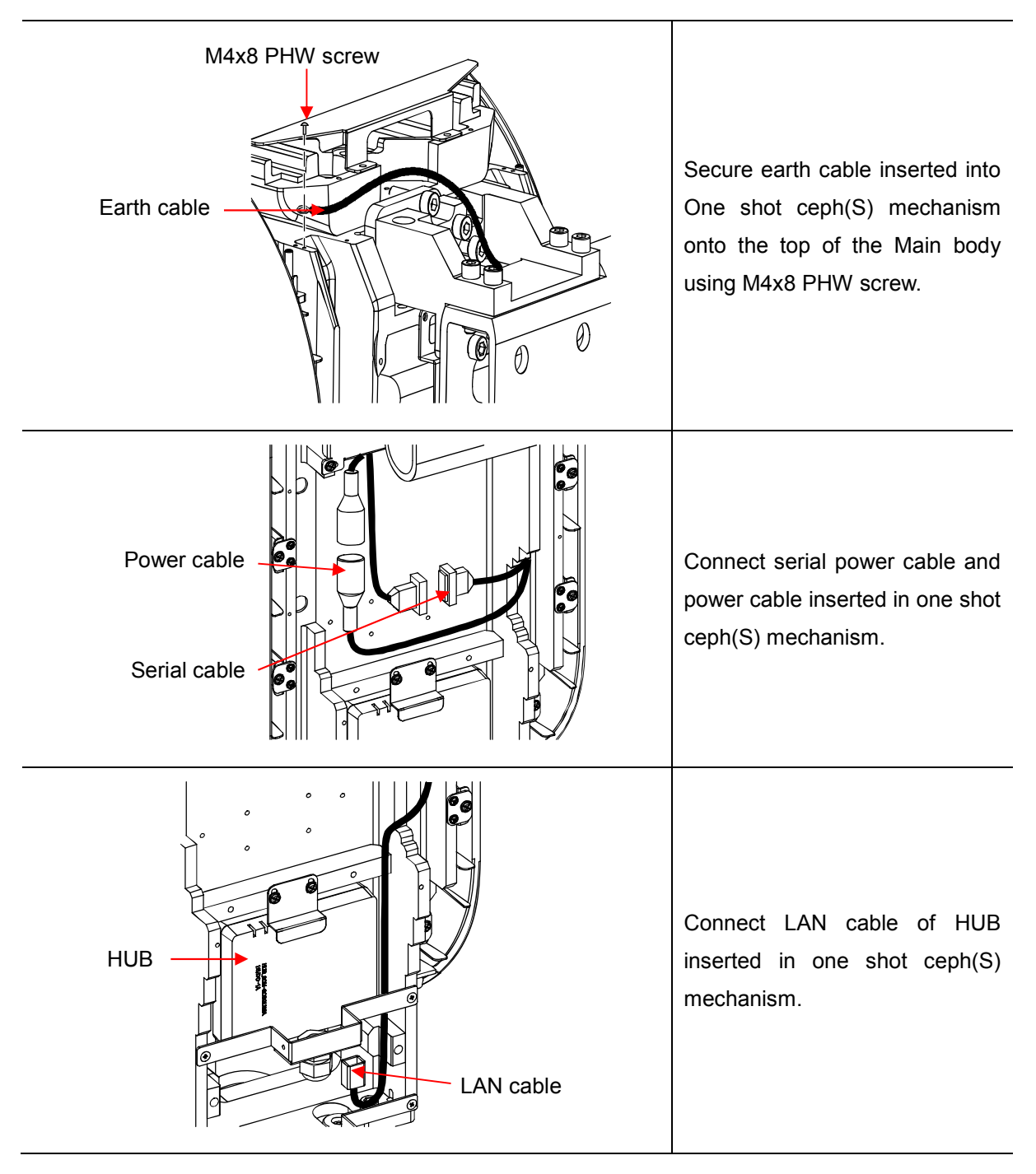

# 6.1.2 One Shot Ceph(S) cable connection

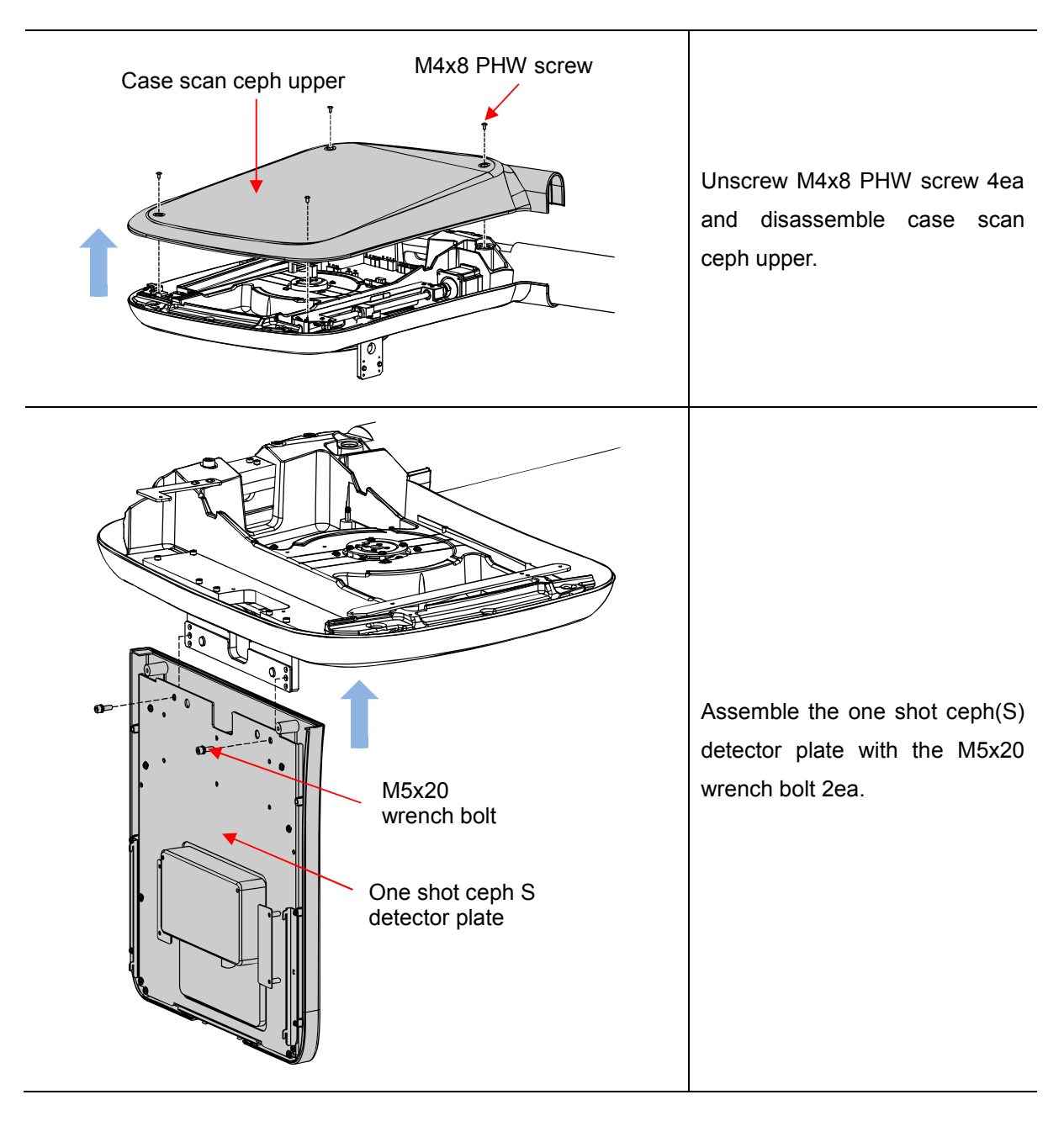

# 6.2 One Shot Ceph(S) detector assembly

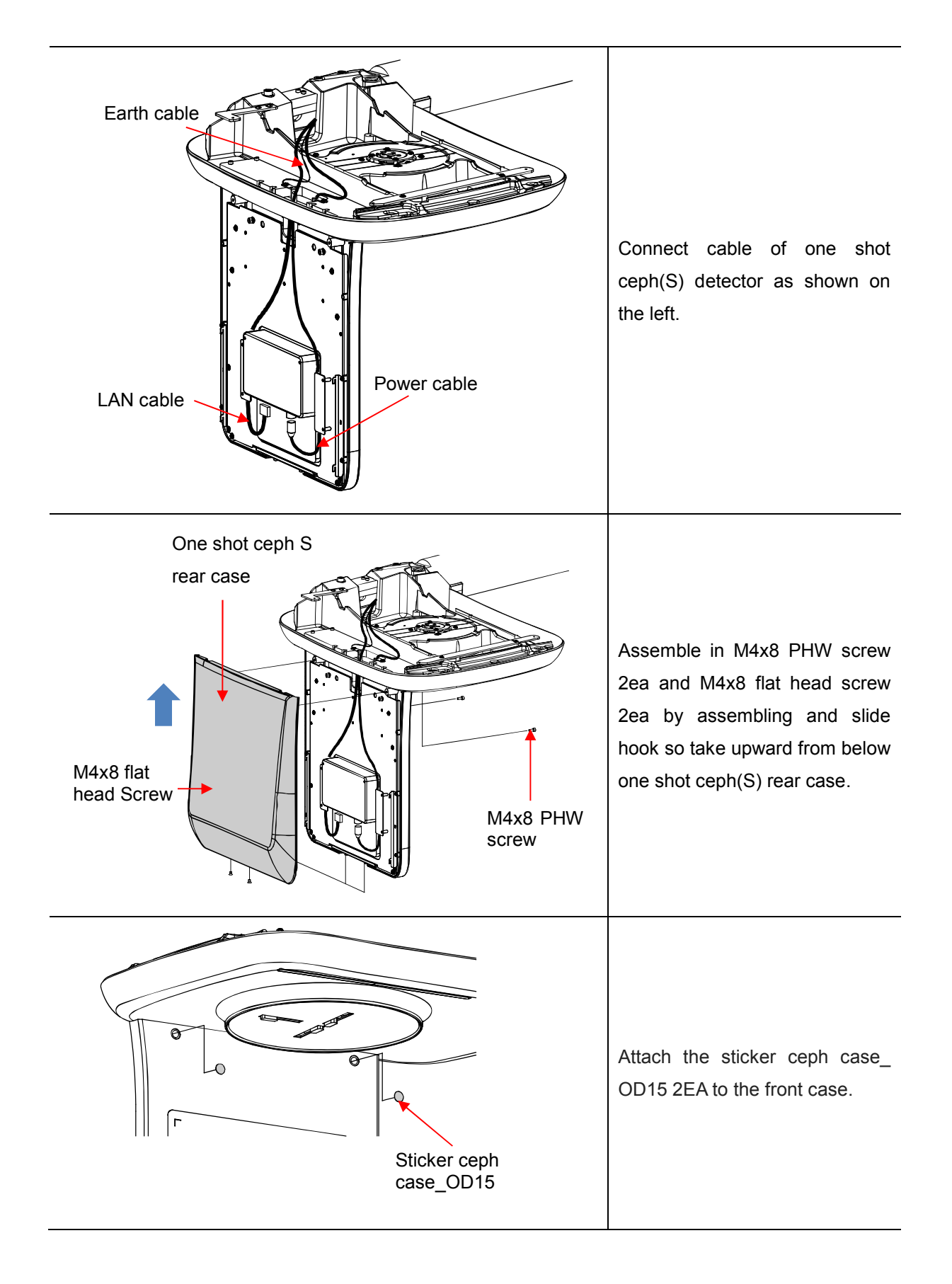

# 6.3 Sub base assembly

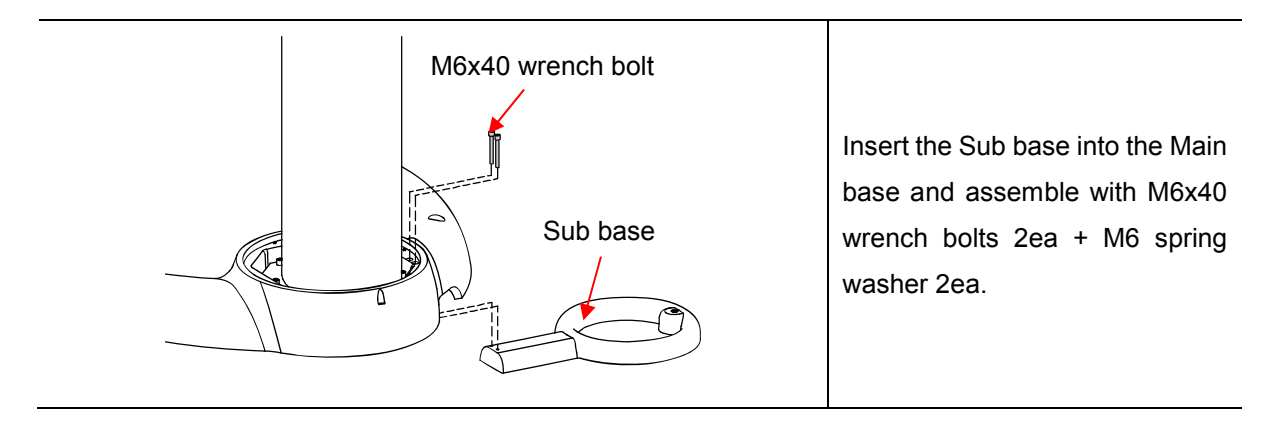

# 6.4 Case assembly

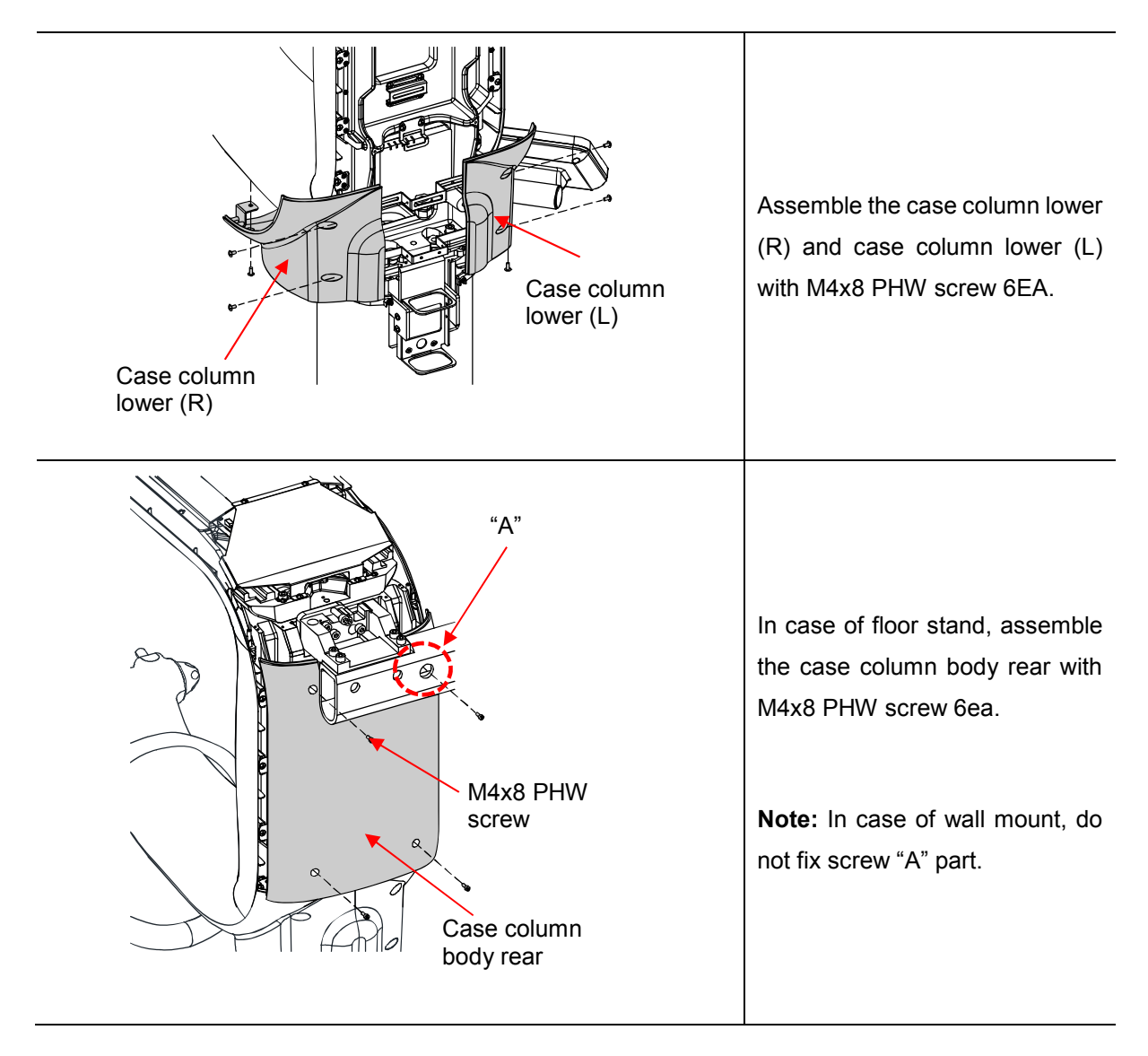
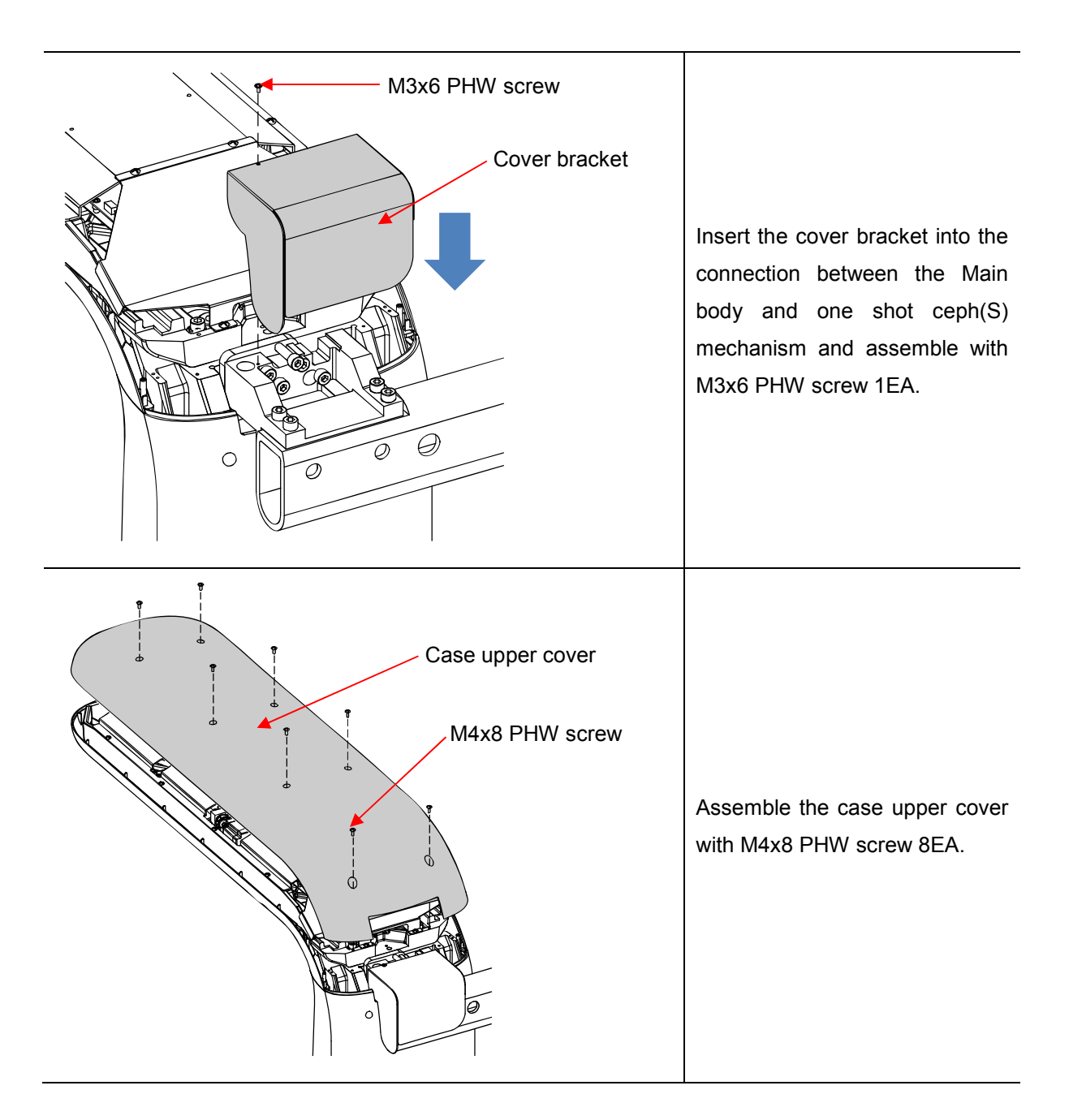

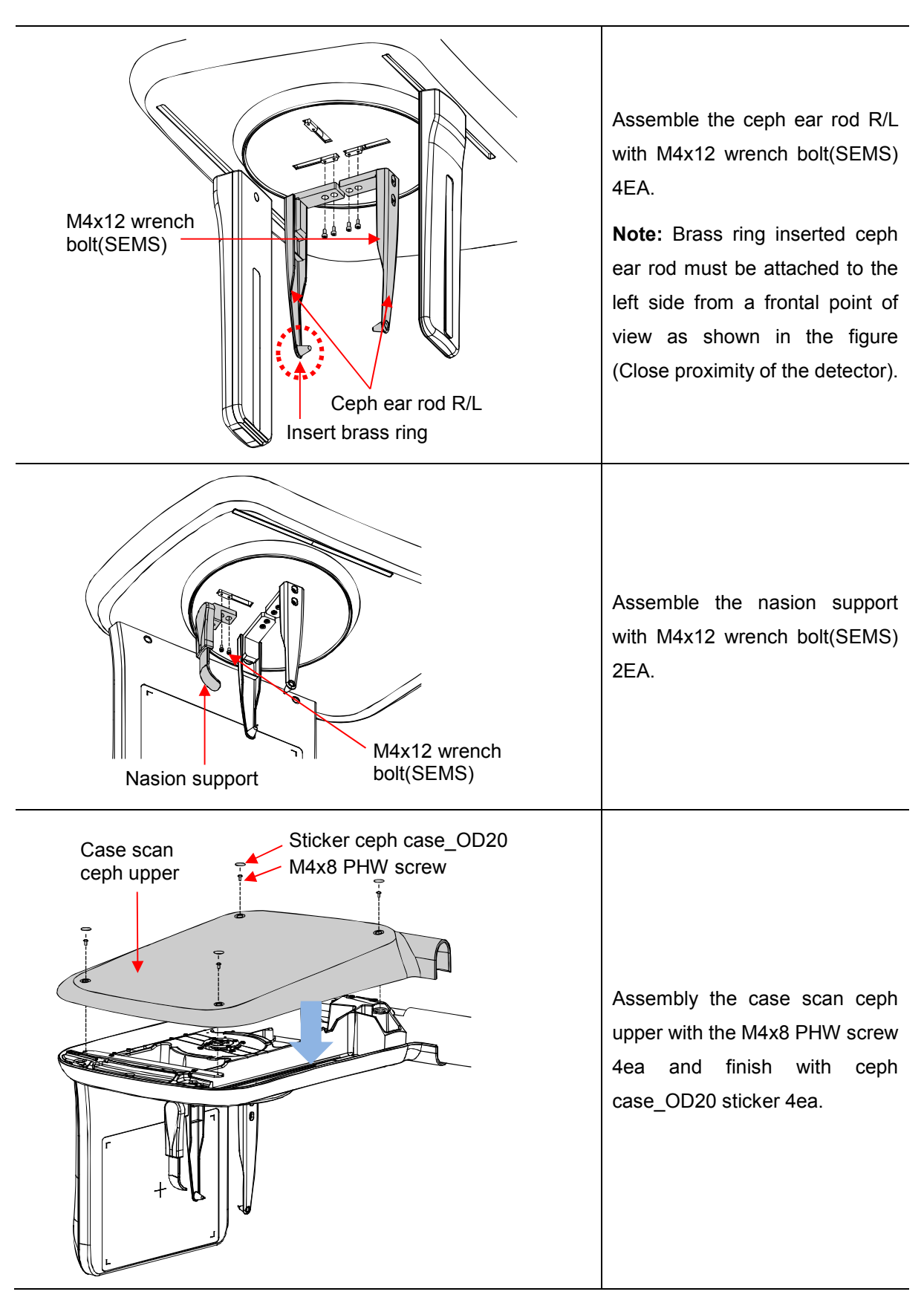

#### 6.5 Ear rod & Nasion support assembly

#### 6.6 Setting Wizard

#### 6.6.1 Required tools

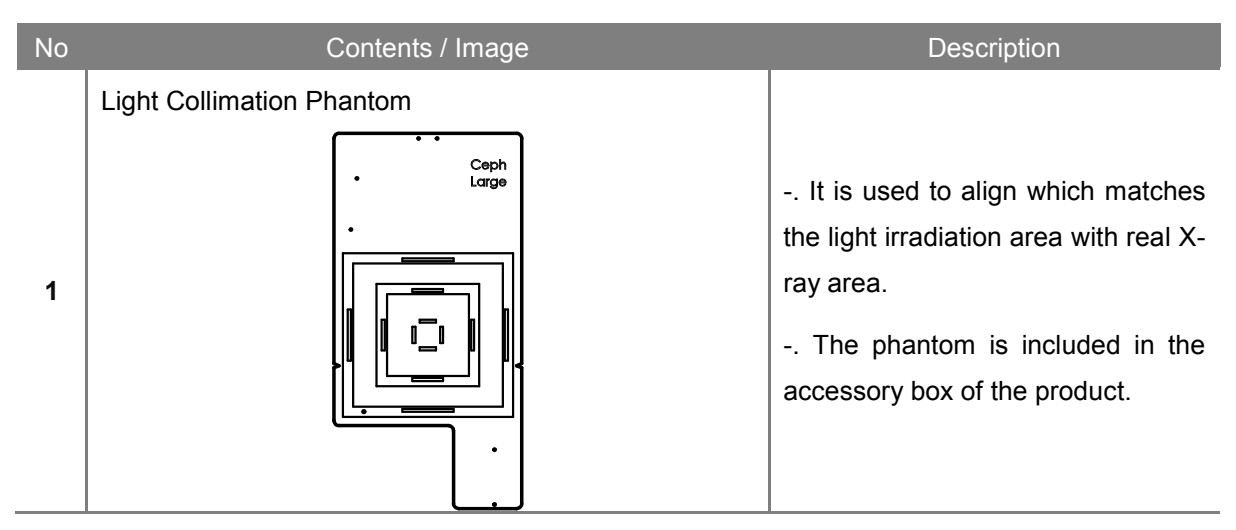

#### 6.6.2 Setting Wizard connection

This is the initial screen of the Setting Wizard on the monitor.

| IP Address : 192.168.2.101 Connection |  |
|---------------------------------------|--|
|                                       |  |

| No | Description                                                                                                    |  |
|----|----------------------------------------------------------------------------------------------------|--|
| 1  | The default IP address of the device is 192.168.2.101.                                                                                        |  |
| 2  | When you press the [Connect] button, it tries to connect with THU and check the connection status with the information written in IP address. |  |
| 3  | If the connection is successful, the screen is switched to Main screen.                                                                       |  |

#### 6.6.3 Alignment

#### 6.6.3.1 Beam

This step guides how to align the Tube Tilt and Detector of Cephalometric. Lower the column and take the Caste Rotator Upper out before begin the steps.

| Setting Wizard for RAYSCAN Studio                                                                                                    | GigaCap Log 🌣 _ 더 🗙                                                                                                    |
|----------------------------------------------------------------------------------------------------|----------------------------------------------------------------------------------------------------|
| Alignment     System Overview     Beam     X-ray Collimation     Light Collimation     F                                                                                                    | Earrod                                                                                                    |
| <ul> <li>Alignment</li> <li>System Overview Beam X-ray Collimation \ Light Collimation \ E</li> <li>System Overview Beam X-ray Collimation \ Light Collimation \ E</li> <li>Camera</li> <li>Calibration</li> <li>CT Number</li> <li>Manual Defect</li> <li>Setting</li> <li>Area Detect</li> </ul> | Earrod         Sectors II         Carton support and rotate in PA position. Remove the ear-od.         Carton Sectors and and rotate in PA position. Remove the ear-od.         Carton Sectors and and rotate in PA position. Remove the ear-od.         Carton Sectors and Part and rotate in PA position. Remove the ear-od.         Carton Sectors and Part and rotate in PA position. Remove the ear-od.         Carton Sectors and Part and rotate in PA position.         Carton Sectors and Part and Part and P |

| No | Description                                                                                                  |
|----|----------------------------------------------------------------------------------------------------|
| 1  | Click [Start] button to reset the device.                                                                    |
| 2  | Use [Beam On] and [Beam Off] buttons to set the tube rotation angle to be positioned as shown in the figure. |
| 3  | Click [Pass] to finish the step.                                                                             |

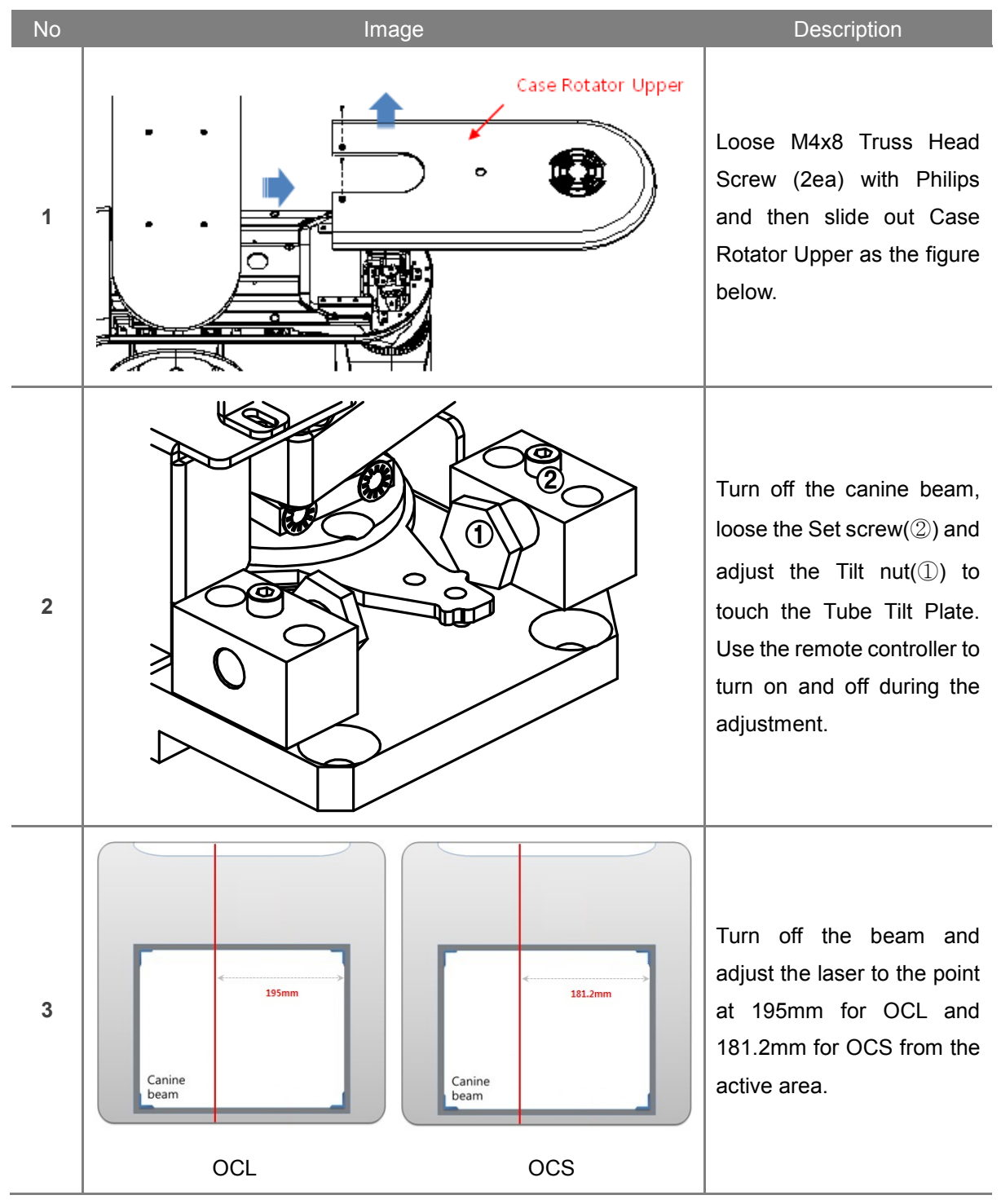

#### How to adjust the Tube Tilt

#### 6.6.3.2 X-ray collimation

This step guides how to align the collimators. The device generates actual X-ray during the step. This setting must be proceeded in the shielding facility.

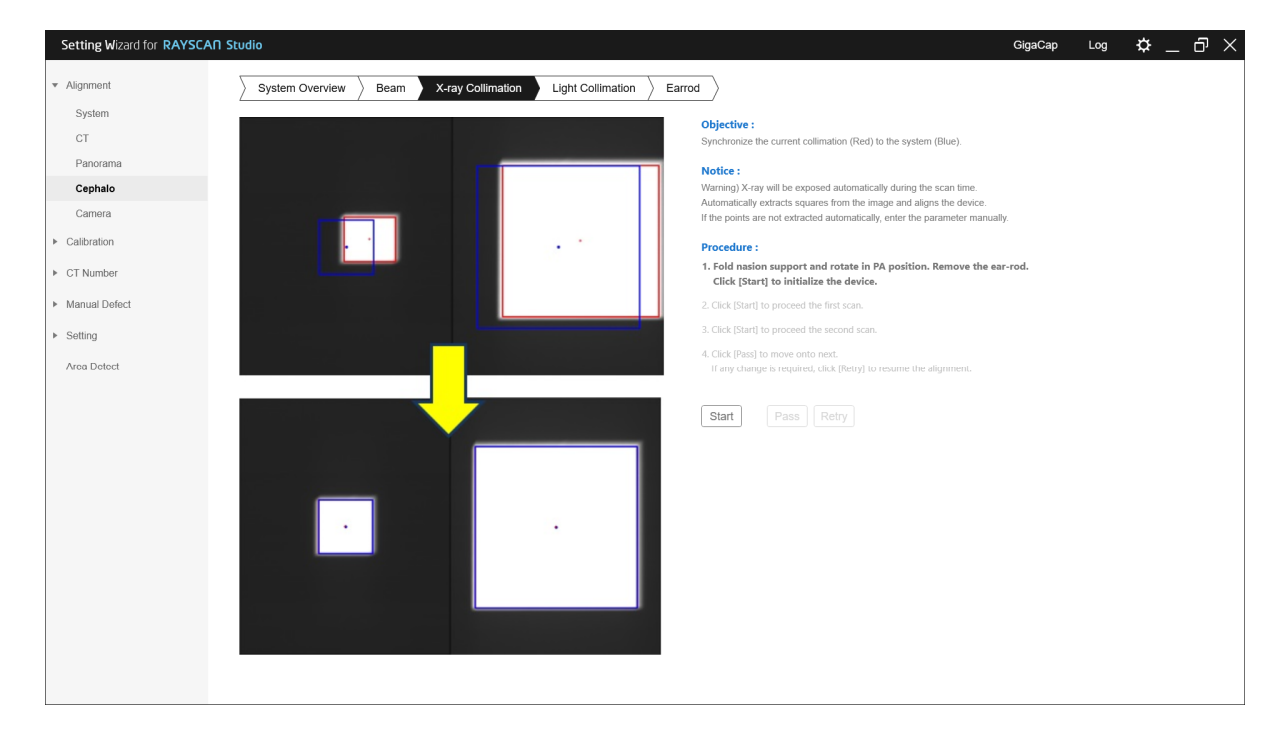

| No | Description                                                                                                    |  |
|----|----------------------------------------------------------------------------------------------------|--|
| 1  | Remove any object between Tube head and the Detector.                                                                                        |  |
|    | Click the [Start] button to scan the first image.                                                                                            |  |
| 2  | <i>Note</i> Be aware that actual X-ray exposes.                                                                                              |  |
|    | Click the [Start] button again to scan the second image.                                                                                     |  |
| 3  | <i>Note</i> Be aware that actual X-ray exposes.                                                                                              |  |
| 4  | Click the [Start] button to proceed with the scan.                                                                                           |  |
| 5  | If the rectangular area extracted from the captured image matches the guideline, click the [Pass] button to complete the step.               |  |
| 6  | If the rectangle area extracted from the captured image does not match the guideline, click the [Retry] button to go through the step again. |  |
| 7  | Repeat until the rectangular area matches the guideline.                                                                                     |  |

#### 6.6.3.1 Light collimation

This step guides how to align the active LED areas. The device generates actual X-ray during the step. This setting must be proceeded in the shielding facility.

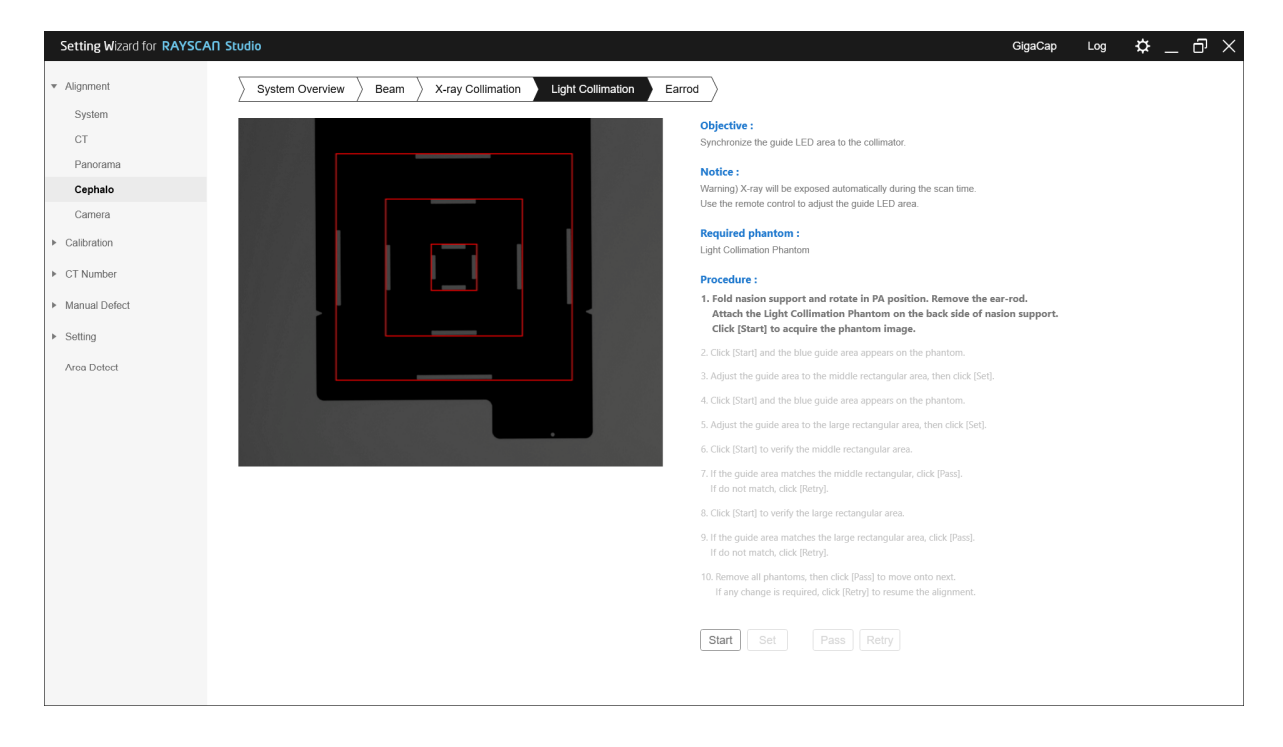

| No | Description                                                                                                    |  |
|----|----------------------------------------------------------------------------------------------------|--|
| 1  | Attach the Light Collimation Phantom onto the Forehead bar ("Ceph" mark must face the tube tank).                      |  |
| _  | Click [Start] button and wait for collecting the phantom image.                                                        |  |
| 2  | <i>Note</i> Be aware that actual X-ray exposes.                                                                        |  |
| 3  | Click [Start] button to set up the small FOV.                                                                          |  |
| 4  | On remote controller, press light button to turn the LED lights on and move the collimator into the small rectangular. |  |
| 5  | Press [Set] button to move onto the next step.                                                                         |  |
| 6  | Click [Start] button to set up the middle FOV.                                                                         |  |
| 7  | On remote controller, press light button to turn the LED lights on and move the collimator into the small rectangular. |  |
| 8  | Press [Set] button to move onto the next step.                                                                         |  |
| 9  | Click [Start] button to verify that the Light Collimation are aligned in the position of the small rectangle.          |  |

| 10 | If the result is correct, click [Pass] button. If the result is not correct, click the [Retry] button to repeat the step. |
|----|----------------------------------------------------------------------------------------------------|
| 11 | Click [Start] button to verify that the Light Collimation are aligned in the position of the middle rectangle.            |
| 12 | If the result is correct, click [Pass] button. If the result is not correct, click the [Retry] button to repeat the step. |

#### 6.6.3.2 Ear-rod

This step guides how to verify the Ear rods.

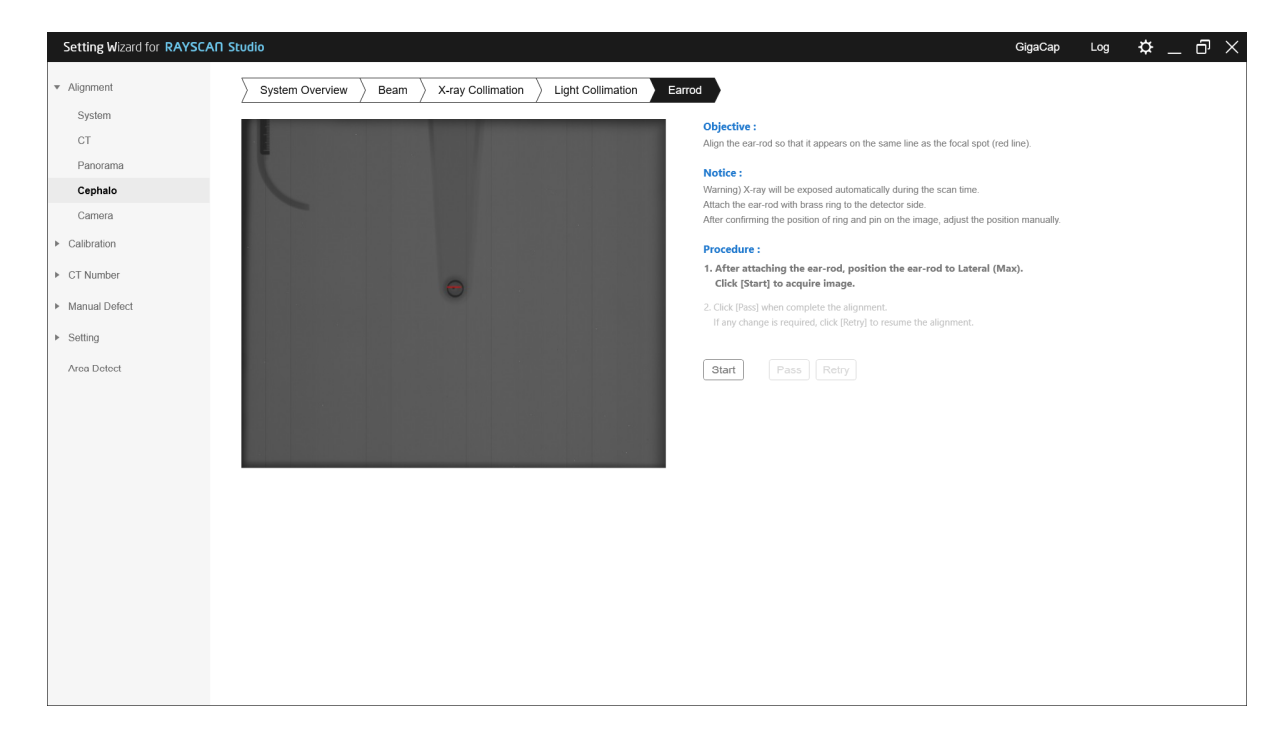

| No                                                                                                    | Description                                                        |
|----------------------------------------------------------------------------------------------------|--------------------------------------------------------------------|
| 1                                                                                                    | Attach the ear-rods.                                               |
|                                                                                                    | Click [Start] button to scan the image.                            |
| 2                                                                                                    | <i>Note</i> Be aware that actual X-ray exposes.                    |
| 3                                                                                                    | When align is completed, click [Pass] button to complete the step. |
| If the alignment is not correct, adjust the ear-rod so that the position of the right<br>the ear rod and the position of the left ring are within the displayed area of the |                                                                    |
|                                                                                                    | then click the [Retry] button.                                     |

#### How to align the Ear-rod

| No | Image | Description                                                                          |
|----|-------|--------------------------------------------------------------------------------------|
| 1  |       | Loose the bolts (4ea) and<br>move the module back and<br>forth for shift adjustment. |
| 2  |       | Loose the bolts (2ea) and<br>move up and down for<br>height adjustment.              |

#### 6.6.4 Calibration

Cephalometric calibration progress step. The device generates actual X-ray during the step. This setting must be proceeded in the shielding facility.

| Setting Wizard for RAYSCA         | AN Studio GigaCap Log 🌣 _ 🗗 🗙                                                                                                  |
|-----------------------------------|----------------------------------------------------------------------------------------------------|
| Alignment     Calibration     CT  | Ensure Ear-rod is folded up and proceed the calibration.<br>Warning) X-ray will be exposed automatically during the scan time. |
| Panorama                          | 1. Click [Start] button to proceed the calibration.                                                                            |
| Cephalo                           | Start                                                                                                    |
| <ul> <li>CT Number</li> </ul>     | [Last Calibration Time : None ]                                                                                                |
| <ul> <li>Manual Defect</li> </ul> |                                                                                                    |
| ▶ Setting                         |                                                                                                    |
| Area Detect                       |                                                                                                    |
|                                   |                                                                                                    |

#### Procedure

| No | Description                                                            |  |
|----|------------------------------------------------------------------------|--|
| 1  | Fold Forehead to upside and rotate Ear rod to PA position.             |  |
| _  | Click the [Start] button.                                              |  |
| 2  | <i>Note</i> Be aware that actual X-ray exposes.                        |  |
| 3  | The device runs the calibration automatically and the result comes up. |  |

#### 6.6.5 Test image acquisition

| No | Description                                         |
|----|-----------------------------------------------------|
| 1  | Execute RAYSCANS to acquire test image.             |
| 2  | Refer to the user manual to acquire the test image. |

*Note* If the product is not leveled, noise occurs at the bottom of the Ceph image. At this time, please check the level again.

# Chapter — 7 Dimension

## 7 Dimension

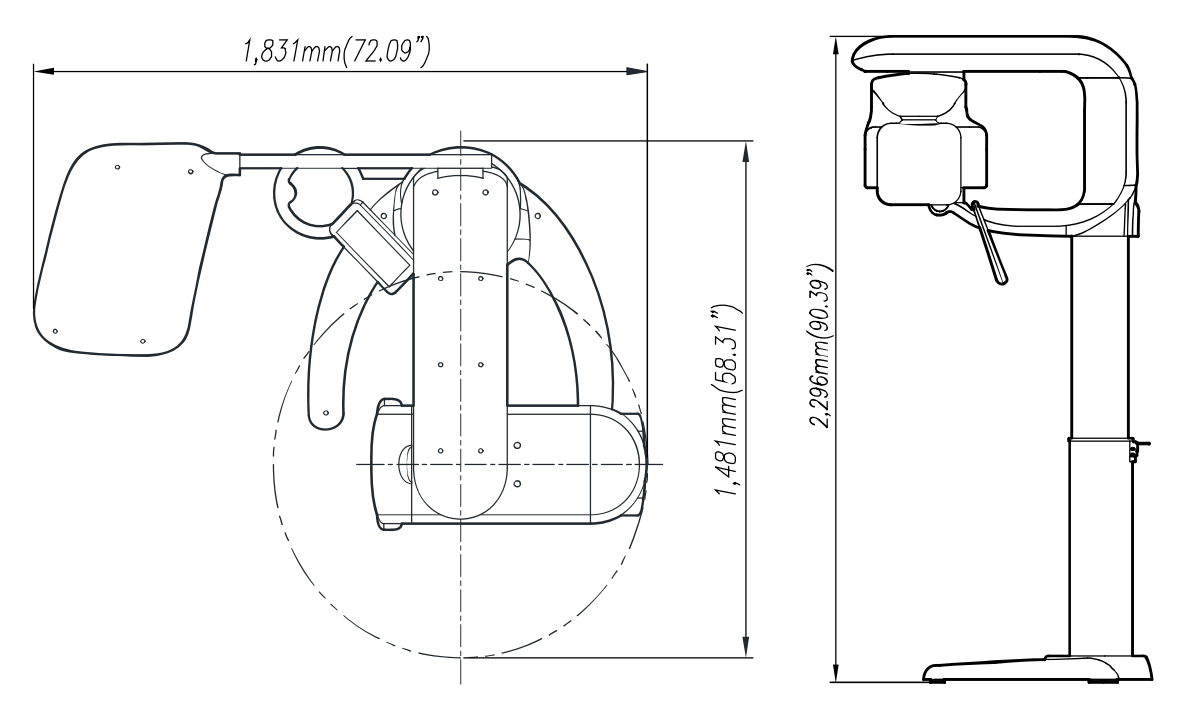

### 7.1 Scan ceph and One shot ceph(S) dimension

# 7.2 One shot ceph(L) dimension

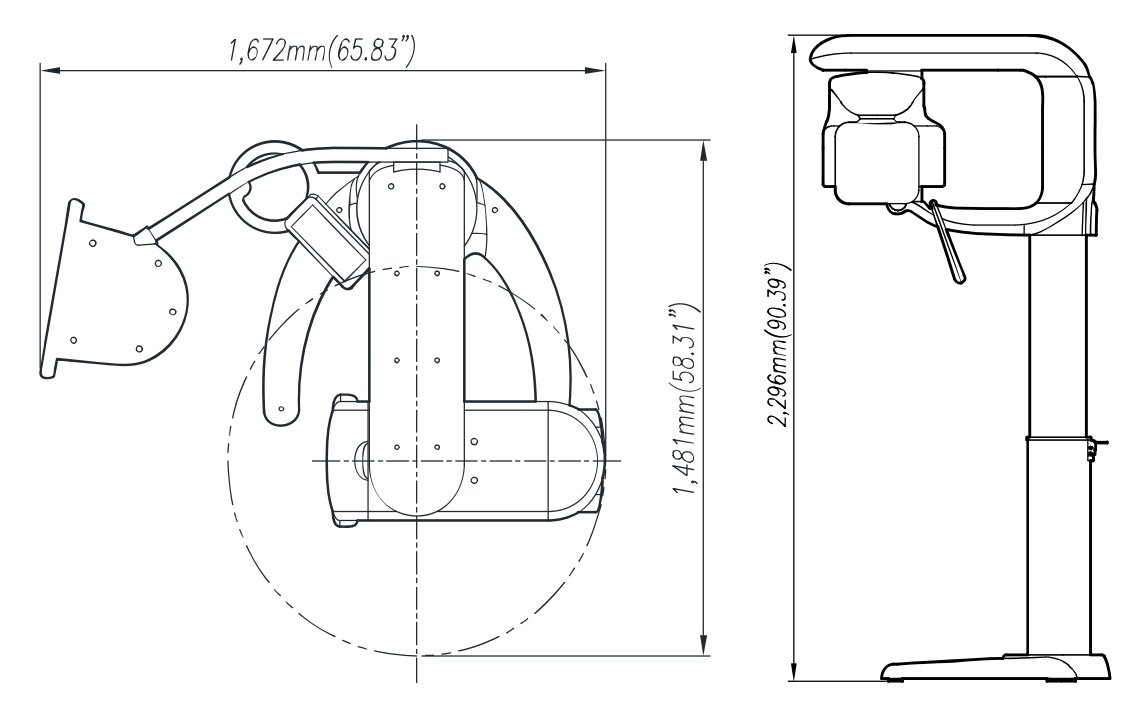

# RAYSCAN

RAY Co., Ltd. All rights reserved.